## HITACHI

## **INSTRUCTION MANUAL**

## **REFRIGERATOR-FREEZER**

For household use

## Model R-GWC670TS

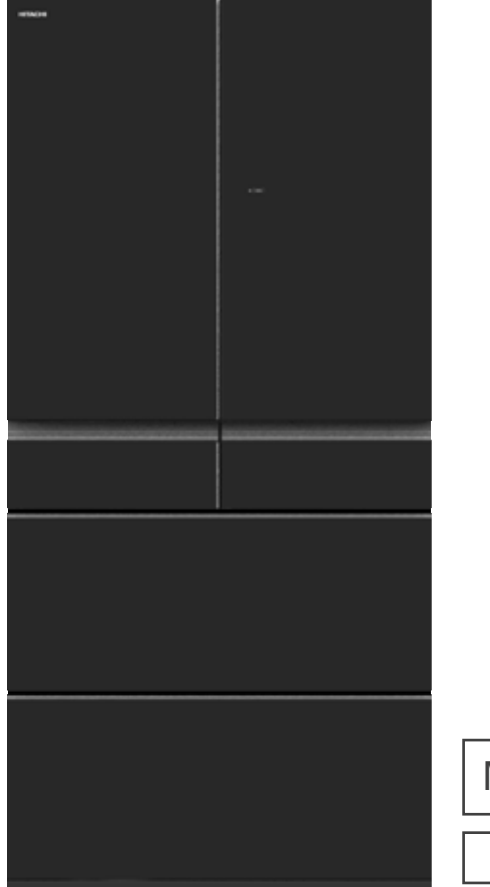

Thank you for purchasing a Hitachi refrigerator. This refrigerator is designed for home use only. Do not use this refrigerator for commercial use or for any purpose other than storing food. Please keep this manual, together with your warranty, in a safe place. If you hand this refrigerator over to another party, pass on this manual as well.

Made in Japan

6 doors

Please read "Safety Suggestions" in this manual to ensure correct usage and safety before use.

→Pg.4-7

## Tips for using the refrigerator wisely for energy savings

 Reduce the rate of opening and closing of doors. Frequent opening and closing leads to waste of energy.
 Do not overfill the refrigerator. Overfilling the refrigerator prevents smooth circulation of cool air, even cooling throughout and consumes unnecessary power. Place food that you can see the back wall of the refrigerator.
 Do not place hot food in the refrigerator. Placing hot food in the refrigerator raises the temperature, which, in turn, raises the temperature of surrounding food.
 Provide sufficient spacing around the refrigerator. Installing the refrigerator with insufficient clearance between the refrigerator and surrounding objects prevents the release of heat and thus leads to waste of energy.
 Replace door gaskets if damaged. Cool air can leak through damaged gaskets, which leads to waste of energy. If a business card inserted between the gasket and the refrigerator slides down, the gasket needs replacing.

## **FREQUENTLY-ASKED QUESTIONS (FAQs)**

If you cannot make ice

→Pg.41

If the refrigerator is not cold

# CONTENTS

## **BEFORE USE**

|                                                      | Λ  |
|------------------------------------------------------|----|
| SAFETT SUGGESTIONS                                   | 4  |
| BEFORE USE ······                                    | 8  |
| Preparation before use •••••••                       | 8  |
| Opening and closing the doors                        | 9  |
| PRECAUTIONS FOR THE USE OF WIRELESS LAN FEATURES···· | 10 |
| ABOUT THE APP FEATURES                               | 13 |
| CONNECT TO THE SMARTPHONE ·····                      | 14 |
| HOW TO USE OTHER WIRELESS LAN FEATURES               | 16 |
| On the updating the unit's software ••••••           | 17 |
| CHECK ······                                         | 18 |
| Name of each compartment ••••••                      | 18 |
| Food Storage Recommendations                         | 19 |
| Functions of the Control Panel                       | 20 |
| Using Auto Drawer ·····                              | 21 |

### HOW TO USE

| REFRIGERATOR COMPARTMENT ·····                                                        | 22 |
|---------------------------------------------------------------------------------------|----|
| Name of each part ·····                                                               | 22 |
| Using "Moisture Cooling" ·····                                                        | 22 |
| Using "Quick Cooling"                                                                 | 23 |
| Using the small items case ······                                                     | 23 |
| Adjusting the height of pockets and shelves ••••                                      | 23 |
| VACUUM COMPARTMENT ······                                                             | 24 |
| Stored food ·····                                                                     | 24 |
| Changing the Vacuum Compartment settings •••                                          | 25 |
| Opening and closing the Vacuum Case ·····                                             | 25 |
| ICE COMPARTMENT (AUTOMATIC ICE MAKER) ····                                            | 26 |
| Making ice ·····                                                                      | 26 |
| Ice storage capacity and time required to make ice •••                                | 27 |
| Quick Ice Making ·····                                                                | 27 |
| Stop Ice Making ·····                                                                 | 27 |
| Water supply indicator •••••••                                                        | 27 |
| When "Auto Ice On" or 🛛 🖛 🖛 🖛 🖛 🖛 "and Refrigerator) "🖿 " are blinking 🔹              | 27 |
| Small items storage space ······                                                      | 27 |
| FREEZER COMPARTMENT ·······                                                           | 28 |
| Stored food ·····                                                                     | 28 |
| Using "Delicious Freezing" ••••••••••                                                 | 29 |
| Adjusting the temperature (Freezer Compartment) •••                                   | 29 |
| VEGETABLE COMPARTMENT                                                                 | 30 |
| Stored food ·····                                                                     | 30 |
| Adjusting the Temperature of the Vegetable Compartment (Using "Vege Cool" mode) • • • | 31 |
| Tips for storing vegetables ••••••                                                    | 31 |
| VARIOUS FUNCTIONS ······                                                              | 32 |
| Further temperature adjustments (Refrigerator/Freezer) •••                            | 32 |
| Locking the Control Panel ·····                                                       | 32 |
| Door alarm ·····                                                                      | 33 |
| Volume adjustment of door alarm and operation sound ••••                              | 33 |
| Triple power deodorizing effect (Refrigerator Compartment) •••                        | 33 |

| SAVING LINLING I                                                                                                    | J4                                                                                                    |
|----------------------------------------------------------------------------------------------------|----------------------------------------------------------------------------------------------------|
| "Eco" operation indicator lamp                                                                                                    | 34                                                                                                    |
| "Energy Saving" mode                                                                                                    | 34                                                                                                    |
|                                                                                                    |                                                                                                    |
| MAINTENANCE                                                                                                    |                                                                                                    |
| MAINTENANCE ······                                                                                                    | 35                                                                                                    |
| Power plug/Door gasket ·····                                                                                                    | 35                                                                                                    |
| Door surfaces/Shelves and Pockets/Liquid receiver •••                                                                                                    | 35                                                                                                    |
| Refrigerator back/sides/bottom/Cases ····                                                                                                    | 35                                                                                                    |
| Vacuum Compartment                                                                                                    | 36                                                                                                    |
| Auto Drawer                                                                                                    | 36                                                                                                    |
| Water Supply Tank                                                                                                    | 36                                                                                                    |
| lce maker cleaning                                                                                                    | 37                                                                                                    |
|                                                                                                    | 20                                                                                                    |
| Height adjustable upper and middle shelf                                                                                                    | 20                                                                                                    |
| Height adjustable lower shelf                                                                                                    | აი<br>ეი                                                                                                    |
|                                                                                                    | აი<br>ეე                                                                                                    |
| Chalf partition                                                                                                    | 38                                                                                                    |
| Door pockete                                                                                                    | 38                                                                                                    |
|                                                                                                    | 38                                                                                                    |
|                                                                                                    | 38                                                                                                    |
| Ice Case (Ice Compartment) and Upper Freezer case (Upper Freezer) •••                                                                                                    | 39                                                                                                    |
| Slide Case and Lower freezer case (Lower Freezer) •••                                                                                                    | 39                                                                                                    |
| Upper Case and Lower Case (Vegetable Compartment) •••                                                                                                    | 39                                                                                                    |
| How to remove/attach the slide door                                                                                                    | 39                                                                                                    |
|                                                                                                    |                                                                                                    |
| TROUBLESHOOTING and AFTER-SALES SERV                                                                                                    | /ICE                                                                                                    |
| TROUBLESHOOTING and AFTER-SALES SERV                                                                                                    | /ICE<br>40                                                                                                    |
| TROUBLESHOOTING and AFTER-SALES SERV<br>TROUBLESHOOTING                                                                                                    | /ICE<br>40<br>40                                                                                                    |
| TROUBLESHOOTING and AFTER-SALES SERV<br>TROUBLESHOOTING ·····<br>Initial stage ·····<br>Control Panel ·····                                                                                                    | /ICE<br>40<br>40                                                                                                    |
| TROUBLESHOOTING and AFTER-SALES SERV<br>TROUBLESHOOTING<br>Initial stage<br>Control Panel<br>Refrigerator is not cold                                                                                                    | /ICE<br>40<br>40<br>40                                                                                                    |
| TROUBLESHOOTING and AFTER-SALES SERV<br>TROUBLESHOOTING<br>Initial stage<br>Control Panel<br>Refrigerator is not cold<br>Automatic ice making                                                                                                    | /ICE<br>40<br>40<br>40<br>40                                                                                                    |
| TROUBLESHOOTING and AFTER-SALES SERV<br>TROUBLESHOOTING<br>Initial stage<br>Control Panel<br>Refrigerator is not cold<br>Automatic ice making<br>Erost and/or condensation formed                                                                                                    | /ICE<br>40<br>40<br>40<br>40<br>41<br>42                                                                                                    |
| TROUBLESHOOTING and AFTER-SALES SERV<br>TROUBLESHOOTING<br>Initial stage<br>Control Panel<br>Refrigerator is not cold<br>Automatic ice making<br>Frost and/or condensation formed<br>Indicator is blinking                                                                                                    | /ICE<br>40<br>40<br>40<br>40<br>41<br>42<br>42                                                                                                    |
| TROUBLESHOOTING and AFTER-SALES SERV<br>TROUBLESHOOTING<br>Initial stage<br>Control Panel<br>Refrigerator is not cold<br>Automatic ice making<br>Frost and/or condensation formed<br>Indicator is blinking<br>Concerns on the Vacuum Compartment                                                                                                    | /ICE<br>40<br>40<br>40<br>40<br>41<br>42<br>42<br>42                                                                                                    |
| TROUBLESHOOTING and AFTER-SALES SERV<br>TROUBLESHOOTING<br>Initial stage<br>Control Panel<br>Refrigerator is not cold<br>Automatic ice making<br>Frost and/or condensation formed<br>Indicator is blinking<br>Concerns on the Vacuum Compartment                                                                                                    | /ICE<br>40<br>40<br>40<br>40<br>41<br>42<br>42<br>42<br>43                                                                                                    |
| TROUBLESHOOTING and AFTER-SALES SERV<br>TROUBLESHOOTING Initial stage Control Panel Refrigerator is not cold Automatic ice making Frost and/or condensation formed Indicator is blinking Concerns on the Vacuum Compartment Concerns on the Vegetable Compartment Concerns on uneven height or tilting of the doors                                                                                                    | /ICE<br>40<br>40<br>40<br>41<br>42<br>42<br>43<br>44                                                                                                    |
| TROUBLESHOOTING and AFTER-SALES SERV<br>TROUBLESHOOTING Initial stage Control Panel Refrigerator is not cold Automatic ice making Frost and/or condensation formed Indicator is blinking Concerns on the Vacuum Compartment Concerns on the Vegetable Compartment Concerns on uneven height or tilting of the doors Strange smell                                                                                                    | /ICE<br>40<br>40<br>40<br>41<br>42<br>42<br>43<br>44<br>44                                                                                                    |
| TROUBLESHOOTING and AFTER-SALES SERV<br>TROUBLESHOOTING<br>Initial stage<br>Control Panel<br>Refrigerator is not cold<br>Automatic ice making<br>Frost and/or condensation formed<br>Indicator is blinking<br>Concerns on the Vacuum Compartment<br>Concerns on the Vegetable Compartment<br>Concerns on uneven height or tilting of the doors<br>Strange smell                                                                                                    | /ICE<br>40<br>40<br>40<br>41<br>42<br>42<br>43<br>44<br>44<br>44                                                                                                    |
| TROUBLESHOOTING and AFTER-SALES SERV<br>TROUBLESHOOTING Initial stage Control Panel Refrigerator is not cold Automatic ice making Frost and/or condensation formed Indicator is blinking Concerns on the Vacuum Compartment Concerns on the Vegetable Compartment Concerns on uneven height or tilting of the doors Strange smell Refrigerator is too cold Defrigerator is too cold                                                                                                    | A0<br>40<br>40<br>41<br>42<br>42<br>43<br>44<br>44<br>44<br>45<br>45                                                                                                    |
| TROUBLESHOOTING and AFTER-SALES SERV<br>TROUBLESHOOTING Initial stage Control Panel Refrigerator is not cold Automatic ice making Frost and/or condensation formed Indicator is blinking Concerns on the Vacuum Compartment Concerns on the Vegetable Compartment Concerns on uneven height or tilting of the doors Strange smell Refrigerator is too cold Refrigerator becomes hot Concerns on painee                                                                                                    | A0<br>40<br>40<br>40<br>41<br>42<br>42<br>43<br>44<br>44<br>44<br>45<br>45                                                                                                    |
| TROUBLESHOOTING and AFTER-SALES SERVE         TROUBLESHOOTING         Initial stage         Control Panel         Refrigerator is not cold         Automatic ice making         Frost and/or condensation formed         Indicator is blinking         Concerns on the Vacuum Compartment         Concerns on the Vegetable Compartment         Concerns on uneven height or tilting of the doors         Strange smell         Refrigerator is too cold         Refrigerator becomes hot         Concerns on noises                                                                                                    | A0<br>40<br>40<br>41<br>42<br>42<br>43<br>44<br>44<br>44<br>45<br>45<br>45<br>45                                                                                                    |
| TROUBLESHOOTING and AFTER-SALES SERVEN         TROUBLESHOOTING         Initial stage         Control Panel         Refrigerator is not cold         Automatic ice making         Frost and/or condensation formed         Indicator is blinking         Concerns on the Vacuum Compartment         Concerns on the Vegetable Compartment         Concerns on uneven height or tilting of the doors         Strange smell         Refrigerator is too cold         Refrigerator becomes hot         Concerns on noises                                                                                                    | A0<br>40<br>40<br>41<br>42<br>42<br>43<br>44<br>44<br>44<br>45<br>45<br>45<br>45<br>45<br>46                                                                                                    |
| TROUBLESHOOTING and AFTER-SALES SERVENT<br>TROUBLESHOOTING<br>Initial stage<br>Control Panel<br>Refrigerator is not cold<br>Automatic ice making<br>Frost and/or condensation formed<br>Indicator is blinking<br>Concerns on the Vacuum Compartment<br>Concerns on the Vegetable Compartment<br>Concerns on the Vegetable Compartment<br>Strange smell<br>Refrigerator is too cold<br>Refrigerator becomes hot<br>Concerns on noises<br>Wireless LAN<br>Auto Drawer                                                                                                    | A0<br>40<br>40<br>40<br>41<br>42<br>42<br>43<br>44<br>44<br>44<br>44<br>45<br>45<br>45<br>45<br>45<br>46<br>48                                                                                                    |
| TROUBLESHOOTING and AFTER-SALES SERVE         TROUBLESHOOTING         Initial stage         Control Panel         Refrigerator is not cold         Automatic ice making         Frost and/or condensation formed         Indicator is blinking         Concerns on the Vacuum Compartment         Concerns on the Vegetable Compartment         Concerns on uneven height or tilting of the doors         Strange smell         Refrigerator is too cold         Refrigerator becomes hot         Concerns on noises         Wireless LAN         Auto Drawer         Others                                                                                                    | A0<br>40<br>40<br>41<br>42<br>42<br>43<br>44<br>44<br>44<br>45<br>45<br>45<br>45<br>45<br>45<br>46<br>48<br>49                                                                                                    |
| TROUBLESHOOTING and AFTER-SALES SERVER         Initial stage         Control Panel         Refrigerator is not cold         Automatic ice making         Frost and/or condensation formed         Indicator is blinking         Concerns on the Vacuum Compartment         Concerns on the Vegetable Compartment         Concerns on uneven height or tilting of the doors         Strange smell         Refrigerator is too cold         Refrigerator becomes hot         Concerns on noises         Wireless LAN         Auto Drawer         Others         Preparation for moving/transporting (moving house)                                                                                                    | 40         40         40         40         40         41         42         43         44         45         45         45         45         45         45         45         45         45         45         45         45         45         45         45         45         45         45         45         45         45         45         45         45         45         45         45         45         45         46         48         49         50 |
| TROUBLESHOOTING and AFTER-SALES SERVER         TROUBLESHOOTING         Initial stage         Control Panel         Refrigerator is not cold         Automatic ice making         Frost and/or condensation formed         Indicator is blinking         Concerns on the Vacuum Compartment         Concerns on the Vegetable Compartment         Concerns on uneven height or tilting of the doors         Strange smell         Refrigerator is too cold         Refrigerator becomes hot         Concerns on noises         Wireless LAN         Auto Drawer         Others         Preparation for moving/transporting (moving house)                                                                                                    | A0<br>40<br>40<br>41<br>42<br>42<br>43<br>44<br>44<br>44<br>45<br>45<br>45<br>45<br>45<br>45<br>45<br>45<br>45<br>45                                                                                                    |
| TROUBLESHOOTING and AFTER-SALES SERV         TROUBLESHOOTING         Initial stage         Control Panel         Refrigerator is not cold         Automatic ice making         Frost and/or condensation formed         Indicator is blinking         Concerns on the Vacuum Compartment         Concerns on the Vegetable Compartment         Concerns on uneven height or tilting of the doors         Strange smell         Refrigerator is too cold         Refrigerator becomes hot         Concerns on noises         Wireless LAN         Auto Drawer         Others         Preparation for moving/transporting (moving house)                                                                                                    | A0<br>40<br>40<br>41<br>42<br>42<br>43<br>44<br>44<br>44<br>45<br>45<br>45<br>45<br>45<br>45<br>45<br>46<br>48<br>49<br>50<br>50                                                                                                    |
| TROUBLESHOOTING and AFTER-SALES SERV         TROUBLESHOOTING         Initial stage         Control Panel         Refrigerator is not cold         Automatic ice making         Frost and/or condensation formed         Indicator is blinking         Concerns on the Vacuum Compartment         Concerns on the Vegetable Compartment         Concerns on uneven height or tilting of the doors         Strange smell         Refrigerator is too cold         Refrigerator becomes hot         Concerns on noises         Wireless LAN         Auto Drawer         Others         Preparation for moving/transporting (moving house)         AVAILABLE PARTS         NOTES ON NON-CFC REFRIGERATORS/         GUIDE ON TOTAL STORABLE WEIGHT | A0<br>40<br>40<br>41<br>42<br>42<br>43<br>44<br>44<br>44<br>45<br>45<br>45<br>45<br>45<br>45<br>45<br>45<br>45<br>45                                                                                                    |

**BEFORE USE** 

HOW TO USE

MAINTENANCE

# SAFETY SUGGESTIONS

Please ensure to follow these precautions

When using this appliance, failure to follow safety precautions may result in personal harm, harm to other people, and also damage to property.

The following notes are categorized and explained by the following symbols according to the hazard level in terms of harm and material damage that may occur from ignoring suggestions and not using correctly.

Suggestions are indicated and categorized by the following symbols accompanied by explanations. (The symbols below are examples)

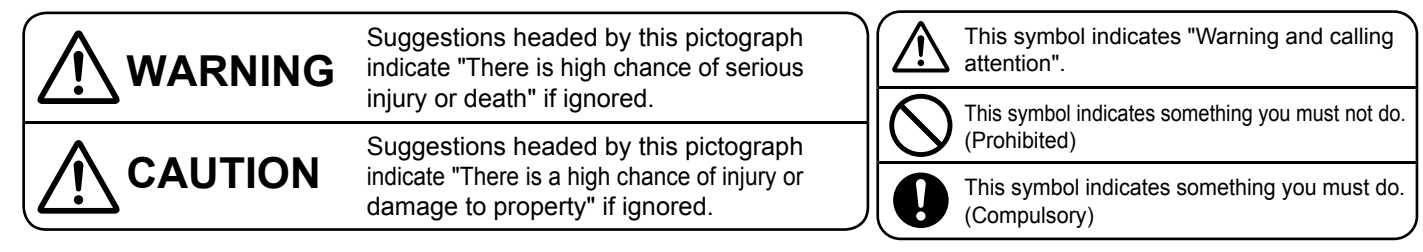

This refrigerator uses flammable refrigerants. The symbol column below states the precautions on flammable refrigerants.

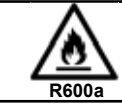

This symbol denotes the precautions on flammable refrigerants.

## WARNING

#### Installation

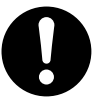

- Take measures to prevent overturning of refrigerator due to earthquake, etc. · Overturning of the refrigerator could result
  - in personal injury.

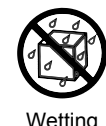

Prohibited

#### Do not install the refrigerator in damp places or where water may adhere to.

· This may impair electricity insulation causing electric shock or fire.

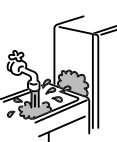

Do not locate multiple portable socket-outlets or portable power supplies at the rear of the appliance.

#### Handling the power and power cable

| Prohibited | <ul> <li>cause the wall outlet or power cord components to work beyond their specified electric current.</li> <li>Also do not use power sources that are not a rated AC voltage.</li> <li>If a power source is shared with other appliances, double or multipoint adapters may heat up beyond normal levels and cause fire.</li> <li>Use a wall outlet rated above 10 ampere by itself.</li> <li>Do not use the multi-socket adapters and the extension cords.</li> <li>Do not use the refrigerator when the power plug/cord are damaged and/or the power plug is not inserted into the outlet securely.</li> </ul> |
|------------|----------------------------------------------------------------------------------------------------|
| 0          | <ul> <li>Connect the power plug<br/>firmly to a power outlet with<br/>the cord downwards.</li> <li>Connection of the power plug<br/>with the cord running upwards<br/>could apply stress on the cord and<br/>cause electrical short circuit or overheat,</li> </ul>                                                                                                    |

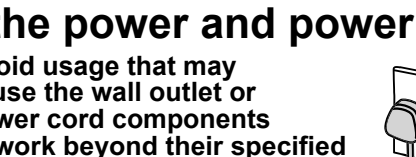

resulting in electrical shock or fire.

· Incomplete connection of the power plug could result in electrical shock or fire due to heat.

trembling and unstable

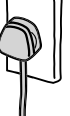

When positioning the appliance, ensure the supply cord is not trapped or damaged.

The power cord or plug should not be cut, modified, touched with hot implements, bent by force, twisted, pulled, have heavy objects placed on it, pressed by the refrigerator, or be bound or tied up.

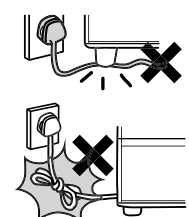

Using a damaged power cord may cause electric shock, short circuits, or fire.

- · If the supply cord is damaged, it must be replaced by the manufacturer or its service agent or a similarly qualified person in order to avoid a hazard.
- Clean the dust on the power plug frequently.

Insulation failure from moisture from the dust collected on the power plug may cause fire.

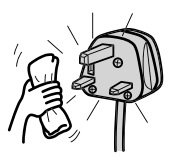

- · Unplug the power plug and wipe it with a dry cloth.
- Disconnect the power plug when the refrigerator will be unused for long periods of time.

4

## 

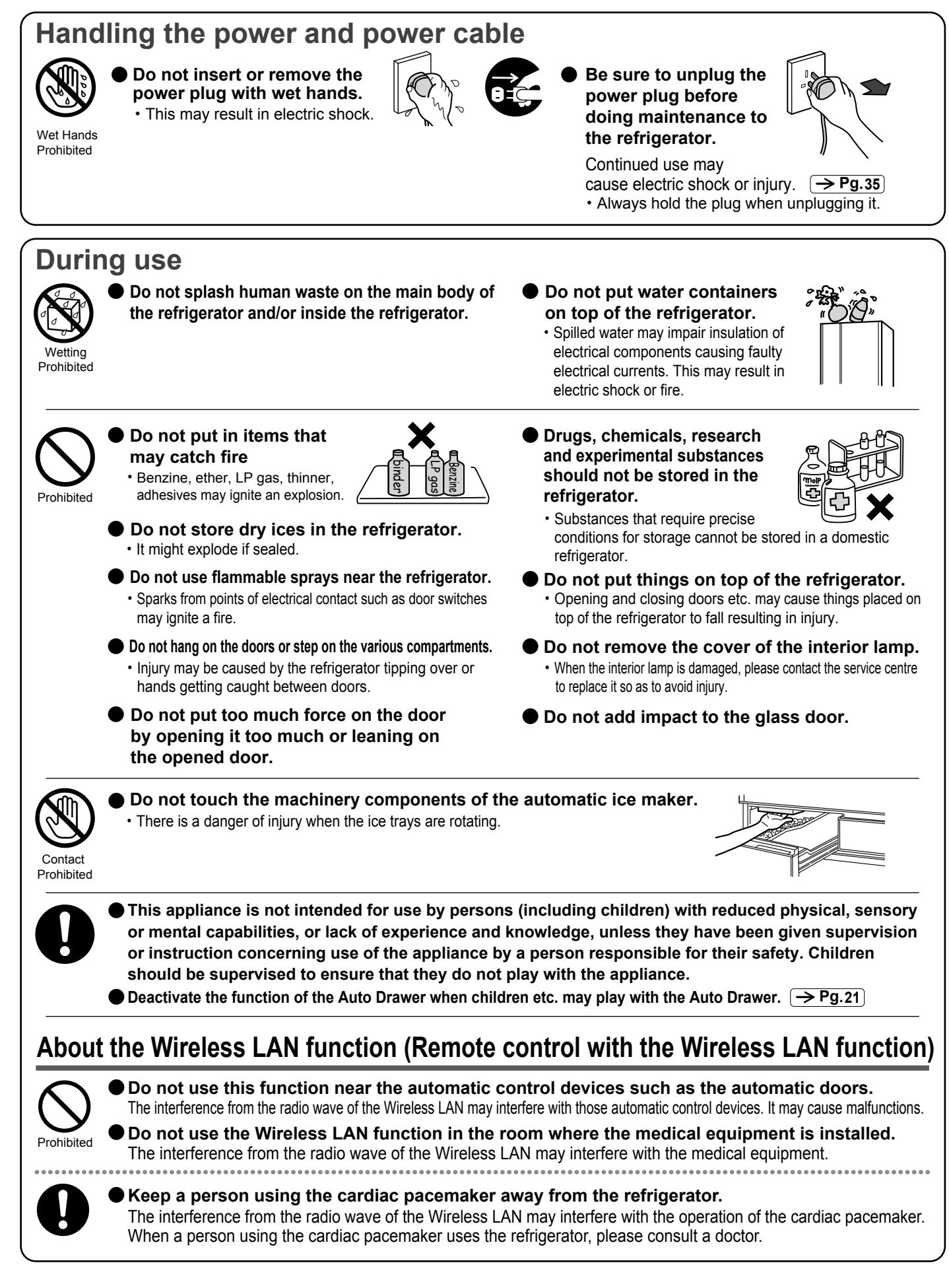

# SAFETY SUGGESTIONS (Continued)

## 

# About the refrigerant (Be careful of the following related to the use of flammable gas.)

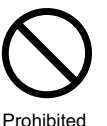

Do not scratch or damagethe main body of the refrigerator with a sharp object such as screw.

Since the refrigerant used is flammable, any leakage from the pipe inside the wall may cause ignition and explosion.

- Do not use mechanical devices and heat generating devices such as a dryer/fire to accelerate the defrosting process.
- Do not use electrical appliances inside the refrigerator.

• If the refrigerant leaks, sparks on the contact may cause ignition and explosion.

Do the circ ha

Do not damage the refrigerant circuit. If you happen to damage the refrigerant pipe, stay a

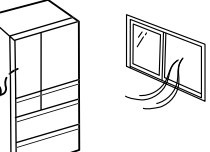

refrigerant pipe, stay away from the refrigerator and avoid using fire and electrical appliances. Should you damage the refrigerator, open the window to ventilate and

contact the authorised service centre.

Keep ventilation openings, in the appliance enclosure or in the built-in structure, clear of obstruction. → Pg.8 Leakage of the refrigerant may accumulate and cause ignition and explosion.

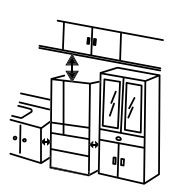

Please consult your dealer or the Recycle Hotline of the Recycle Centers in the Environmental Protection Administration when discarding the unit.

If the refrigerant leaks, it may cause ignition and explosion.

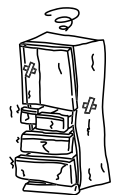

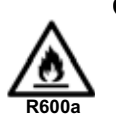

The warning label and name plate including this symbol affixed on compressor and refrigerator should be kept throughout the life of the refrigerator. Handling, service, disposal and installation of used flammable refrigerant shall be done by Hitachi authorized service companies or service engineer only.

#### In case of emergency

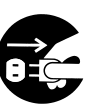

 Stop the refrigerator by unplugging it if it is not running properly or breaks down.
 Continuous running may cause electric shock or injury.

- Always hold the plug when unplugging it.
- ≪Examples of abnormity and malfunction≫
  - The power cord/plug are too hot to touch.
  - You smell something burning.
- Disassembly prohibited
- Do not disassemble, repair, or modify your refrigerator.

Injury may be caused by ignition of fire or faulty running.

- Please consult with a retailer if any repairs or disassembly are required.
- The power cord is scratched deeply or deformed.
- · You feel electricity like a sharp and quick tremor or vibration.

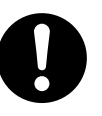

## In the event of gas leak, do not touch the refrigerator and open windows to allow ventilation.

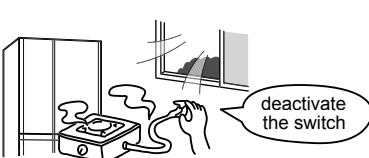

• Sparks from points of electrical contact such as door switches may ignite explosions causing fire or burn injuries.

### When discarding the unit

Before discarding the unit or recycling, remove the door gaskets to avoid the risk of an infant or child being entrapped inside.

## CAUTION

### When moving and installing the refrigerator

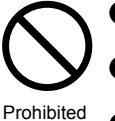

Do not transport the refrigerator with it loaded laterally. Do not use the handle of the refrigerator

- door when moving the refrigerator. Do not drag the refrigerator on the fragile floor. Doing so may cause damage the floor. Please lay a protective mat etc. when moving
- the refrigerator. Never hang the handle ( caution with a crane, etc.
- Be careful not to knock the back/sides of the refrigerator.

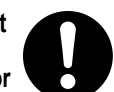

- Take the food and ice out from the refrigerator and dump the water in the water supply tank.
- Lay a protective mat and cloth etc. to prevent the floor from damaging and the water left in the refrigerator from spilling.
- Fix the refrigerator doors with a tape etc. to prevent those from opening. In addition, use a tape to fix an electric plug/power cord so that it will not hang down.
  - · Carry it with the door facing upward; as shown in the illustration.
- Install the refrigerator securely on the sturdy and flat floor using the adjustable mounts.

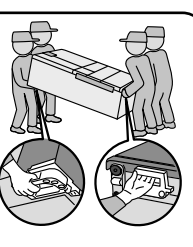

### **During use**

Prohibited

Do not put bottles in the Door Baskets if they do not sit properly on the bottom of the front section.

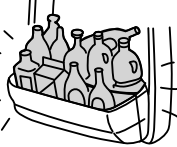

- · Forcing in items like large bottles may result in them getting tipped over, causing injury.
- Do not put the glass bottles in the Freezer Compartment.
- · Bottles may break from the contents freezing and cause injury.
- Do not close a door with other than the handle.

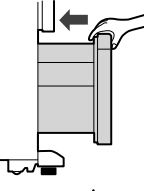

- Do not put your feet too close when opening the bottom door of the refrigerator.
  - · You may hit the instep or other parts of your feet resulting in injury.
- Do not put your hands or feet under the base surface of the refrigerator.

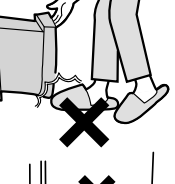

When cleaning, putting your hands

under the base surface of the refrigerator may result in injury by cutting them on sheet metal parts.

Do not give a hard impact to the glass shelf. (The glass shelf may be broken, causing personal injury).

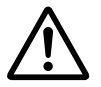

To prevent water from dripping on the floor. Water due to dew and/or frost may drip on the floor if there is a gap clearance around the door for a long time. Close the door completely without no gap.

When opening or closing a door while the adjacent door is left open, exercise caution lest your hand or a finger should be caught between the opened doors.

- Do not have food items protruding over the front of the shelves.
  - Injury may be caused from items like bottles getting knocked over.
- Do not open or close the door with force. (Doing so may cause food to drop)
- Do not open or close a door while other person is using the refrigerator.

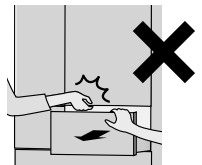

- Do not open or close a door of the Refrigerator Compartment while holding the handle of the drawer.
- Do not touch the food and containers inside the Freezer Compartment with wet hands.
  - This may cause frost injury. (Especially in the case of metal items)
- Do not eat food that smells strange or has changed color.

· Spoiled food may cause serious sickness.

- Neither heat the glass surface of the glass shelf nor put a hot item on it.
- Do not hold the door gasket when opening and closing the refrigerator door.
- Take care when removing the glass shelf because it is heavy.
- When you hear an abnormal sound or find abrasion powder during the opening or closing of a door, stop using the refrigerator and call for inspection.

# **BEFORE USE**

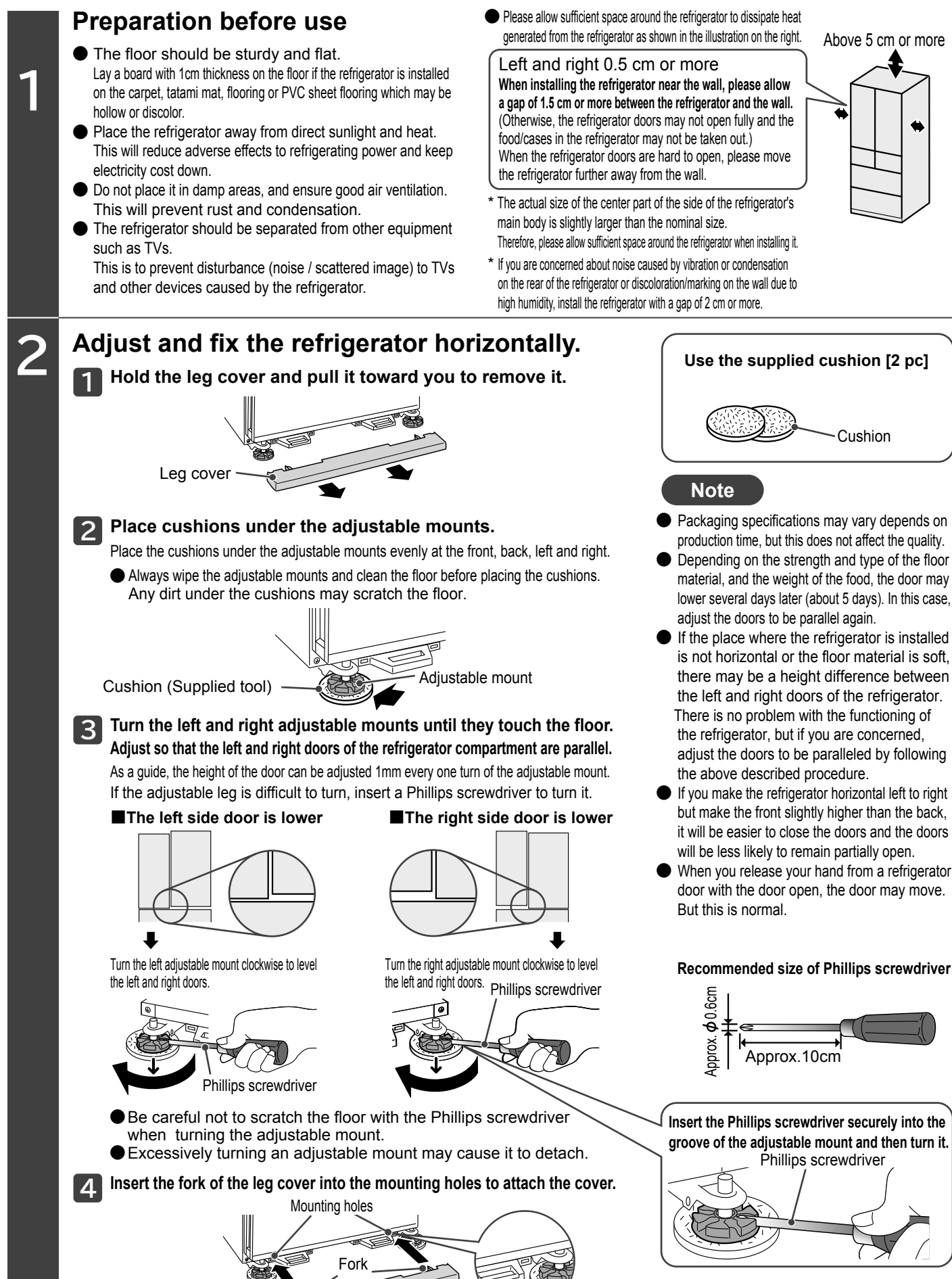

Leg cover

9

Cleaning the inside of the refrigerator. -> Pg.35-37

- Wipe with a soft, damp cloth, then finish with a dry cloth.
- Rinse the water supply tank and water filter.
- \* Do not wipe off the lubricant applied to the slide door rails or the contact surface of the rails.
- \* At the beginning, the refrigerator may smell of plastic. If you are concerned, ensure that the room is well ventilated. (Smell will gradually disappear)

#### Plug the power cord.

You may plug in the power cord immediately after installing the refrigerator. Do not share the wall outlet with any other appliances. (Alternating current 220–240 V, rated 10 A or more)

• Check that the power plug or the cord is not wedged between the back of the refrigerator and the wall in order to prevent the cord from getting hot.

Cooling inside the refrigerator begins (the refrigerator compartment and the other storage compartments (ice compartment, freezer compartment, vegetable compartment) are cooled alternately.)

It may take more than 4 hours to cool well the inside of the refrigerator, depending on conditions such as the ambient temperature or storage state of foods.
 It may take 24 hours or more in summer, etc.

Do not put ice cream, uncooled foods or perishable foods in the refrigerator until the inside has cooled well.

- Perform "Ice Maker Cleaning" when using the automatic ice making function for the first time. 
   Pg.37

   Ice making will start automatically after the inside of the refrigerator has cooled well.
- (When using for the first time, it may take 24 hours or more to make ice.)
- When the temperature inside the refrigerator is low, cooling may not start for about 10 minutes after plugging in the power plug.

#### Note

Δ

• Rust proofing of the piping may be required.

When installing the refrigerator near a hot spring area, industrial area, or near sewer pipes, etc., the piping may corrode due to the effect of sulfide gas. Contact your dealer. The warranty does not cover failures due to sulfide gas damage, such as blackening of the piping.

- After inserting the power plug into a wall outlet, you will hear noise from the refrigerator. It is preparing for operation. You may also hear a louder noise from the compressor or fan until the inside is cooled enough.
- Do not peel off the sticker on the back or remove the plastic parts on the sides of the refrigerator at the bottom.
- If you attach a magnet or suction cup to the front of the main body or to a door, it may leave a mark.
- If you attach paper to the door surface in a high ambient temperature environment, condensation may form on the door surface or the paper may absorb moisture.

## Opening and closing the doors

Request Do not apply excessive force by opening the door too strongly or leaning against the open door. The door may break.

#### Use the handles to open and close the doors.

#### To open the door

Do not open the door by holding the swing partition. (The door cannot be opened)

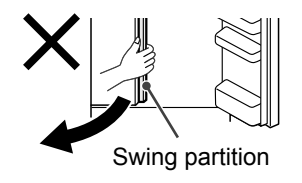

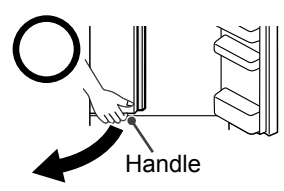

#### To close the door

Do not close the door with the swing partition opened. (The door will not close completely)

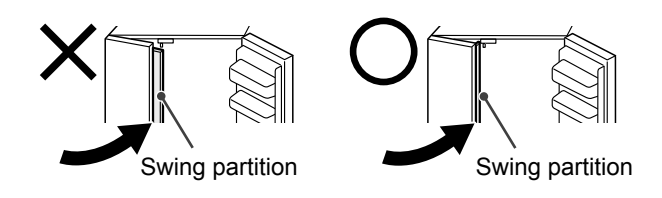

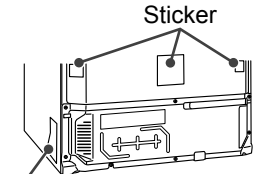

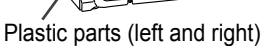

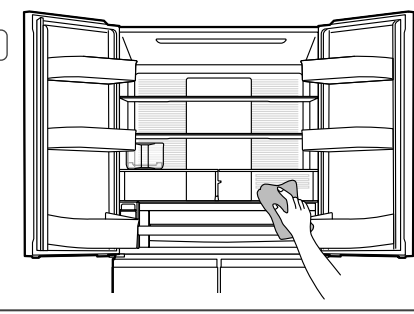

# PRECAUTIONS FOR THE USE OF WIRELESS LAN FEATURES

The Company shall not be liable for any damages caused by the incorrect use by the customer or a third party, malfunctions that occur during use, other malfunctions, or damage incurred through the use of this product, except where legal liability is acknowledged.

This product can be used only in the domestic area. Use it in your home as a general wireless LAN device.

This product collects operation history and failure history for the following purposes. It is not used for any other purpose.

- It is used to improve services and develop and improve new services.
- It is used to respond to repairs and improve the response when consulting with the consultation desk.
- For details on the handling of personal information, see the app terms and conditions of use.

You can check the terms and conditions the first time you launch the app or by clicking the menu button "="" in the app.

It is used to improve quality.

## **Built-in wireless LAN adapter**

Doing the following may be punishable by law.

- Disassembly and modification of the wireless LAN adapter built into this product
- Defacing the nameplate or built-in wireless equipment conformity display

## **Wireless LAN router**

- It is not guaranteed that the wireless LAN can be connected to all wireless LAN routers or residential environments.
- In buildings with concrete, reinforced concrete, or metal, near obstacles, and near devices that use the same frequency band (2.4 GHz band) (such as Bluetooth<sup>®</sup> devices or computer peripherals), radio waves may not reach the wireless LAN or may be interrupted.
- The communication standard must correspond to one of IEEE802.11b/g/n (2.4 GHz band only). 5 GHz band communication standards are not supported.
- When connecting this product to the Internet, be sure to connect via a router. This product cannot be directly connected to the communication lines (including public wireless LANs) of telecommunications carriers (mobile telecommunications companies, fixed telecommunications companies, Internet providers, etc.).

## Security-related

- When using wireless LAN equipment, it is possible that information will be intercepted due to the use of radio waves, regardless of whether encryption settings are set.
- For the encryption method, use a wireless LAN router that can be configured with WPA2 or WPA (both TKIP or AES).
- The wireless LAN function uses radio waves to exchange information between this product and the wireless LAN router, so it has the advantage of being able to connect to the LAN freely as long as the radio waves reach it. On the other hand, if the radio waves are within a certain range, they will reach all places beyond obstacles (such as walls), so others may be able to eavesdrop on the communication content or tamper with it.
- Do not connect to devices or networks that you do not have permission to use when setting up the wireless LAN function.
- If you want to dispose of the product or transfer it to a third party, perform "Delete all registered information".
- If you have received the product from a third party, perform "Delete all registered information" to prevent unauthorized access from the third party.

🔶 Pg.16

## Radio waves/radio interference

#### **Communication method specifications**

Wireless LAN IEEE802.11b/g/n is supported.

Microwave ovens and other industrial, scientific, and medical equipment, as well as premises radio stations (radio stations that require a license) and specified low-power radio stations (radio stations that do not require a license) for RFID used in factory production lines and the like, as well as amateur radio stations (radio stations that require a license) operate in the frequency band used by this product.

- ①Before using this product, check that premises radio stations and specified low-power radio stations used for RFID and amateur radio stations are not in operation nearby.
- ②In the event that this product causes harmful radio interference on premises radio stations for RFID, immediately change the frequency band or stop emitting radio waves. Consult with the consultation center **Pg.52** regarding connecting to a smartphone or connecting to a network and consult about how to avoid interference (for example, by installing partitions).
- ③In addition, if this product causes any problems, such as cases of harmful radio interference on specified low-power radio stations for RFID or amateur radio stations, please contact the consultation desk regarding connection to a smartphone or connecting to a network. Pg.52

Communication may be unstable when the product is used in the following locations:

- Where magnetic field, static electricity, and radio waves occur (around equipment such as microwave ovens other than this product)
- Around devices that use the same frequency band (2.4 GHz band) as this product (Bluetooth<sup>®</sup> devices and computer peripherals, etc.)
- Places covered with metal objects that allow radio waves to be easily reflected

## Linkage with a smartphone (pairing)

- Do not connect to devices or networks that do not have security measures in place when setting up the wireless LAN function.
- If an unpredictable problem occurs, the data stored inside the smartphone or other external device paired with this product may be corrupted or lost.
- Back up in advance as a precaution.
- When connecting devices to this product, we do not assume any responsibility for damage or loss of data stored inside smartphones or other external devices or the failure of the connected device under any circumstances.
- If the communication is temporarily disconnected, the settings may not be sent or the usage status may not be updated. During operation, be sure to check the communication status.
- The communication sensitivity, communication distance, and communication time vary depending on the type of smartphone and wireless LAN router.
   Check the communication status during use.
- We are not responsible for any damage caused by wireless LAN communication, except for product defects.

## App features

- The screens and illustrations in this manual are for illustration purposes only and may differ from the actual screens and illustrations.
- The contents of this service and features may be changed when the app is updated. In addition, the service may be suspended without prior notice.
- Please accept the terms and conditions of the app and the privacy policy before using the app.
- App operation is not guaranteed on all smartphones.
   Depending on the model, the operation may become unstable or may not function properly.
- When using the app, set the wireless LAN function of the refrigerator to "On". The factory default setting is "Off".

# PRECAUTIONS FOR THE USE OF WIRELESS LAN FEATURES (Continued)

## **Export regulations**

When exporting this product, please check foreign export-related laws and regulations, such as the Foreign Exchange and Foreign Trade Act and U.S. export control regulations and take the necessary steps.

## Trademarks

All other company, product, and service names appearing in this manual and the accompanying instruction manual are trademarks or registered trademarks of their respective holders. In addition, "™" and "®" marks are not shown in this text.

- Bluetooth<sup>®</sup> is a registered trademark of Bluetooth SIG, Inc.
- "Google Play™ store" and "Android" are trademarks or registered trademarks of Google LLC.
- •"iPhone" is a trademark of Apple Inc.
- •iOS is a mobile operating system developed by Apple Inc. IOS is a trademark or registered trademark of Cisco in the U.S. and other countries and is used under license.
- App Store is a service marks of Apple Inc.
- ●Wi-Fi<sup>™</sup> is a trademark of Wi-Fi Alliance<sup>®</sup>.
- ●Wi-Fi Protected Setup™,WPA™,WPA2™ are trademarks of Wi-Fi Alliance®.

## Software license

The software incorporated into this product consists of several independent software modules, each of which is copyrighted by the Company and by third parties. This product also includes software modules developed or created by the Company, and these software modules and the accompanying documentation, etc. the proprietary rights and intellectual property rights are owned by the Company. These are protected by copyright and other laws. This product also includes software modules that are licensed as open-source software. There is a separate copyright owner or other right holder for the software module, and it is provided as-is based on a free license, and those copyright holders do not make any warranties (whether expressly stated or not) within the scope of applicable laws. In addition, the Company shall not be liable for any damage (including data loss, loss of accuracy, incompatibility with interfaces with other programs, etc.) incurred in connection with the software module and its use within the scope of applicable laws and regulations and shall not bear any costs incurred.

For details such as the terms of use of the software module, please refer to the following URL. Since this is a provision by a third party other than the Company, we include the original text (English).

Singapore https://kadenfan.hitachi.co.jp/app/sgp/cs-en/license.html

In addition, for details on how to obtain the software module and inquiries, see the following URL.

Singapore https://www.hitachi-homeappliances.com/sg/contact/index.html

# **ABOUT THE APP FEATURES**

#### What are the app features?

By pairing this product with a smartphone, you can operate and check the status of the refrigerator from a smartphone.

Once paired, you do not need to pair your smartphone each time you use it.

- "Ingredient management" where you can check the contents of each compartment in the refrigerator You can use your smartphone's camera to see how many days have passed since you put the ingredients in the fridge.
- "Notification settings" deliver notifications when you are out or at home A notification is sent to your smartphone that the door is open, that the ice maker cleaning has finished, or that ice making has finished.
- "Remote Feature" that allows you to check the operation status You can check the current refrigerator operation status and the door opening time for the last 10 days. In addition, you can change the settings such as the refrigerator compartment temperature.

#### • "Support Feature" that allow you to view how to operate the refrigerator

You can view the instruction manual from your smartphone when you are not sure about the operation or when you have a problem.

#### •Updating the refrigerator software

#### **Required environment**

#### **Connected to the Internet**

A contract with a provider (Internet connection provider) for an always-connected broadband line is required. Dial-up or smartphone tethering cannot be used.

#### A wireless LAN router is installed

- Use a wireless LAN router that can configure WPA2 or WPA encryption (both TKIP or AES).
- The communication standard must correspond to one of IEEE802.11b/g/n (2.4 GHz band only).
   5 GHz band communication standards are not supported.
- Mobile routers are not guaranteed to work.

#### A compatible smartphone

- Use an Android or iOS (iPhone) smartphone.
  - Smartphones without a wireless LAN function cannot be used.

Tablet devices are not guaranteed to work.

For the supported OS versions, see the following site or the code on the right.

#### https://www.hitachi-homeappliances.com/global/app/ref/series01/index.html

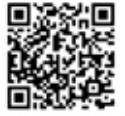

#### Connection conceptual diagram

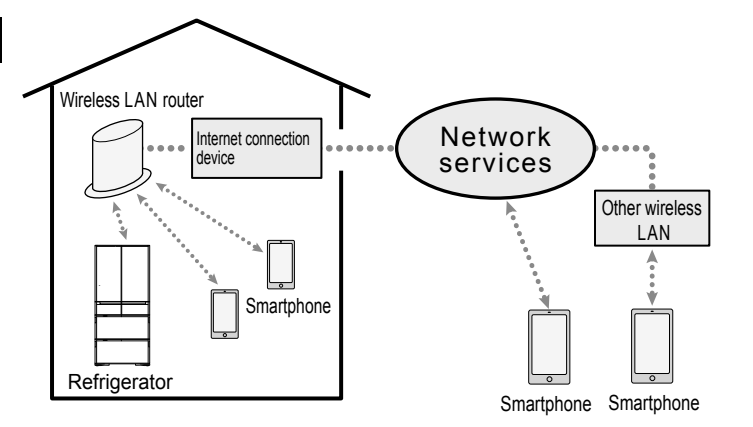

- Transmission fees for connecting to the Internet, downloading apps, and using a smartphone will be borne by the customer.
- If the wireless LAN router cannot communicate with this product, it will enter the "Not Connected" state and operation from a smartphone will not be possible. Be careful when you move the refrigerator or wireless LAN router.
- You can register up to five smartphones for one refrigerator, and you can operate the refrigerator itself.

# CONNECT TO THE SMARTPHONE

#### Install "Hitachi Fridge" application (hereinafter the "Application")

#### For iPhone

For Android

Open the "Google Play"

#### **Open the "App Store"**

You can also download the application from the homepage.

#### https://www.hitachi-homeappliances.com/global/app/ref/series01/index.html URL

- It does not guarantee the operation on all smartphones.
- Depending on the model, its operation may be unstable or may not work well.
- The application is free, but a communication cost is charged when downloading and using the application. Communication costs will be borne by the customer who has contracted for the used smartphone. Refer to the instruction manual of the smartphone for how to install the application.
- The contents of services, screen design, functions, etc. of the application may change without notice. Also, the service provided may be terminated without notice.
- Please use it after agreeing to the terms of use and the privacy policy of application.

#### Pairing setup / add a unit

- The screen and operation of the smartphone differ depending on the model and OS.
- If the Wi-Fi settings on the smartphone has already been made, you may proceed to the next step without performing any operations. 8
- Set the wireless LAN function of the unit as "Yes". ( "No" is set at the time of factory shipment.)
- If the pairing setting has failed, refer to "Troubleshooting" and start over from the beginning. -> Pg.46, 47

#### Preparation Confirm the SSID and password of the wireless LAN router connected to the unit. · Select a wireless LAN router that can be connected even where the unit is installed. Select a wireless LAN in the 2.4 GHz band, (pairing is not possible in the 5 GHz band) • The wireless LAN router's SSID is the name shown at the Wi-Fi setting of the smartphone. If the SSID and password of the wireless LAN router (some may be described as "Encryption Key" or "Security Key" etc. depending on the wireless LAN router) are unknown, refer to the instruction manual of the wireless LAN router. Operate the application Start up the application and confirm the terms of use. At launching the application for the first time, the terms of use will be shown, so confirm the contents. If it is agreeable, continue setting. I agree I agree Tap "Next" to go to the Tap 🗆 to put a check next screen 2 Operate the application Login Input the login ID and password to login. ※ If your member registration Login after you have completed your member registration is incomplete if your member registration is incomplete. Input the login ID X Login is required to use the applications. If you are already registered with Hitachi Customer Support To use application, please register with Hitach Tap " Create your account" Input the password Support and register by following 18 the guide displayed on-Tap "Login" to proceed the screen next screen

3

Move from the application screen to the smartphone's Wi-Fi setting screen, turn on the Wi-Fi setting, and select the wireless LAN router wi.e desirable to be connected to the unit.

- · The wireless LAN router password is necessary to connect. If it is unknown, refer to the instruction manual of the wireless LAN router.
- · The operation and setting screen of the smartphone differ depending on the model and OS.

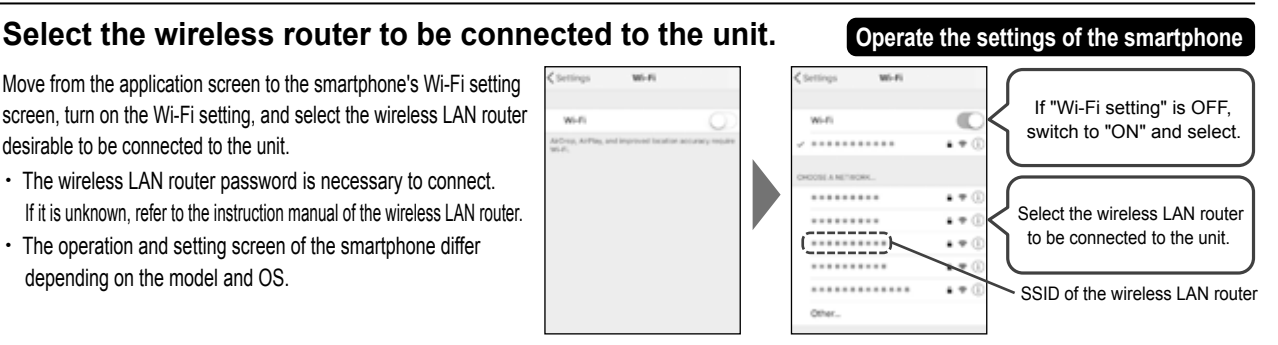

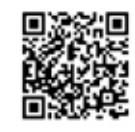

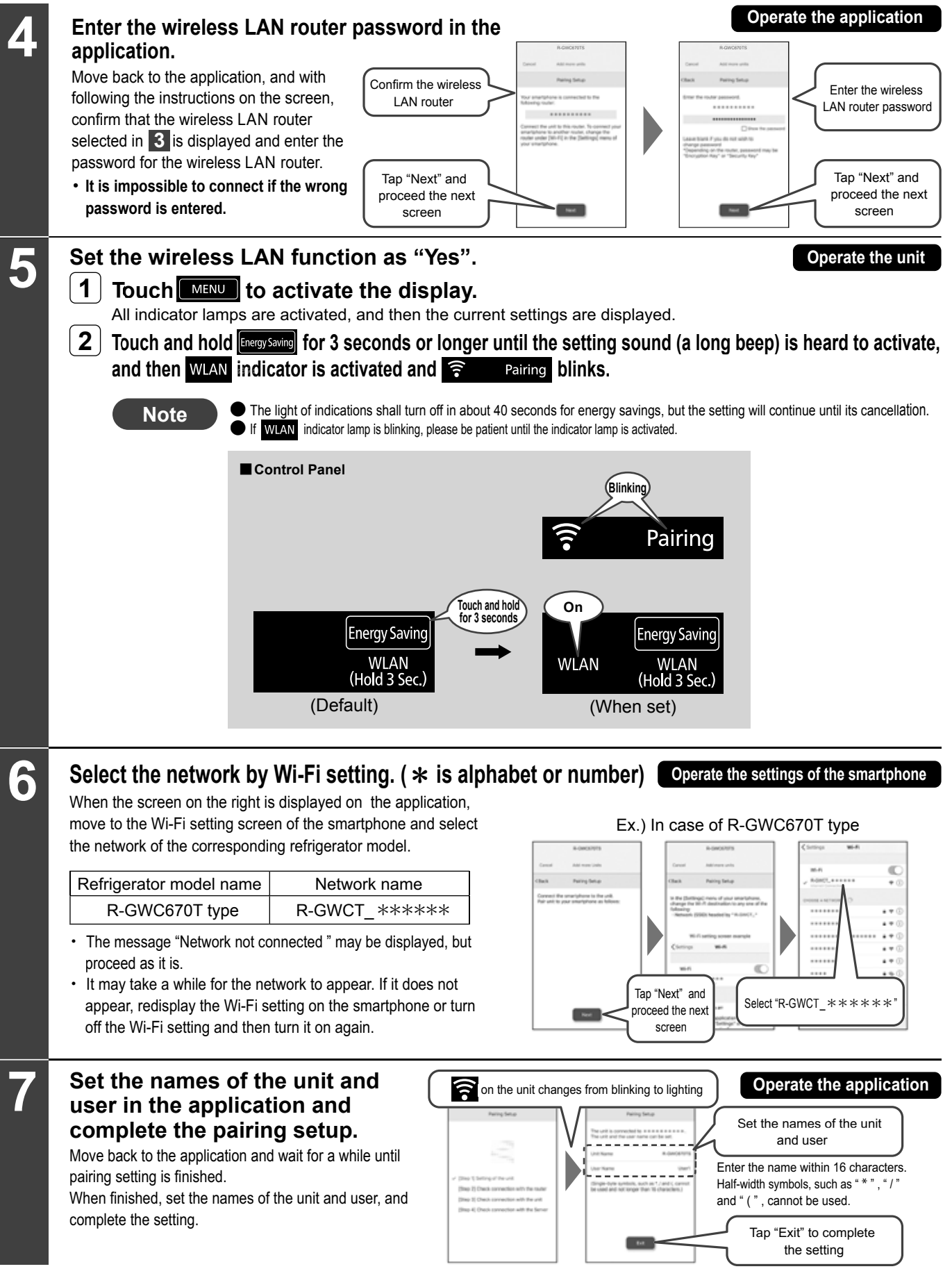

irreless bassword t" and he next n **e unit** ctivate, ellation.

If the pairing setup fails (>> Pg.46,47)

# HOW TO USE OTHER WIRELESS LAN FEATURES

#### Set wireless LAN feature to "None"

Operate the unit

1 2

#### Touch **MENU** to activate the display.

All indicator lamps are activated, and then the current settings are displayed.

Touch and hold [megysaving] [Vacuum] simultaneously for 3 seconds or longer until the setting sound (two short beeps) is heard to deactivate WLAN relations.

- · If the wireless LAN feature is set at "No", functions that can be operated with a smartphone cannot be used.
- $\boldsymbol{\cdot}$  The registered information of the paired smartphone is not deleted.
- · When using the wireless LAN function again, it is not necessary to rep-do the pairing settings.

#### Set the wireless LAN function as "Yes" ->Pg.15, Article 5

% When you would like to link the refrigerator with your smartphone (pairing), please refer to the section of "Linkage with a smartphone (pairing)".

\* Pairing blinks, but that stops after a short while.

#### Delete all registration information (initialization)

Delete all information registered by the wireless LAN function (initialization). Please carry out when discarding or transferring the unit.

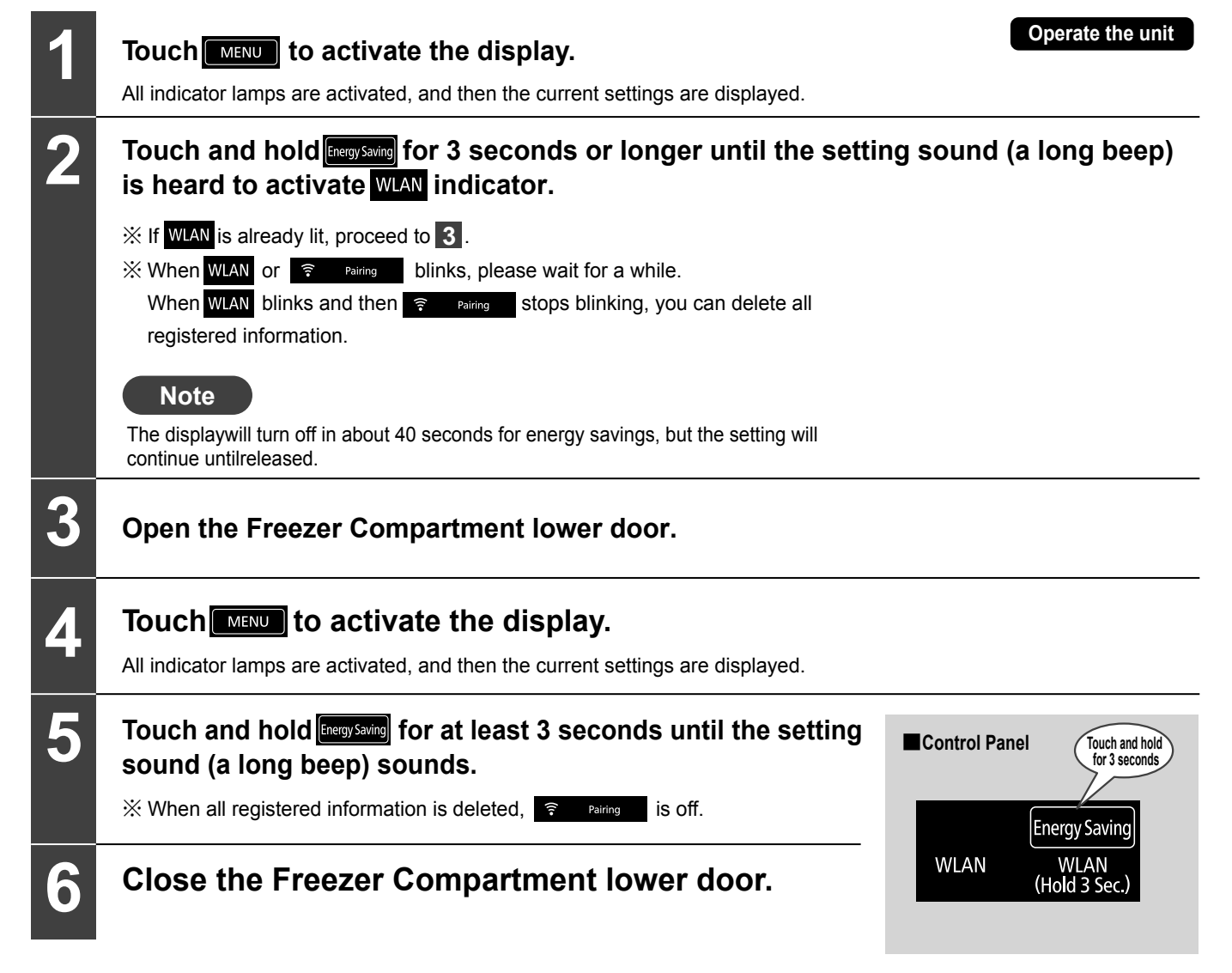

## On the updating the unit's software

#### If there is software to update, the wireless LAN feature can be used to update the unit software.

#### Caution at updating

- In order to update the unit software, it is necessary to set the pairing via a wireless LAN router. [-> Pg.14]
- · Software cannot be updated when the power is off.
- If the unit software and the application are updated, depending on the contents of the update, the actual status may be different from the contents described in this document.
- While updating the unit software, it cannot be operated.
   While updating, WLAN and Solution
   While update starts automatically according to the operating status of the refrigerator.
- · It takes about 5 to 10 minutes to update the unit software.
- Do not turn off the power while updating the unit software.
   It may cause failures such as inability to supply power, inability to operate, and inability to operate from a smartphone.
- If the power is turned off while updating due to a power failure, and etc., the unit will automatically switch to recommence updating after power failure recovery.

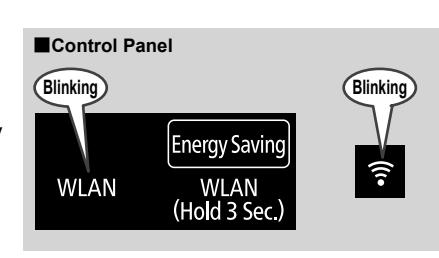

#### Set the updating of the unit software

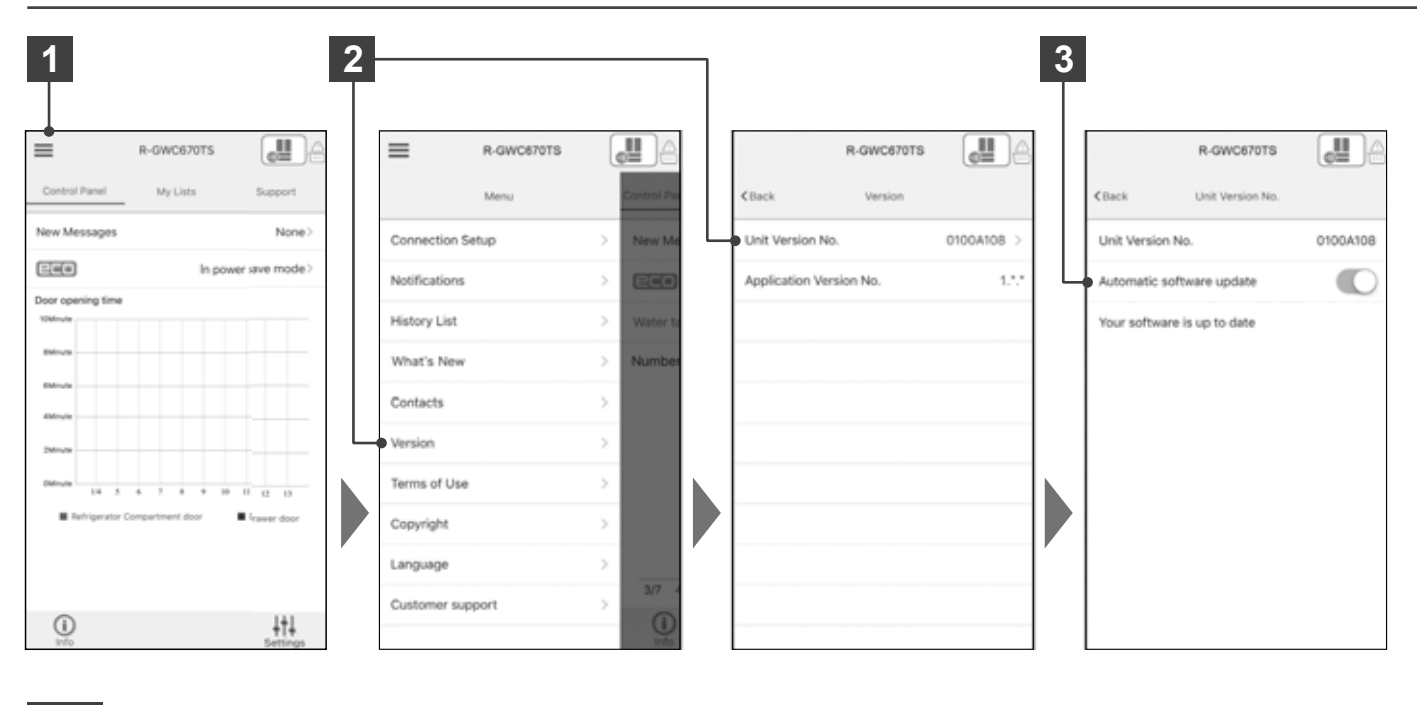

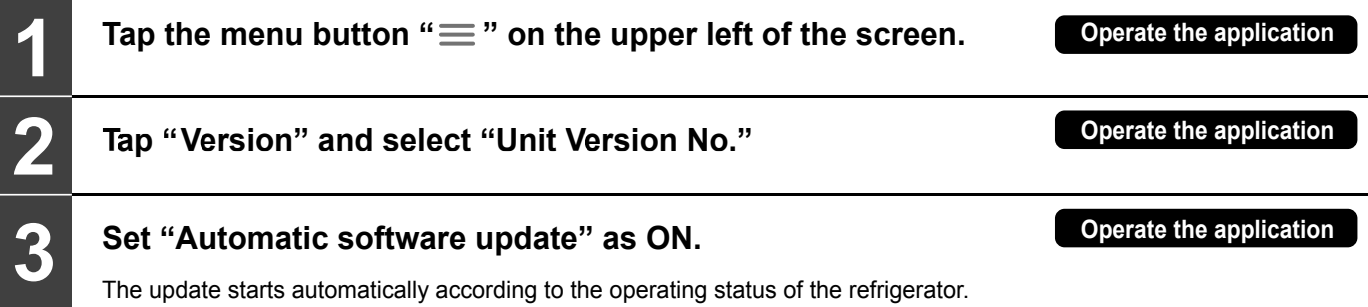

## **CHECK** Name of each compartment

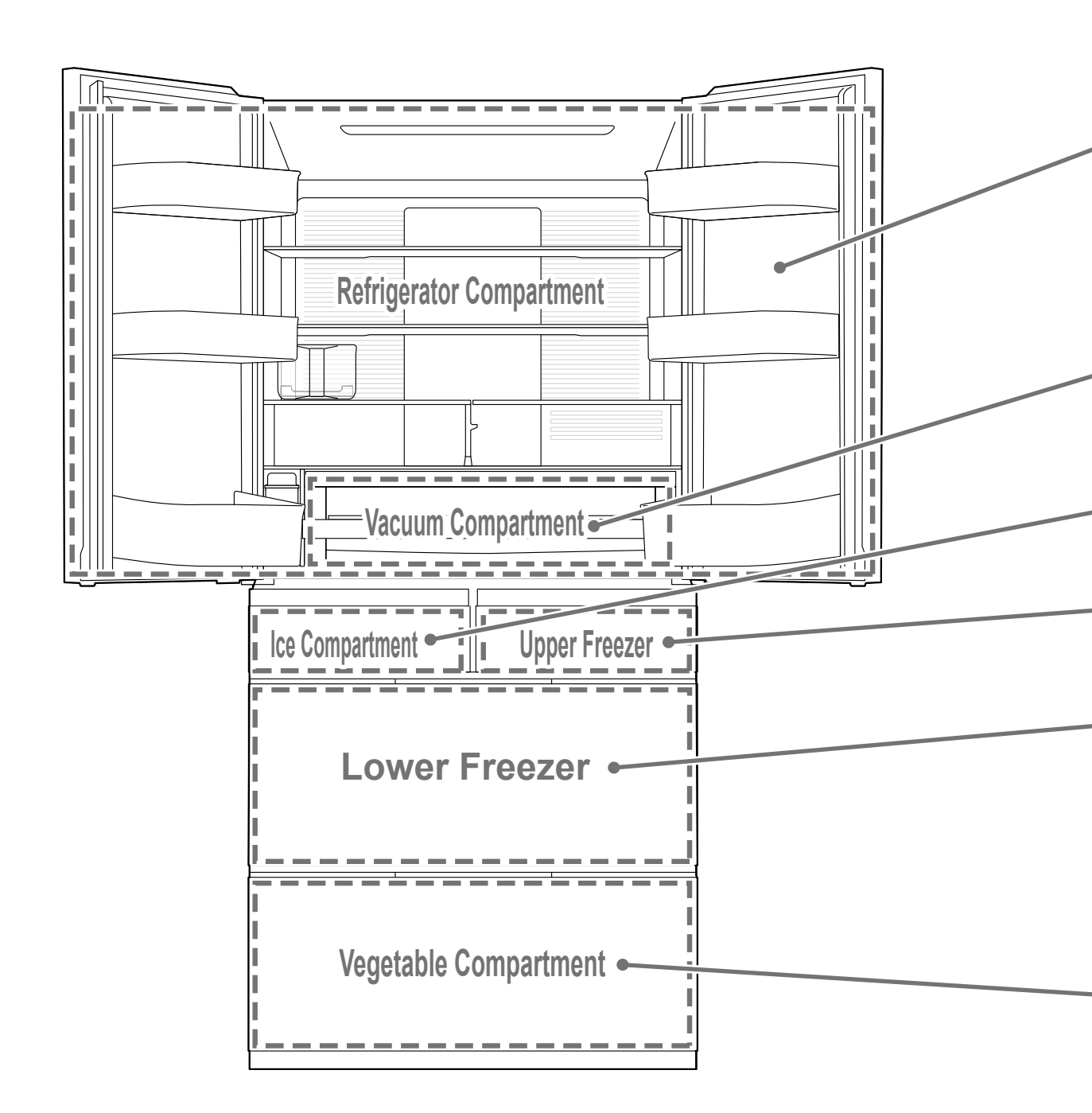

## **Food Storage Recommendations**

|   | Storage location                                 |                           | Estimated temperature | Food                                                                                                    |
|---|--------------------------------------------------|---------------------------|-----------------------|----------------------------------------------------------------------------------------------------|
|   | Refrigerator                                     | Shelf                     | About 0°C to 3°C      | Foods used daily                                                                                                    |
|   | Compartment<br>→ Pg.22<br>* When "■■■" is<br>set | Door pocket               | About 0°C to 7°C      |                                                                                                    |
|   | - Vacuum Com<br>→ Pg.24                          | partment                  | About -2°C to 0°C     | Fresh food such as meat and seafood                                                                                                    |
| 1 | Ice Compartment<br>→ Pg.26                       |                           | About -19°C to -17°C  | Ice storage space       Small items storage space         Ice made by automatic ice making       Ice storage space                                                                                                    |
|   | Upper Freezer<br>→ Pg.28<br>* When "■■" is set   |                           | About -19°C to -17°C  | Traces Upon                                                                                                    |
|   | Lower Fre<br>→ Pg.28<br>* When "■■" is set       | eezer                     | About -20°C to -18°C  |                                                                                                    |
|   | -Vegetable<br>Compartment<br>→ Pg.30             | Upper/lower<br>space      | About 4°C to 8°C      | Upper space<br>Small vegetables, partially used vegetables, fruit, etc.<br>Small vegetables, partially used vegetables, fruit, etc.<br>Small vegetables (spinach, Komatsuna (Brassica rapa), etc.),<br>Leafy vegetables (cabbage, lettuce, etc.)<br>Small vegetables (cabbage, lettuce, etc.) |
|   |                                                  | Vertical<br>storage space | About 4°C to 9°C      | Vertical storage space<br>Long vegetables, plastic bottles, etc.                                                                                                    |

\* The temperatures assume an ambient temperature of approx. 32°C around the refrigerator, no food inside, the doors closed, and a stable temperature. \* The temperature may vary depending on food storage conditions, door opening and closing, etc.

Tips for storage) • Keep gaps between foods when storing it.

Note

- It is recommend to wrap foods with strong odors in cellophane wrap.
- There is a guideline for the weight of food that can be stored. Pg.51

Depending on the food to be stored, the cases may be scratched.

# **CHECK** (Continued)

## **Functions of the Control Panel**

#### The Display and Operation Sections are normally unlit. Touch to make them light up.

The Operation Section is a touch panel.

Touch it to toggle the settings.

\*All the indicator lamps on the control panel shown below are lit to facilitate explanation.

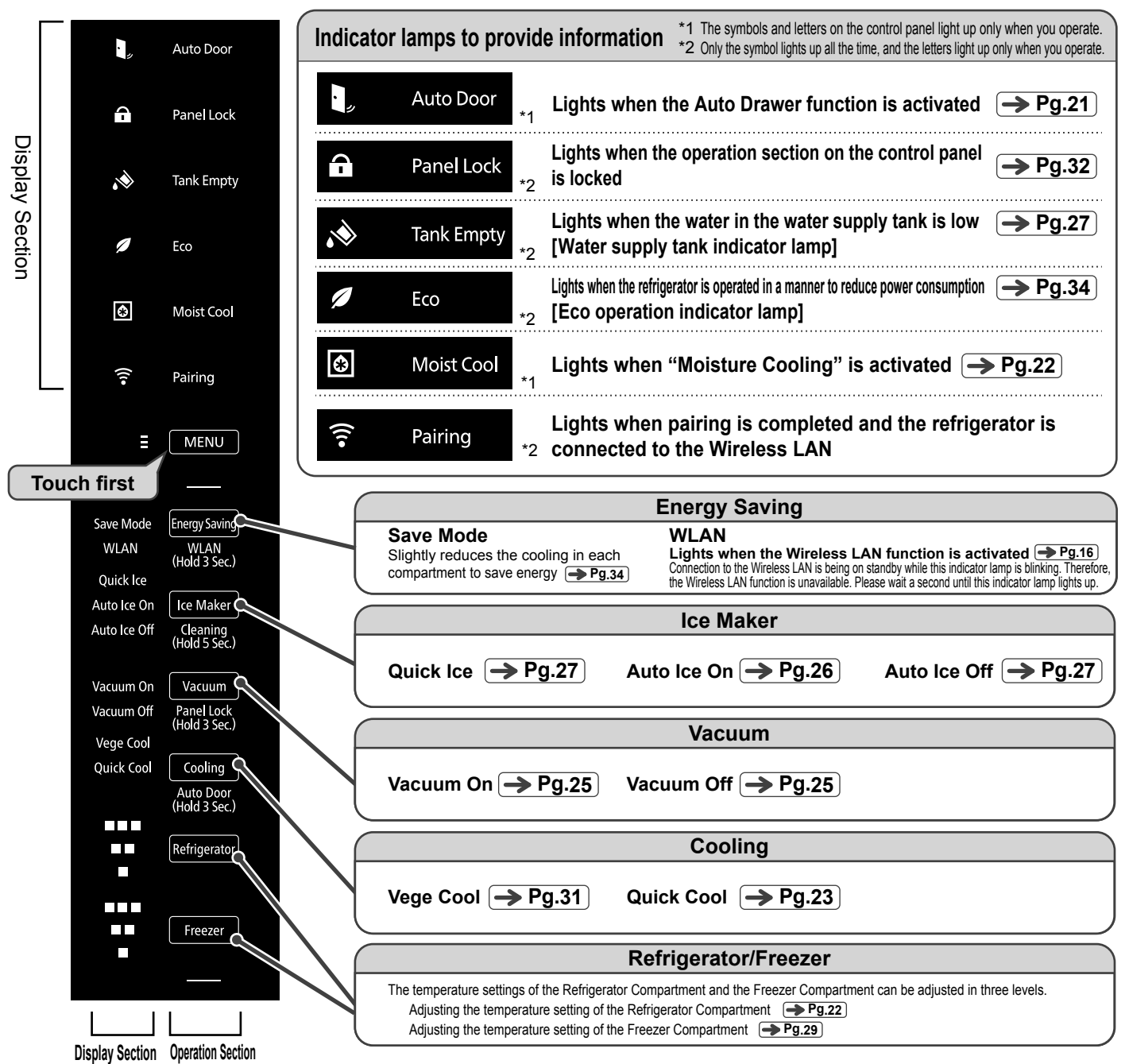

Control Panel

#### Note

- When you touch wave all the indicators light up and the current settings are displayed. You can also view the current settings by opening the refrigerator compartment door. When you are done, touch again to deactivate the Display Section and Operation Section.
- Even if you do not touch [\_\_\_\_\_\_\_], the Display Section and Operation Section will be deactivated after about 40 seconds to save power.
- However, stays lit. In addition, the setting for "Save Mode", the display during "Quick Ice", "Auto Ice Off", [Water supply notice indicator lamp] "Quick Cool", "Vacuum Off"
- display, [Eco operation indicator lamp], [Door open/close indicator lamp] in "Save" are not deactivated. is not lit off when the refrigerator is connected to the Wireless LAN.
- The response of the touch panel may change depending on the ambient temperature, humidity, the physical condition of the user, or the operation of nearby electrical devices.
- If the touch panel does not respond, release your finger and then touch it again. If the interval between key touches is too short, the touch panel may not respond. Touching the touch panel strongly will not improve the response.
- The Operation Section may not respond if it is wet or dirty. Remove the dirt with a damp cloth and then wipe it with a dry cloth.
- The Operation Section will not respond to touches while a refrigerator door is open or while the Display Section is blinking. Check "The lamp on the Control Panel blinks". 🖝 Pg.42

## **Using Auto Drawer**

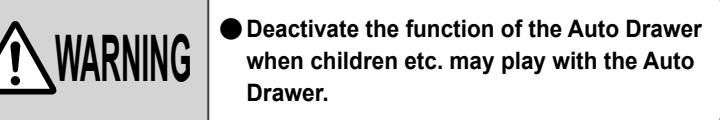

|               | <ul> <li>Do not put your feet too close to the main body of<br/>the refrigerator when pressing the Auto Drawer<br/>switch of the Vegetable Compartment.<br/>(The door may hit your leg and cause injury.)</li> </ul> |
|---------------|----------------------------------------------------------------------------------------------------|
| <b>AUTION</b> | <ul> <li>Make sure to hold the handle of the door<br/>when closing the door.</li> <li>(Otherwise, your finger is caught in the door<br/>and it may result in injury.)</li> </ul>                                     |
|               | Do not press the Auto Drawer switch with<br>your knee, etc.                                                                                                    |

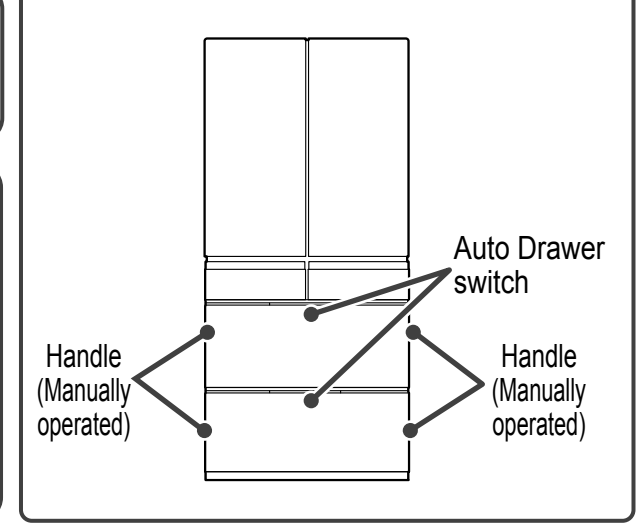

#### How to set

The default setting is "On".

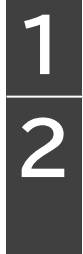

Touch MENU to activate the display. All indicator lamps are activated, and then the current settings are displayed.

Touch and hold <u>Cooling</u> for 3 seconds or longer until the setting sound (a long beep) is heard to activate Auto Door indicator.

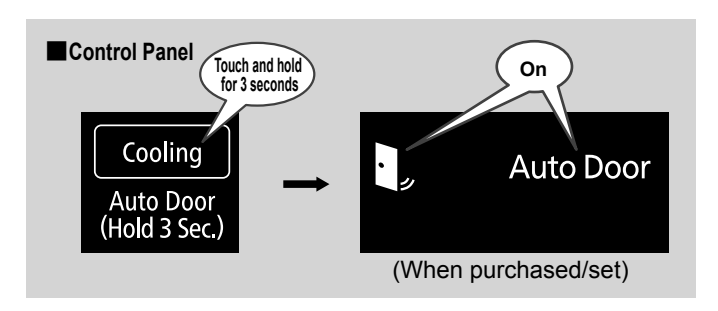

#### How to deactivate the Auto Drawer function

Touch <u>MENU</u> to activate the display, and then touch and hold <u>Cooling</u> for 3 seconds or longer until the setting sound (two short beeps) is heard to deactivate **L** Auto Door indicator.

#### Note

- When the Auto Drawer function is deactivated, hold the left and right handles on the side of the door with both hands to open the door.
- It is not possible to close the door using the Auto Drawer function.
  When closing the door, hold the left and right handles on the side of the door to close the drawer.
- When deactivate the Auto Drawer function, it is not possible to deactivate the Auto Drawer function of "Lower Freezer" and the "Vegetable Compartment" separately.
- This function is to reduce the burden at the start of pulling out the drawer, and the dimension that the drawer comes out when operating the Auto Drawer function is about 15cm or more. Depending on the installation conditions of the refrigerator, the dimensions of the drawer coming out may change, or the door may return slightly after the door opens electrically, but it does not indicate any fault.
- It is not possible to open "Lower Freezer" and the "Vegetable Compartment" at the same time using the Auto Drawer function.
- The Auto Drawer function does not work when either "Lower Freezer" or "Vegetable Compartment" is open.
   A sound is heard when you press the Auto Drawer switch, but it does not indicate any fault.
- If you spill food juice, etc. on the upper part of the Auto Drawer switch, be sure to wipe it off immediately. The mechanical part of the Auto Drawer switch may not work, and it may cause the door to open unintentionally.
- Do not close the door while pressing the Auto Drawer switch.
- The Auto Drawer switch protrudes from the door surface. Do not pull up the Auto Drawer switch laying your hand on it. In addition, be careful not to hit it or press it unintentionally.

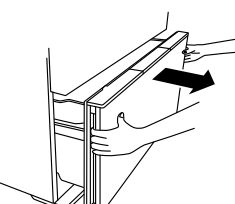

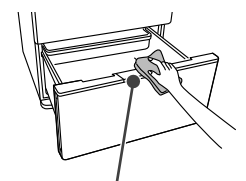

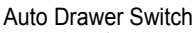

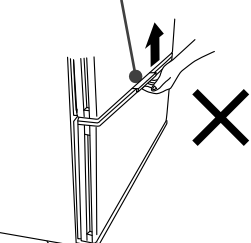

# **REFRIGERATOR COMPARTMENT**

Refrigerator Compartment

## Name of each part

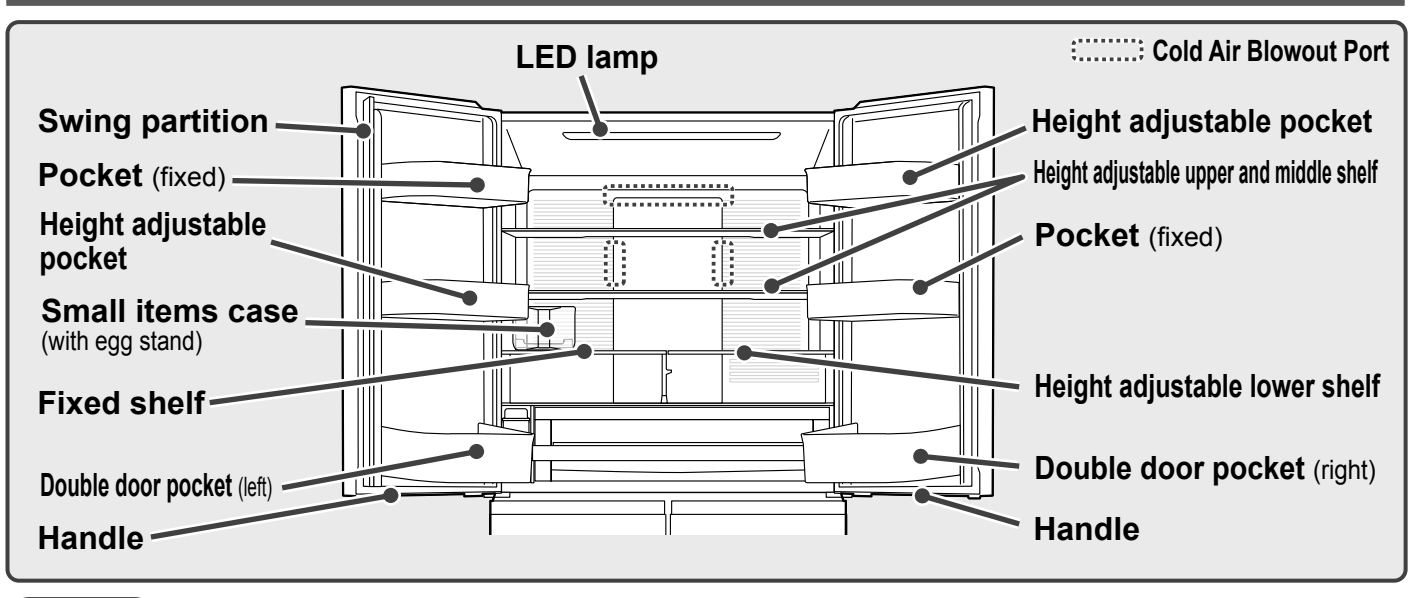

Request ● Do not place foods with high water content/canned beverages around a Cold Air Blowout Port because they may freeze or burst. They are especially likely to freeze in Refrigerator "■■■" "Moisture Cooling" mode. You can prevent food from freezing by using a lid or cellophane wrap.

• When storing dry food such as rice or seaweed, put it in a closed container (bag) before storing. Otherwise, dried food may absorb moisture.

Control Panel

On

Moist Coo

Refrigerato

٢

Οn

## **Using "Moisture Cooling"**

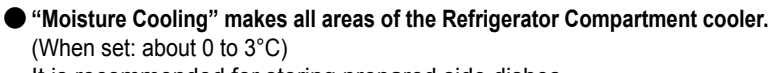

It is recommended for storing prepared side dishes.

When storing warm food, cool it to a temperature at which you can touch it (about 50°C or less) before putting it in the refrigerator. This will prevent burns and deformation of the shelves.

● You can confirm if "Moisture Cooling" is activated on the Control Panel. While Refrigerator "■■■" @ Moistcool indicator lamp is lit, "Moisture Cooling" is activated.

#### Note

- Power consumption is higher when "Moisture Cooling" is activated. Also, the refrigerator operating noise may become louder.
- The temperature of the pockets will be lower when "Moisture Cooling" is activated.

#### To activate the setting

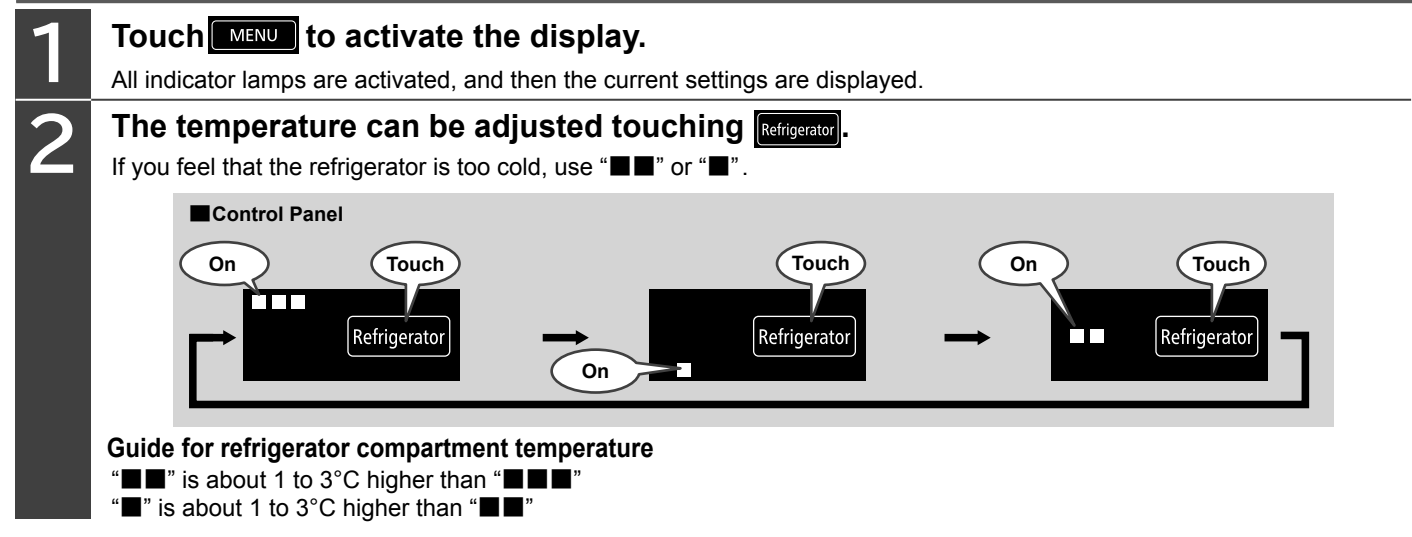

\*The default setting is "Moisture Cooling On".

Moisture Cooling Space

## Using "Quick Cooling"

#### When you want to cool food quickly, you can increase the cooling of the "Moisture Cooling Space".

You can reduce the time required to cool warm food and remove excess heat after cooking.

This feature is recommended when you want to quickly cool packed lunches, drinks, or cooked vegetables, etc. before going out. When storing warm food, cool it to a temperature at which you can touch it (about 50°C or less) before putting it in the refrigerator. This will prevent burns and deformation of the shelves.

#### Note

- Power consumption is higher when "Quick Cooling" is activated.
- Continuous use of "Quick Cooling" may freeze the food in the refrigerator.
- "Quick Cooling" can be used even when "Moisture Cooling" is activated.

#### To activate "Quick Cooling"

#### Touch **MENU** to activate the display.

All indicator lamps are activated, and then the current settings are displayed. The default setting is "Off".

Touch **Cooling** to activate "Quick Cool" indicator.

"Quick Cool" stops automatically after about 60 minutes and the "Quick Cool" display turns off.

#### To cancel "Quick Cooling"

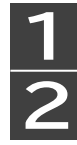

Touch **MENU** to activate the display.

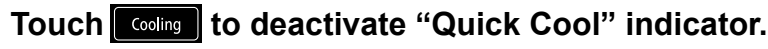

## Using the small items case

#### You can put small items or eggs, etc. in the Refrigerator Compartment.

Small items case

The egg stand can be used to store up to 14 eggs. You can also store egg boxes without taking out the eggs.

Turn the egg stand over to use the case for storing small items.

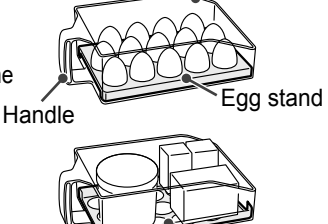

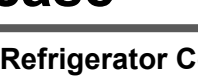

Request

Hold the handle firmly when handling the small items case.

Control Panel

(Default)

Touch

Cooling

Auto Door (Hold 3 Sec.

- Do not stack food items as they may fall.
- Do not store food that is taller than the front edge of the case.
- Do not make ice in this container. The container may break.
- Do not place the container near the Cold Air Blowout Port since the stored food may freeze or burst. Place the container away from the Cold Air Blowout Port.
- Do not position the container so that it sticks out from the shelf.

## Adjusting the height of pockets and shelves

You can change the positions of pockets and shelves according to the sizes of the food and beverages you wish to store. How to remove/attach > Pg.38

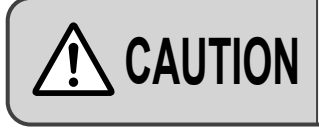

Handling the glass shelves

Egg stand

- Do not apply force to the glass shelves. (It may break and cause injury)
- The glass shelves are heavy. Handle with care when removing/attaching them.

#### Height adjustable upper shelves, height adjustable middle shelves, height adjustable lower shelves, height adjustable pockets Can be adjusted according to the height of the food or beverage.

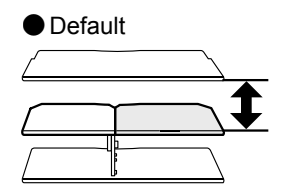

Set the shelf to the uppermost position

Storage of pans, etc.

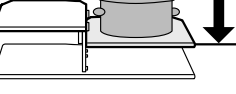

Set the shelf to the middle position

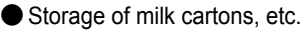

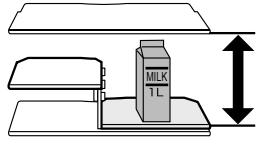

Set the shelf to the bottom position

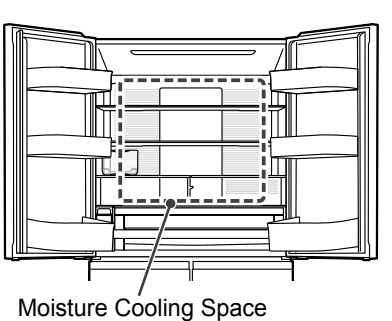

On

Quick Cool

Coolina

Auto Door (Hold 3 Sec.)

(When set)

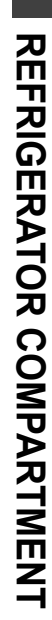

# **VACUUM COMPARTMENT**

Vacuum Compartment

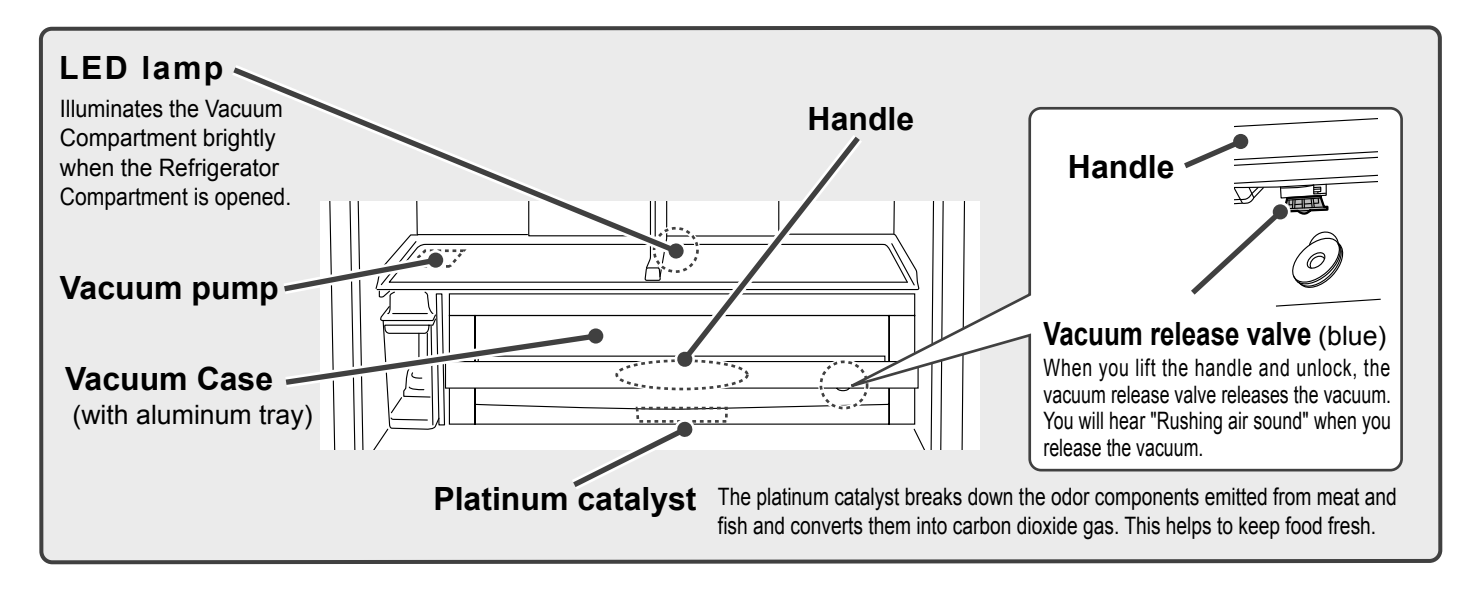

## Stored food

#### The default setting is vacuum "On".

| On<br>(About -2°C to (                                                                                                    | 0°C)                  | <ul> <li>Meat and processed meat products</li> <li>Fish, seafood, and processed seafood products</li> <li>Thawing meat and fi</li> <li>The seafood products</li> <li>The seafood products</li></ul> | sh   |  |
|----------------------------------------------------------------------------------------------------|-----------------------|----------------------------------------------------------------------------------------------------|------|--|
| Off<br>(About -2°C to (                                                                                                    | 0°C)                  | Release the vacuum function. Recommended for storing "food in sealed bags" and "plastic sealed containers" that require careful storage. Since the temperature is below freezing point, foods with high water content may freeze.                                                                                                    |      |  |
| Note The odo                                                                                                    | e effect<br>ors to ot | of the vacuum does not change even if the food is wrapped in cellophane wrap. If you are concerned about the transfe<br>ner items, please wrap the food.                                                                                                    | r of |  |
| <ul> <li>Foods with high water content may freeze when the ambient temperature is low.</li> <li>Changing the Refrigerator Compartment or Freezer Compartment temperature setting also changes the Vacuum Compartment temperature</li> <li>Do not overfill the Vacuum Compartment with food or containers.<br/>It may become impossible to pull out the Vacuum Case.</li> </ul> |                       |                                                                                                    | re.  |  |

#### Foods not suitable for the Vacuum Compartment

The following foods are not suitable for freezing. Store those foods in the refrigerator compartment.

Dairy products Ocut vegetables and fruits

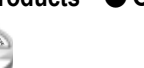

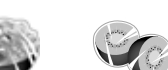

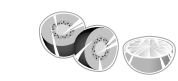

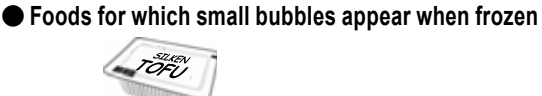

Tofu, konnyaku, deep fried tofu, shirataki noodles, boiled eggs, etc.

Cheese, etc.

Cut raw vegetables, cut fruits

## **Changing the Vacuum Compartment settings**

Touch MENU to activate the display.

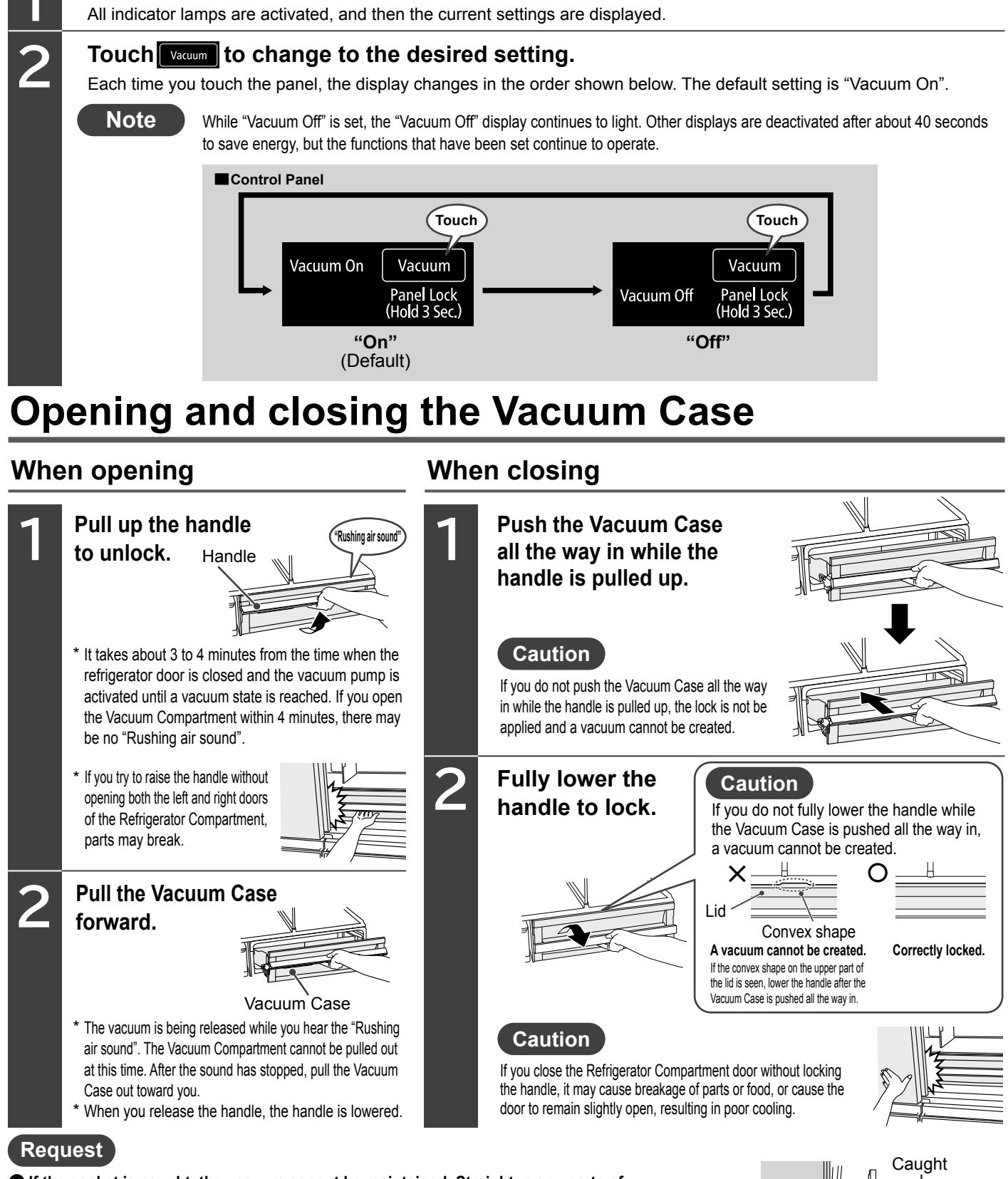

- If the gasket is caught, the vacuum cannot be maintained. Straighten any parts of the gasket that are caught. The left and right sides and the underside are hard to see, so please remove the Vacuum Case to check. → Pg.38
- Since the Vacuum Compartment is hermetically sealed, water contained in food or air may cause water drops, frost, or ice to form inside the compartment. Wipe off with a soft cloth moistened with warm water. (The performance will not be affected even if there are water drops, frost, or ice in the Vacuum Compartment.)
- If you are concerned about water drops, frost, or ice, it is recommend to wrap stored food in cellophane wrap.
- If you spill water or juice from food in the compartment, wipe it off immediately.
- The platinum catalyst does not require replacement. Do not remove it.

e, Gasket VACUUM COMPARTMEN

# ICE COMPARTMENT (AUTOMATIC ICE MAKER)

Ice Compartment

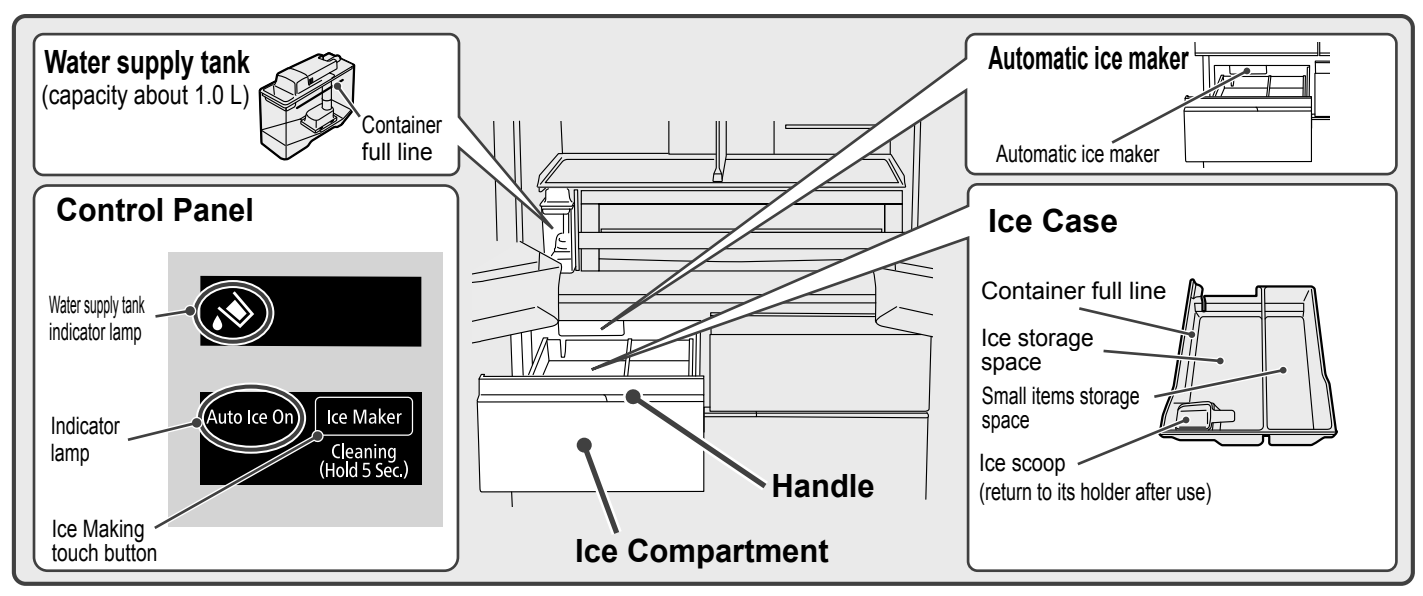

## Making ice

Perform "Ice Maker Cleaning" when making ice for the first time or for the first time in a week or more. 
Pg.37

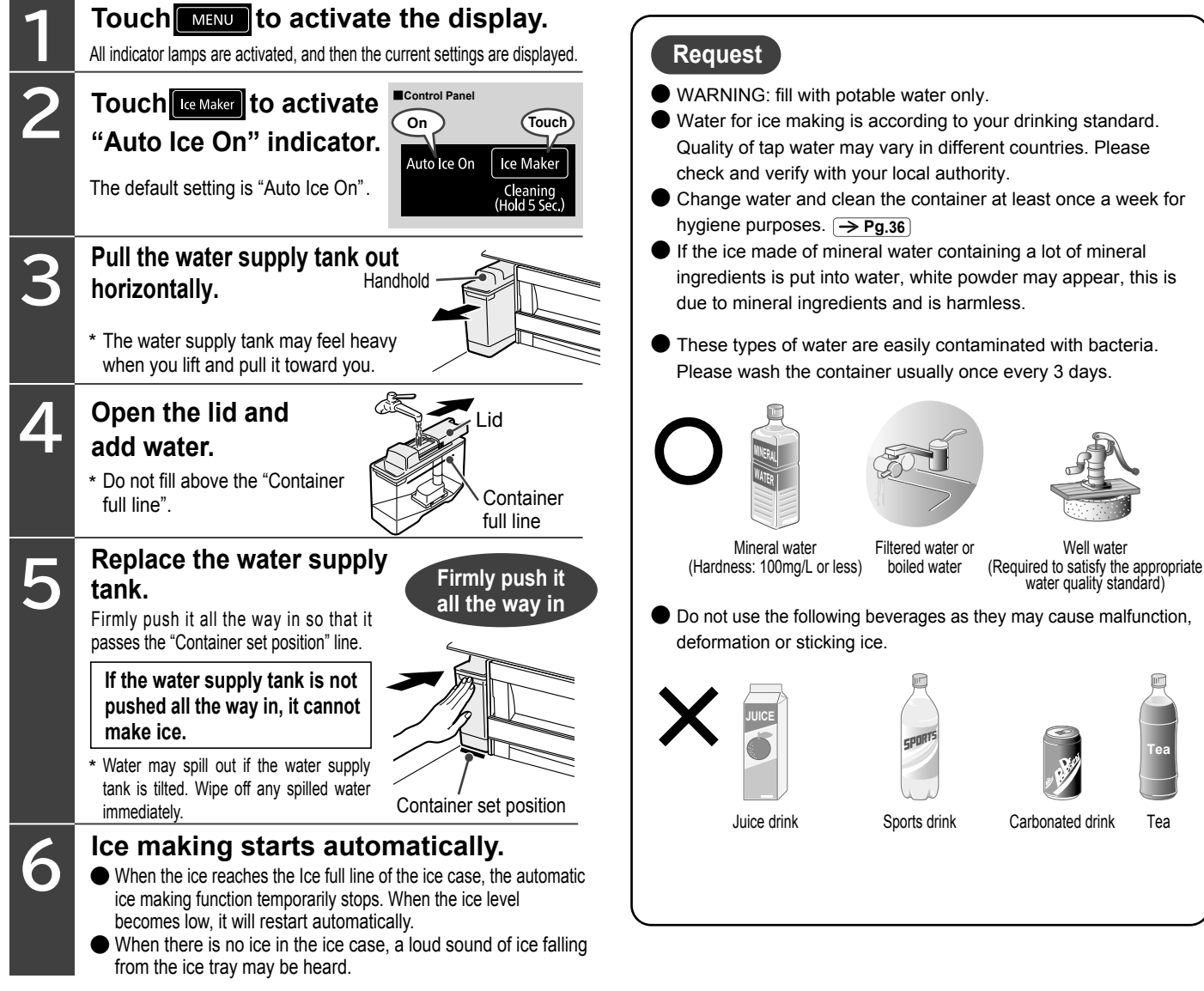

## Ice storage capacity and time required to make ice

| <ul> <li>Is storage quarking the tanking the tanking t</li></ul>                                                                                                    | Aodel R-GWC670T Type                                                 |                                                                       |                                              |                                                                                                    |                 |
|----------------------------------------------------------------------------------------------------|----------------------------------------------------------------------|-----------------------------------------------------------------------|----------------------------------------------|----------------------------------------------------------------------------------------------------|-----------------|
| <ul> <li>Interserved and the performance of the served served ser</li></ul>                                                                                                    | Ice storage capacity                                                 | When the ice is leveled                                               | Estimated 140 ice cubes                      |                                                                                                    |                 |
| mathematical series and the construction of the construction of                                                                                                    | Time for one cycle of ice                                            | Normal ice making                                                     | Estimated 110 to 140 minutes                 |                                                                                                    |                 |
| <text><section-header><complex-block><ul> <li>Approximate line when the wende in the marging the second the second at mark the theoremature is set to """, the Refrigerator compariment temperature is set to "", the Refrigerator compariment temperature is set to """, the Refrigerator compariment temperature is set to """, the Refrigerator compariment temperature is set to """, the Refrigerator compariment temperature is set to """, the Refrigerator compariment temperature is set to """, the Refrigerator compariment temperature is set to """, the Refrigerator compariment temperature is set to """, the Refrigerator compariment temperature is set to """, the Refrigerator compariment temperature is set to """, the Refrigerator compariment temperature is set to "", and the door is not poenediclosed.</li> <li>A the to and any set on the to detection lever is marking set to set on the marking at the set on the formation of the set of the compariment temperature is to compariment to compariment toos at the analysis of the set of the compariment temperature is to compariment toos at the compariment temperature is to compariment toos at the detection lever is a large anound for do is put into the refrigerator constant temperature is set to "Save Mode"</li> <li>A the deter and any out the detection lever is the analysis of the second temperature is to compariment toos at the analysis of the second temperature is to the second temperature is to the second temperature is to the second temperature is to the second temperature is to the second temperature is to the second temperature is to the second temperature is to the second temperature is to the second temperature is to the second temperature is the second temperature is to the second temperature is the second temperature is to the second temperature is to the second temperature is the second temperature is to the second temperature is the second temperature is the second temperature is the second temperature is the second temperature is the second temperature is the second temperature is the second temper</li></ul></complex-block></section-header></text>                                                                                                    | making (12 ice cubes)                                                | "Quick Ice"                                                           | Estimated 80 minutes                         |                                                                                                    |                 |
| <section-header><section-header><section-header><complex-block><complex-block></complex-block></complex-block></section-header></section-header></section-header>                                                                                                    | Approximate tin<br>Compartment to                                    | ne when the ambient ter<br>emperature is set to "                     | nperature is about 30°C, the Fre             | ezer Compartment temperature is set to "■■", the Refrigerator door is not opened/closed.                                                           |                 |
| <text><text><text><list-item><list-item><list-item><complex-block><ul> <li>characterization on entrace can stop be entrating even when the loce level is low of the entrace of the entrace of the entrac</li></ul></complex-block></list-item></list-item></list-item></text></text></text>                                                                            | Note                                                                 |                                                                       |                                              |                                                                                                    |                 |
| <text><text><list-item><list-item><ul> <li>Control would be used used used used used used used use</li></ul></list-item></list-item></text></text>                                                                                                    | lea huild-un in or                                                   | no nlaco can ston ico making                                          | oven when the ice level is low               | • To make more ico, move the ico to the front and level                                                                                            | it off          |
| <complex-block><complex-block><ul> <li>The touches the detection level is below is below is</li></ul></complex-block></complex-block>                                                                                                    |                                                                      |                                                                       |                                              |                                                                                                    | it on.          |
| <complex-block>         Image: A start of the other start of the other start of the start of the start of the start of the other start of the start of the start of</complex-block>                                                                                                    |                                                                      | Ice touch                                                             | es the detection lever                       |                                                                                                    |                 |
| <text><text><list-item><list-item><list-item><ul> <li>Ice (build-up in one place)</li> <li>Ice (levieled)</li> <li>Ice (levieled)</li> <li>Ice</li></ul></list-item></list-item></list-item></text></text>                                                                                                    |                                                                      | Ice making stop                                                       | s even when the ice level is low             | More ice can be made                                                                                                    |                 |
| <text><list-item><list-item><list-item><ul> <li>it will take extra time to make leg in the following case.</li> <li>it will take extra time to make leg in the following case.</li> <li>it will take extra time to make leg in the the following case.</li> <li>it will take extra time to make leg in the the following case.</li> <li>it will take extra time to make leg in the the following case.</li> <li>it will take the the following case in the the following case.</li> <li>it will take the the following case in the the following case.</li> <li>it will take the the following case.</li> <li>it will take the the following case.</li> <li>it will take the the following case.</li> <li>it will take the the following case.</li> <li>it will take the the following case.</li> <li>it will take the the the take space following case.</li> <li>it will take the take the the the take space following case.</li> <li>it will take the take the take the take the take take take the take take take take take take take tak</li></ul></list-item></list-item></list-item></text>                                                                                                    | Ice (build-up                                                        | in one place)                                                         | )                                            | lce (leveled)                                                                                                    |                 |
| <text><list-item><list-item><list-item><ul> <li>Pirst time use (if may take 24 hours or more)</li> <li>When the freezer Compartment temperature is set to "</li></ul></list-item></list-item></list-item></text>                                                                                                    | lt will take e                                                       | extra time to make ic                                                 | e in the following cases.                    |                                                                                                    |                 |
| <text><list-item><list-item><list-item><ul> <li>• When the Freezer Compartment temperature is set to "i"</li> <li>• When the refreezer Compartment does part in the the refrigerator is set to "saw Mode"</li> <li>• When the refreezer Compartment temperature is set to "saw Mode"</li> <li>• When the refreezer Compartment temperature is set to "saw Mode"</li> <li>• When the refreezer Compartment temperature is set to "saw Mode"</li> <li>• When the refreezer Compartment temperature is does such as in winter</li> <li>• When the refreezer Compartment temperature is does such as in winter</li> <li>• When the refreezer Compartment temperature is does such as in winter</li> <li>• When the refreezer Compartment temperature is does and in the temperature is does such as in winter</li> <li>• When the refreezer Compartment temperature is does such as in winter</li> <li>• When the refreezer Compartment temperature is does such as fraering does of the lee coop. It wint not be induced to the is does of the lee coop. It wint not be induced to the lee coop. It wint not be induced to the lee coop. It wint not be not be induced to the lee coop. It wint not be induced to the lee coop. It wint not be induced to the lee coop. It wint not be induced to the lee coop. It wint not be induced to the lee coop. It wint not be induced to the lee coop. It wint not be induced to the lee coop. It wint not be induced to the lee coop. It wint not be induced to the lee coop. It wint not be induced to the lee coop. It winth the lee coo</li></ul></list-item></list-item></list-item></text>                                                                                                    | • First time u                                                       | se (it may take 24 hou                                                | irs or more)                                 | When the doors are opened and closed frequently                                                                                                    |                 |
| <text></text>                                                                                                    | <ul> <li>When the F</li> </ul>                                       | Freezer Compartment                                                   | temperature is set to "■"                    | When the Freezer Compartment or Ice Compartment doors are left partia                                                                              | Ily ope         |
| <ul> <li>When the first product of the section of the lead on the price of the section of the section of the se</li></ul>                                                                                                    | • When a larg                                                        | ge amount of food is pur                                              | into the refrigerator at once                | When the ambient temperature is low such as in winte                                                                                               | er              |
| <complex-block><ul> <li>Note</li> <li>Note</li> <li>Note&lt;</li></ul></complex-block>                                                                                                    | • when the h                                                         | emperator is set to 5                                                 |                                              | • when there is a power outage                                                                                                    |                 |
| <complex-block><ul> <li>When that is conding the product begins is due to put anything other than ice made by the automatic is maker in the iso stronge space, which are stored to solve the iso do structure.</li> <li>Open and close the door of the ice compartment slow!.</li> <li>To use it vigorously, ice may split from the ice case and fail into the Lower Freezer.</li> <li><b>Duch Example to a solve the information of the integrate and splates</b>.</li> <li><b>Duch Example to a solve the information of the integrate and splates</b>.</li> <li><b>Duch Example to a solve the information of the integrate and splates</b>.</li> <li><b>Duch Example to a solve the information of the integrates</b>.</li> <li><b>Duch Example to a solve the information of the integrates</b>.</li> <li><b>Duch Example to a solve the information of the integrates</b>.</li> <li><b>Duch Example to a solve the information of the integrates</b>.</li> <li><b>Duch Example to a solve the information of the integrates</b>.</li> <li><b>Duch Example to a solve the information of the integrates</b>.</li> <li><b>Duch Example to a solve the information of the integrates</b>.</li> <li><b>Duch Example to a solve the information of the integrates</b>.</li> <li><b>Duch Example to a solve the information of the integrates</b>.</li> <li><b>Duch Example to a solve the information of the integrates</b>.</li> <li><b>Duch Example to a solve the information of the integrates on ontage to integrate and solve the integrates and solve the integrates.</b></li> <li><b>Duch Example to a solve the information of the integrates</b>.</li> <li><b>Duch Example to a solve the information of the integrates</b>.</li> <li><b>Duch Example to a solve the integrates</b>.</li> <li><b>Duch Example to a solve the integrates</b>.</li> <li><b>Duch Example to a solve the integrates</b>.</li> <li><b>Duch Example to a solve the integrates</b>.</li> <li><b>Duch Example to a solve the integrates</b>.</li> <li><b>Duch Example to a solve the integrates</b>.</li> <li><b>Duch Example to a solve the integrates</b>.</li> </ul></complex-block>                                                                                                    | Note                                                                 |                                                                       |                                              |                                                                                                    | iever           |
| <ul> <li>The decision of the field were studied by the field word of the field word of the field word of the field word of the field word of the field word of the field word word word word word word word wor</li></ul>                                                                                                    | When "Auto Ice                                                       | On" or "Quick Ice" is set, do                                         | not put anything other than ice made         | by the automatic ice                                                                                                    | $\overline{}$   |
| Poper and close the door of the loc Compartment slow! Froze n dod Le soop   Proze n dod Le soop   Proze n dod Le soop   Builde and close the door of the loc Compartment slow! Erozen dod   Prozen dod Le soop   Prozen dod Le soop   Prozen dod Le soop   Builde and close the door of the loc Compartment slow! Le soop   Prozen dod Le soop   Prozen dod Le soop   Proze                                                                                                    | (It may prevent t                                                    | the ice from forming as parts                                         | of the ice maker may be obstructed b         | y the food obstructing )                                                                                                    | _7              |
| <text></text>                                                                                                    | Open and closed                                                      | ose the door of the lo                                                | Compartment slowly.                          | Frozen food Ice scoo                                                                                                    | р               |
| <section-header><ul> <li>Cucic Lice Making</li> <li>Cuch I is a decision of a civate the display.</li> <li>Cuch I is a decision of a civate the display.</li> <li>Cuch I is a decision of a civate the display.</li> <li>Cuch I is a decision of a civate the display.</li> <li>Cuch I is a decision of a civate the display.</li> <li>Cuch I is a decision of a civate the display.</li> <li>Cuch I is a decision of a decision of a</li></ul></section-header>                                                                                                    | If you open or o                                                     | close it vigorously, ice ma                                           | y spill from the ice case and fall int       | o the Lower Freezer. Is there any frozen food in the ice case? Is the ice scoop at its correct                                                     | t positior      |
| <ul> <li>1 Duch I was the substitute in the current settings are displayed.</li> <li>2 Duch I was the substitute in the current settings are displayed.</li> <li>2 Duch I was the substitute in the current settings are displayed.</li> <li>2 Duch I was the substitute in the current settings are displayed.</li> <li>2 Duch I was the substitute in the normal is enaiting.</li> <li>2 Duch I was the substitute in the normal is enaiting.</li> <li>2 Duch I was the substitute in the normal is enaiting.</li> <li>2 Duch I was the substitute is not a thore in the normal is enaiting.</li> <li>3 Duch I was the substitute is not a thore in the normal is enaiting.</li> <li>3 Duch I was the substitute is not a thore in the normal is enaiting.</li> <li>3 Duch I was the substitute is not a thore on the refrigerator compariment is indicator.</li> <li>3 Duch I was the substitute is not a dade.</li> <li>3 Duch I was the substitute is not a dade.</li> <li>3 Duch I was the substitute is not a dade.</li> <li>3 Duch I was the substitute is not a dade.</li> <li>3 Duch I was the substitute is not a dade.</li> <li>3 Duch I was the substitute is not a dade.</li> <li>3 Duch I was the substitute is not a dade.</li> <li>3 Duch I was the substitute is not a dade.</li> <li>3 Duch I was the substitute is not a dade.</li> <li>3 Duch I was the substitute is not a dade.</li> <li>3 Duch I was the substitute is not a dade.</li> <li>4 Duch I was the substitute is not a dade.</li> <li>4 Duch I was the was usply that is not pushed in firmly, the I was the substitute is not a dade.</li> <li>4 Duch I was the was usply that is not pushed in firmly, the I was the substitute in the water supply that is not pushed in firmly, the I was the substitute in the water supply that is not pushed in firmly, the I was the substitute in the water supply that is not pushed in firmly, the I was the substitute in the water supply that is not pushed in firmly, the I was the substitute in the water supply that is not pushed in firmly, the I was the water is not added.</li> <li>4</li></ul>                                                                                                    | Quick                                                                | Ice Maki                                                              | na                                           | Stop Ice Making                                                                                                    |                 |
| <ul> <li>1 Touch I we want to be activate the display.</li> <li>2 Duch I we want a diverted, and then the current settings are displayed.</li> <li>2 Duch I we want a diverted in the normal ke mains to be a shorter time than romal ke mains to be a shorter time than romal ke mains to be a shorter to be a shorter</li></ul>                                                                                                    |                                                                      |                                                                       |                                              |                                                                                                    |                 |
| All indicator lamps are activated, and then the current settings are displayed.<br>All indicator lamps are activated, and then the current settings are displayed.<br>All indicator lamps a                                                                                                    | Touc                                                                 | ch MENU to activ                                                      | ate the display.                             | Touch MENU to activate the displa                                                                                                    | ay.             |
| <ul> <li>Touch water to a stort the than continue maker is stort of the fan continue for and the top and the fan continue for and the fan continue for and the fan continue</li></ul>                                                                                                    | All indica                                                           | ator lamps are activated, and the                                     | in the current settings are displayed.       | All indicator lamps are activated, and then the current settings are di                                                                            | isplayed        |
| <ul> <li>Totel (maked to activate "undicator." You make be in about 7 hours, and he is maker switches back to "Auto le on".</li> <li>Note • While 'Quick lee' finishes in about 7 hours, and the is maker switches back to "Auto le on".</li> <li>Note • While 'Quick lee' is operating, the 'Quick lee' display continues to find the source and the source an</li></ul>                                                                                                    | Толе                                                                 | h lambar to activa                                                    | Control Panel                                | Touch Transfer to activate Control Panel                                                                                                    |                 |
| <ul> <li>All the result of the result of the</li></ul>                                                                                                    |                                                                      | ck loo" indicator                                                     |                                              | "Auto los Off" indiactor                                                                                                    | oucn            |
| <ul> <li>12 loc cubes are made by one loc-making operation.</li> <li>"Quick loc" finishes in about 7 hours, and the loc maker switches back to "Auto loc On".</li> <li>Once Owine' Quick loc' is operation, the 'Quick loc' display continues to light when the 'Quick loc' is display continues to light when the doors are opened and closed frequenty.</li> <li>When the left door of the refrigerator compartment is likely to increase when the doors are opened and closed frequenty.</li> <li>When the left door of the refrigerator compartment is likely to increase when the doors are opened and closed frequenty.</li> <li>When the left door of the refrigerator compartment is loopened or closed, the fordicator turns of once. It lights up again if water is not added. (Up to 3 hours later) in the water supply tank to the the automatic ice maker is "Auto loc Off".</li> <li>The findicator does not light when the automatic ice maker is "Auto loc Off".</li> <li>The findicator does not light when the automatic ice maker is "Auto loc Off".</li> <li>The findicator does not light when the automatic ice maker is "Auto loc Off".</li> <li>The findicator does not light when the automatic ice maker is "Auto loc Off".</li> <li>The findicator does not light when the automatic ice maker is "Auto loc Off".</li> <li>The findicator does not light when the automatic ice maker is "Auto loc Off".</li> <li>The findicator does not light when the automatic ice maker is "Auto loc Off".</li> <li>The findicator does not light when the loc case is full.</li> <li>Standal is divided, the findicator may not light when the loc case is full.</li> <li>Standal is divided, the findicator may not light when the loc case is full.</li> <li>The findicator does not light when the loc to chainer set position" line.</li> <li>The findicator does not light when the loc case is full.</li> <li>Standal is decording to those types and sizes.</li> </ul>                                                                                                    | You can ma                                                           | ike ice in a shorter time than normal ice n                           | laking.                                      | Auto ice off "Indicator.                                                                                                    | laker           |
| <ul> <li> <sup>1</sup> Quick lea<sup>6</sup> finishes in about 7 hours, and the ice maker is indicated on the about 7 hours, and the ice of is is indicated on the about 7 hours, and the ice of is is indicated on the about 7 hours. </li> <li> <sup>1</sup> Note <sup>1</sup> While 'Quick lea About be On''. </li> <li> <sup>1</sup> While 'Quick lea About be one on the operation, closed in frequently. </li> <li> <sup>1</sup> While 'Quick lea About 7 hours, and the ice of the refrigerator compartment is likely to increase when the doors are opened and closed frequently. </li> <li> <sup>1</sup> When the water level is low in the water supply tank, the <sup>1</sup> of increase when the doors are opened and closed frequently. </li> <li> <sup>1</sup> When the water level is low in the water supply tank, the <sup>1</sup> of increase when the identify and the the automatic ice maker. </li> <li> <sup>1</sup> When the left door of the refrigerator compartment is opened or closed, the <sup>1</sup> of increase of the refrigerator compartment is opened or closed, the <sup>1</sup> of increase of the refrigerator compartment is a opened or closed, the <sup>1</sup> of increase of the refrigerator compartment is a opened or closed, the <sup>1</sup> of increase of the refrigerator compartment is opened or closed, the <sup>1</sup> of increase of the refrigerator compartment is a opened or closed, the <sup>1</sup> of increase of the refrigerator compartment is a opened or closed, the <sup>1</sup> of increase of the refrigerator compartment is a opened or closed, the <sup>1</sup> of increase of the refrigerator compartment is a opened or closed, the <sup>1</sup> of increase of the refrigerator compartment is increase of the refrigerator compartment is a opened or closed, the <sup>1</sup> of increase of the refrigerator compartment is increase of the refrigerator compartment is a opened or closed, the <sup>1</sup> of increase of the refrigerator compartment is increase of the refrigerator compartment is increase of the refrigerator compartment is increase of the refrigerator compartment is increase of the refrigerator compartment is increase of the refrigerator compartment is opened or closed, the <sup>1</sup> of increase of the refrigerato</li></ul> | 12 ice cub                                                           | es are made by one ice-making oper                                    | Cleaning                                     | The ice maker stops automatic ice making and uses not make ice. Auto Ice Off Clea<br>* If you want to stop ice making for one week or longer (Hold | ning<br>5 Sec.) |
| <ul> <li>P g.36, 37</li> <li>P g.36, 37</li> <li>Note While 'Quick lee' dataget is operating, the 'Quick lee' display continues to light Aso, the 'Eco operation indicator large' does not light Aso, the 'Eco operation indicator large' does not light Aso, the 'Eco operation indicator large' does not light Aso, the 'Eco operation indicator large' does not light Aso, the 'Eco operation indicator large' does not light Aso, the 'Eco operation indicator large' does not light Aso, the 'Eco operation indicator large' does not light Aso, the 'Eco operation indicator large' does not light Aso, the 'Eco operation indicator large' does not light Aso the the water supply tank is not pushed in firmly, the indicator large south as the water supply tank to the water supply tank is not pushed in firmly, the indicator large south as the water supply tank to the water supply tank is not pushed in firmly, the indicator large south as the water supply tank to the water supply tank is not pushed in firmly, the indicator large south is not pushed in firmly, the indicator large south as the 'auto lee On' is activated, the indicator may not light when the loe Case is full.</li> <li>Control Panel (Hold Scc) or 's activated, the indicator may not light when the loe Case is full.</li> <li>Control Panel (Hold Scc) or 's activated, the indicator may not light when the loe Case is full.</li> <li>Control Panel (Hold Scc) or 's activated, the indicator may not light when the loe Case is full.</li> <li>Control Panel (Hold Scc) or 's activated, the indicator may not light when the loe Case is full.</li> <li>Core foods according to those types and sizes.</li> </ul>                                                                                                    | "Quick Ice                                                           | e" finishes in about 7 hours, and t                                   |                                              | please clean the automatic ice maker.                                                                                                    |                 |
| Note While 'Auto Ice Off is set, the 'Auto Ice Off is set, the 'Auto I                                                                                                    | liidkei S                                                            | WICHES DACK TO AUTO ICE ON                                            | On                                           | → Pg.36, 37                                                                                                    |                 |
| <ul> <li>While 'Quick low Making' is operating, cooling for the freezer compartment is likely to increase when the doors are opened and closed frequently.</li> <li>Mene the water level is low in the water supply tank, the image of the refrigerator compartment is opened or closed, the image of the refrigerator compartment is opened or closed, the image of the refrigerator compartment is opened or closed, the image of the refrigerator compartment is opened or closed, the image of the refrigerator compartment is opened or closed, the image of the refrigerator compartment is opened or closed, the image of the refrigerator compartment is opened or closed, the image of the refrigerator compartment is opened or closed, the image of the refrigerator compartment is opened or closed, the image of the refrigerator compartment is opened or closed, the image of the refrigerator compartment is opened or closed. (Up to 3 hours later)</li> <li>Nene 1 medicator does not light when the automatic ice maker is "Auto lce Off".</li> <li>In the image of the refrigerator compartment is opened or closed. The image of the refrigerator compartment is opened or closed. (Up to 3 hours later)</li> <li>Nene 1 medicator does not light when the automatic ice maker is "Auto lce Off".</li> <li>In the image of the refrigerator may not light when the lee Case is full.</li> <li>Somaal is activated, the image of the refrigerator may not light when the lee Case is full.</li> <li>Somaal is according to those types and sizes.</li> </ul>                                                                                                    |                                                                      | ote While "Quick Ice" is                                              | operating, the "Quick Ice" display continues | Note While "Auto Ice Off" is set, the "Auto Ice Off" display continu-                                                                              | es to light     |
| <ul> <li>is given priority, so the temperature of the refrigerator compartment is likely to increase when the doors are opened and closed frequently.</li> <li>When the water supply included frequently.</li> <li>When the water level is low in the water supply tank, the contract or lits. Add water to the water supply tank.</li> <li>When the left door of the refrigerator compartment is opened or closed, the contract runs off once. It lights up again if water is not added. (Up to 3 hours later)</li> <li>The control Panel</li> <li>Indicator lits. Add water up the water supply tank is not pushed in fimily, the container set position line.</li> <li>Even when "Auto lee On" is activated, the container set position" line.</li> <li>Even when "Auto lee On" is activated, the container set position" line.</li> <li>Even when "Auto lee On" is activated, the container set position" line.</li> <li>Even when "Auto lee On" is activated, the container set position" line.</li> <li>Even when "Auto lee On" is activated, the container set position" line.</li> <li>Even when "Auto lee On" is activated, the container set position" line.</li> <li>Even when "Auto lee On" is activated, the container set position" line.</li> <li>Even when "Auto lee On" is activated, the container set position" line.</li> <li>Even when "Auto lee On" is activated, the container set position" line.</li> <li>Even when "Auto lee On" is activated, the container set position" line.</li> <li>Even when "Auto lee On" is activated, the container set position" line.</li> <li>Even when "Auto lee On" is activated, the container set position" line.</li> <li>Even when "Auto lee On" is activated, the container set position" line.</li> <li>Even when "Auto lee On" is activated, the container set position" line.</li> <li>Even when "Auto lee On" is activated to those types and sizes.</li> </ul>                                                                                                    | While                                                                | "Quick Ice Making" is operating                                       | , cooling for the freezer compartment        |                                                                                                    | ,               |
| <ul> <li>and Refrigerator " are blinking</li> <li>and Refrigerator " are blinking</li> <li>and Refrigerator " are blinking</li> <li>and Refrigerator " are blinking</li> <li>be a cost of the refrigerator compartment is opened or closed, the refrigerator compartment is opened or closed, the refrigerator compartment is opened or closed, the refrigerator compartment is opened or closed, the refrigerator compartment is opened or closed, the refrigerator compartment is opened or closed, the refrigerator compartment is opened or closed, the refrigerator compartment is opened or closed, the refrigerator compartment is opened or closed, the refrigerator turns off once. It lights up again if water is not added. (Up to 3 hours later)</li> <li>The refrigerator does not light when the automatic ice maker is "Auto lee Off".</li> <li>The water supply tank but the water supply tank is not pushed in firmly, the refrigerator interest position" line.</li> <li>Even when "Auto lee On" is activated, the refrigerator may not light when the lee Case is full.</li> </ul>                                                                                                    | is give                                                              | en priority, so the temperature o                                     | the refrigerator compartment is likely       | When "Auto Ice On" of Freezer "                                                                                                    |                 |
| <ul> <li>When the water level is low in the water supply tank, the imit is of the refrigerator compartment is opened or closed, the imit is not added. (Up to 3 hours later)</li> <li>Note</li> <li>The imit is not added. (Up to 3 hours later)</li> <li>The imit is not added. (Up to 3 hours later)</li> <li>The imit is not added. (Up to 3 hours later)</li> <li>The imit is not added. (Up to 3 hours later)</li> <li>The imit is not added. (Up to 3 hours later)</li> <li>The imit is not added. the imit is not pushed in firmly, the imit is not pushed in firmly, the imit is not pushed in</li></ul>                                                                                                    |                                                                      | crease when the doors are ope                                         | ned and closed frequently.                   | and Refrigerator "" are blinking                                                                                                    |                 |
| When the water level is low in the water supply tank, the<br>indicator lits. Add water to the water supply tank.<br>When the left door of the refrigerator compartment is opened or closed, the<br>indicator turns off once. It lights up again if water is not added. (Up to 3 hours later)<br>Note<br>The<br>indicator does not light when the automatic ice maker is "Auto Ice Off".<br>If there is water in the water supply tank but the water supply tank is not pushed in firmly, the<br>indicator will light up. Push in the water supply tank so that it passes the "Container set position" line.<br>Even when "Auto Ice On" is activated, the<br>indicator may not light when the Ice Case is full.<br>Small items storage space<br>tore foods according to those types and sizes.                                                                                                    | vvater                                                               | supply I                                                              | ndicator                                     |                                                                                                    |                 |
| Indicator lits. Add water to the water supply tank. When the left door of the refrigerator compartment is opened or closed, the indicator turns off once. It lights up again if water is not added. (Up to 3 hours later) Note The indicator does not light when the automatic ice maker is "Auto Ice Off". If there is water in the water supply tank but the water supply tank is not pushed in firmly, the indicator will light up. Push in the water supply tank so that it passes the "Container set position" line. Even when "Auto Ice On" is activated, the indicator may not light when the Ice Case is full. Small items storage space tore foods according to those types and sizes. Interest the value of the storage to those types and sizes. Interest the value of the refrigerator is according to those types and sizes.                                                                                                    | When the wate                                                        | ar level is low in the w                                              | vater supply tank the                        | The ice tray may be touching food in the ice of                                                                                                    | case            |
| When the left door of the refrigerator compartment is opened or closed, the indicator turns off once. It lights up again if water is not added. (Up to 3 hours later) Note The indicator does not light when the automatic ice maker is "Auto Ice Off". If there is water in the water supply tank but the water supply tank is not pushed in firmly, the indicator will light up. Push in the water supply tank so that it passes the "Container set position" line. Even when "Auto Ice On" is activated, the indicator may not light when the Ice Case is full. Small items to those types and sizes. Items to be abund to pack approach approach as the standard to pack approach approach.                                                                                                    | indicator lits.                                                      | Add water to the wate                                                 | r supply tank.                               | Empty the ice case and perform "Ice Maker Cleaning".                                                                                               | <b>'</b> g.37   |
| Indicator turns off once. It lights up again if water is not added. (Up to 3 hours later)<br>Note<br>The I indicator does not light when the automatic ice maker is "Auto Ice Off".<br>If there is water in the water supply tank but the water supply tank is not pushed in firmly, the I indicator<br>will light up. Push in the water supply tank so that it passes the "Container set position" line.<br>Even when "Auto Ice On" is activated, the I indicator may not light when the Ice Case is full.<br>Small items storage space<br>tore foods according to those types and sizes.                                                                                                    | When the left door                                                   | of the refrigerator compart                                           | nent is opened or closed, the 🔊              | Control Panel                                                                                                    |                 |
| Note<br>The indicator does not light when the automatic ice maker is "Auto Ice Off".<br>If there is water in the water supply tank but the water supply tank is not pushed in firmly, the indicator<br>will light up. Push in the water supply tank so that it passes the "Container set position" line.<br>Even when "Auto Ice On" is activated, the indicator may not light when the Ice Case is full.<br>Small items storage space<br>tore foods according to those types and sizes.                                                                                                    | indicator turns off of                                               | nce. It lights up again if water                                      | is not added. (Up to 3 hours later)          | Blinking Blinking Refriger                                                                                                    | ator            |
| I he raindicator does not light when the automatic ice maker is "Auto Ice Off". If there is water in the water supply tank but the water supply tank is not pushed in firmly, the indicator will light up. Push in the water supply tank so that it passes the "Container set position" line. Even when "Auto Ice On" is activated, the iminicator may not light when the Ice Case is full. Small items to those types and sizes. Itore foods according to those types and sizes.                                                                                                    | Note                                                                 |                                                                       |                                              | Auto Ice On Ice Maker                                                                                                    |                 |
| in the water supply tank but the water supply tank so that it passes the "Container set position" line.<br>Even when "Auto Ice On" is activated, the iminicator may not light when the Ice Case is full.<br>Small items storage space<br>tore foods according to those types and sizes.                                                                                                    | <ul> <li>I he indicator</li> <li>If there is water in the</li> </ul> | does not light when the auto                                          | natic ice maker is "Auto ice Off".           | Cleaning                                                                                                    |                 |
| Even when "Auto Ice On" is activated, the indicator may not light when the Ice Case is full.  Small items storage space tore foods according to those types and sizes.                                                                                                    | will light up. Push in the                                           | ne water supply tank out the water supply<br>tank so that it passes t | he "Container set position" line.            | (Hold 5 Sec.) Blinking Freeze                                                                                                    | er              |
| Small items storage space<br>tore foods according to those types and sizes.                                                                                                    | Even when "Auto Ic                                                   | e On" is activated, the 🔊 indicate                                    | or may not light when the Ice Case is full.  |                                                                                                    |                 |
| tore foods according to those types and sizes.                                                                                                    | Small                                                                | iteme eta                                                             | rade enace                                   |                                                                                                    |                 |
| tore foods according to those types and sizes.                                                                                                    |                                                                      |                                                                       | inge space                                   |                                                                                                    |                 |
|                                                                                                    | Store foods ad                                                       | ccording to those ty                                                  | pes and sizes.                               | tions to be stand line nearly coffee beens and the lineway                                                                                         |                 |

**Store foods so that those do not touch the partition.** Otherwise, the door may not close properly, and the refrigerator may not be cooling enough. Furthermore, the stored food and the case may be damaged.

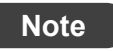

If you put a warm item such as hot food in the storage space, the ice in the ice storage space may melt and/or it may take a long time to make ice.
 If you put a warm item such as hot food in the storage space, the ice in the ice storage space and those may fall down to the Lower Freezer.
 If you feel the refrigerator is not cooling enough in the hot season such as summer, set the Freezer Compartment temperature setting to "I III III."

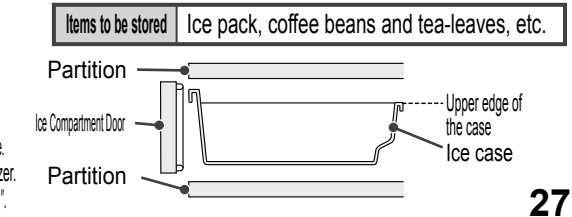

# FREEZER COMPARTMENT

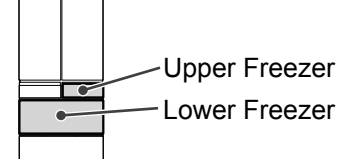

#### **Upper Freezer**

Use to keep daily foods or partially used foods.

#### **Lower Freezer**

The 3-layer case provides you with plenty of storage space and allows you to organize your food easily.

Suitable for storing foods that you store a lot of and ice cream that melts easily.

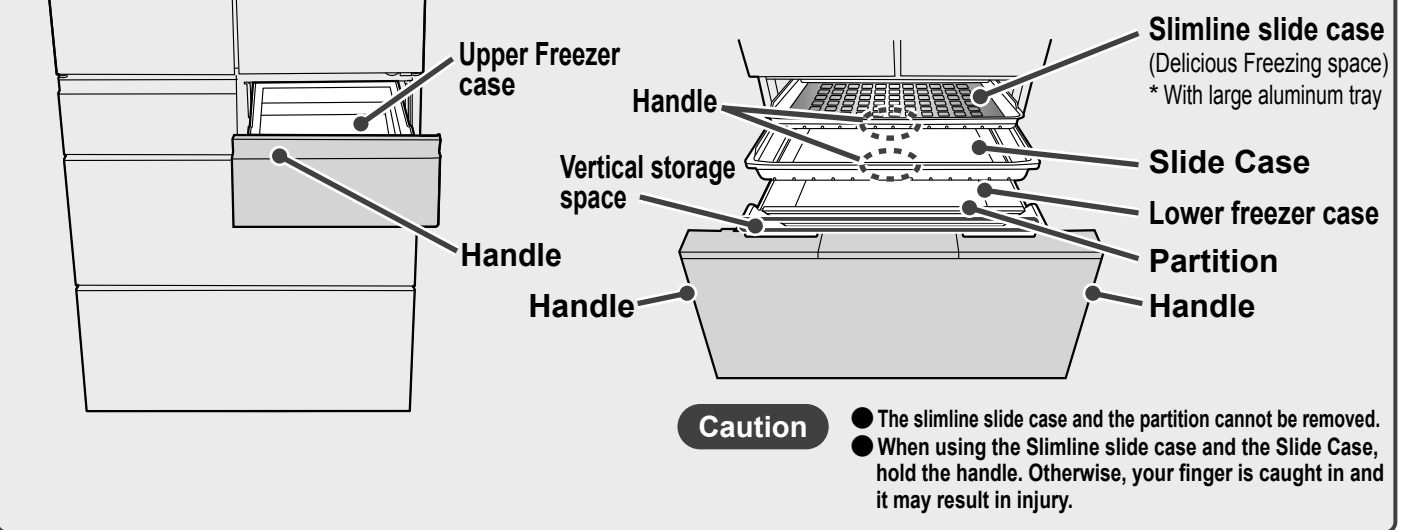

## **Stored food**

| Upper Freezer       |                    | Freezer bags, airtight containers, bread, etc.                                                                |
|---------------------|--------------------|----------------------------------------------------------------------------------------------------|
| Slimline slide case |                    | Small frozen food items, etc.<br>Delicious Freezing space To quickly freeze meat, fish and steamed rice       |
| Lower Freezer       | Slide Case         | Freezer bags, airtight containers, etc.                                                                       |
|                     | Lower freezer case | Frozen food, ice cream, etc.<br>(Vertical storage space) Plastic bottles designed to be used in freezers, etc |

Food can be stored according to different type and sizes with the lower and upper freezer cases. Stored food should not touch the upper cases or partitions.

The doors may not close properly and the refrigerator may not cool properly. The food or the cases may also be damaged.

Caution

- Do not put plastic bottles in the slimline slide case. If the plastic bottle freezes, it will expand and it will be impossible to take it out.
- Do not use the freezer with the Slide Case removed. Food may fall into the back of the case and the door may not close.
- Do not use containers not designed to be used in freezers.

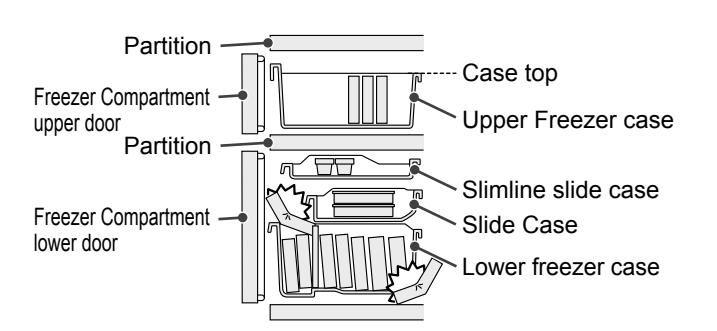

## **Using "Delicious Freezing"**

Combined with the effect of the large aluminum tray, "Delicious Freezing" freezes food more quickly. Simply put the food in the Delicious Freezing space and the sensor will detect the temperature of the food and automatically switch the cooling operation.

Wrap the food in cellophane wrap or put it in a freezer bag and place it on the large aluminum tray. It is convenient to cut food into small, thin pieces. This will make it freeze to the center more quickly and also makes it easier to take out of the freezer.

#### Note

You can freeze food more efficiently if you lay it out on the large aluminum tray rather than stacking it.

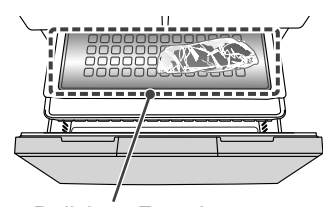

**Delicious Freezing space** 

## Adjusting the temperature (Freezer Compartment)

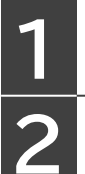

Touch **MENU** to activate the display.

All indicator lamps are activated, and then the current settings are displayed.

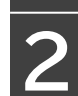

Touch **Freezer** to adjust the Freezer Compartment temperature.

The default setting is "■■". Select "■■" for ordinary usage.

Select "

#### Request

If you feel that the refrigerator is too cold, use "

#### Note

- The temperature of the refrigerator will vary slightly depending on the operating conditions.
- You can also fine-tune the temperature. **Pg.32**
- Seeing the freezer to " Seeing the freezer to " Seeing the freezer to " Seeing the freezer to " Seeing " Setting.
- Changing the freezer temperature setting also changes the Ice Compartment temperature.

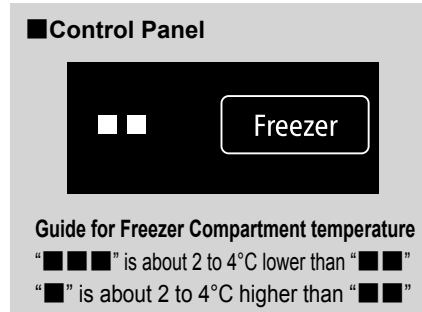

# **VEGETABLE COMPARTMENT**

Vegetable Compartment

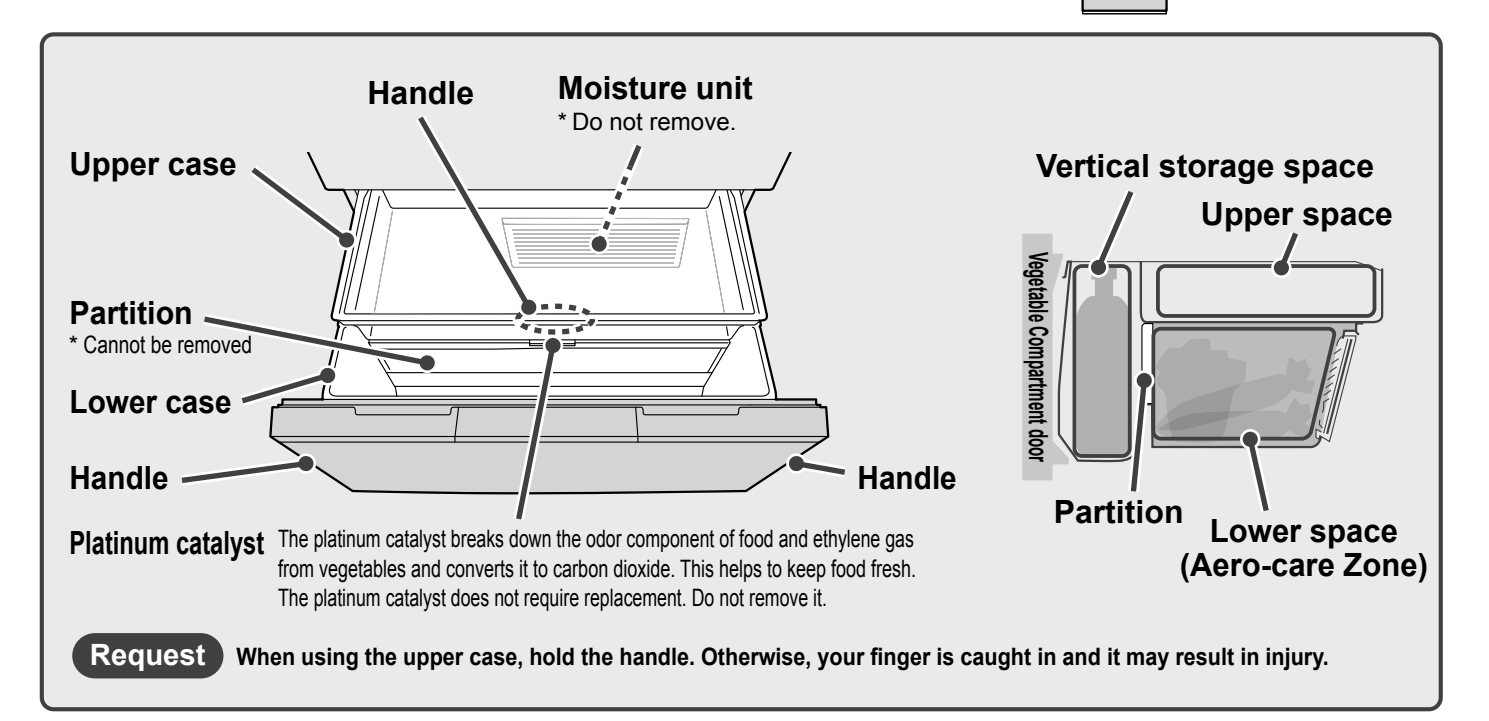

## Stored food

| Upper space            | Partially used vegetables and small vegetables (tomatoes, bell peppers, etc.), fruits (strawberries, grapefruits, etc.) |
|------------------------|----------------------------------------------------------------------------------------------------|
| Lower space            | Leafy vegetables (spinach, Komatsuna (Brassica rapa), etc.), large vegetables (cabbage, lettuce, etc.)                  |
| Vertical storage space | Long vegetables (cucumbers, asparagus, etc.), 2 L plastic bottles, etc.                                                 |

#### Store food according to its type and size.

#### • Pay attention to the height of the food you store.

- The doors may not close properly and the refrigerator may not cool properly. The food or the cases may also be damaged.
  Some food and bottles may not be possible to store within the compartment due to its size.
- Do not use the Vegetable Compartment with the upper case removed.
- Food may fall into the back of the case and the door may not close.
- Do not force food or beverages into the Vegetable Compartment.
  - The partition or the cases may be damaged.

#### Guide to height

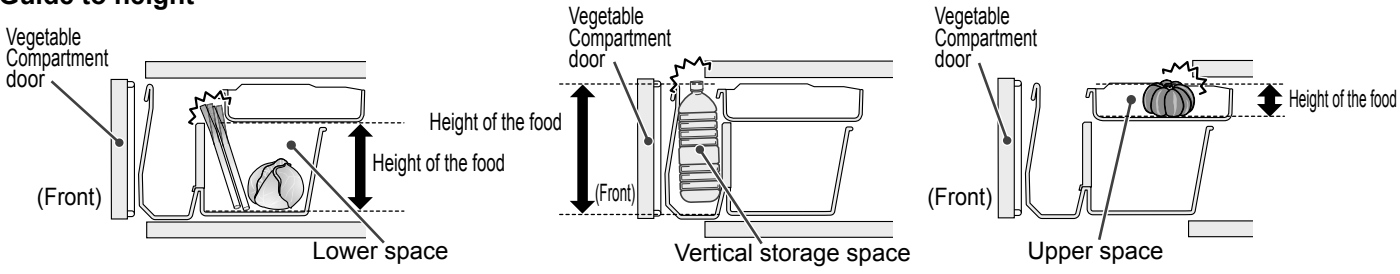

### Adjusting the Temperature of the Vegetable Compartment (Using "Vege Cool" mode)

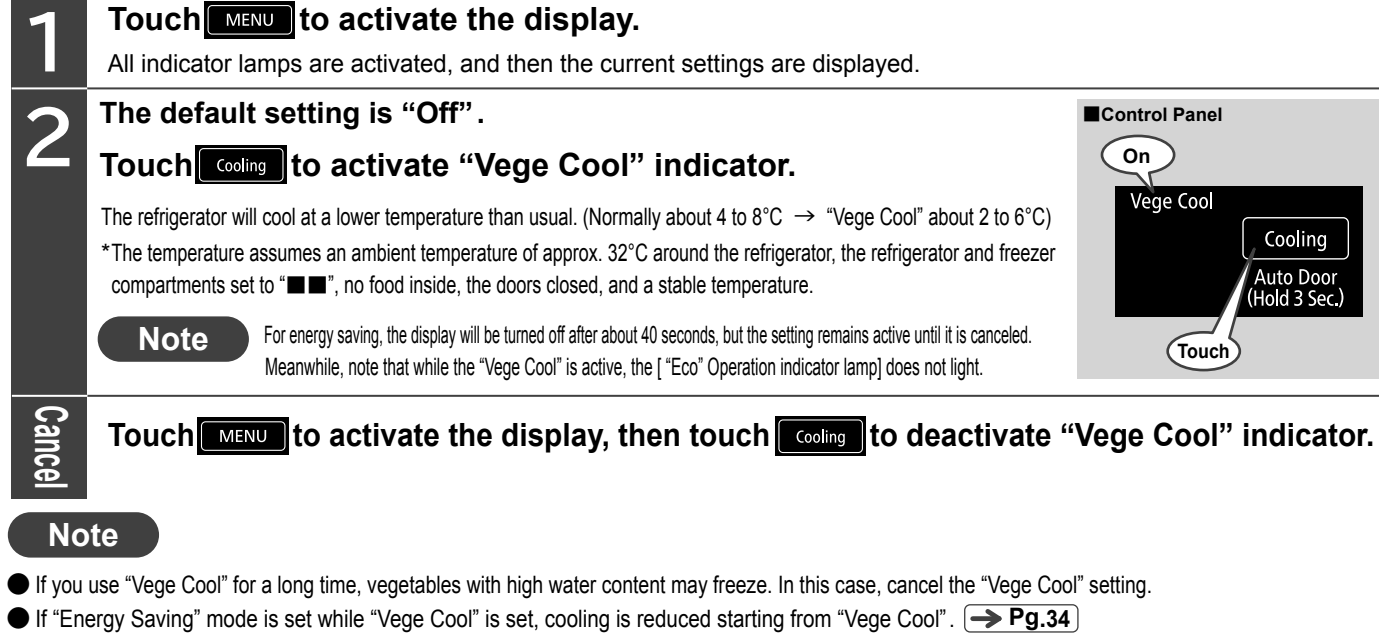

• When the outside temperature is low, the temperature inside the case may also be low.

#### Request

In the following cases, cancel the "Vege Cool" setting.

- If the surface of vegetables that are sensitive to low temperatures, such as eggplant, has dents or discoloration.
- If you are concerned about condensation in the Vegetable Compartment.

## Tips for storing vegetables

#### Vegetables recommended for storage at room temperature

It is recommended to store garlic, onions, potatoes, sweet potatoes and pumpkins (whole) in a cool dark place (where the room temperature is kept constant and low and away from direct sunlight).

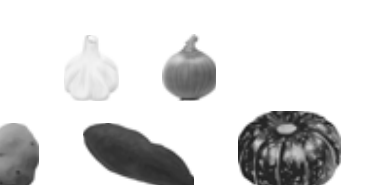

#### Foods prone to low temperature damage

If you put food in the Vegetable Compartment for a long time, the color may change or the taste may deteriorate depending on the food. Also, the food can lose vitamin C, become moldy, and begin to rot.

Vegetables…tomatoes, bell peppers, cucumbers, eggplants, green beans, sweet potatoes, okra, etc.

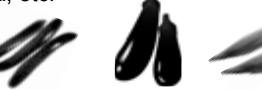

Fruits…bananas, pineapples, mangoes, papayas, avocados, lemons, etc.

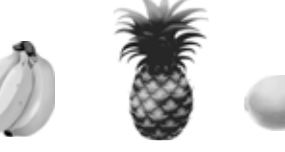

What to do in the following cases

You can enjoy a delicious taste if you chill these fruits in the refrigerator for a short time before eating.

- When you are storing a small quantity of vegetables, it may not be possible to maintain high humidity, so please wrap the vegetables in cellophane wrap.
   Due to the high humidity in the Vegetable Compartment, depending on the amount and type of vegetables, condensation may form on the case,
- the surface of the moisture unit, or the surface of food. If you are concerned about condensation, wrap the food in cellophane wrap.
- If the moisture unit is blocked by a food bag or container, a large amount of condensation will occur. Move the food bag or container blocking the moisture unit to another location.
- Food can easily get damaged if water collects in the case so wipe off the dew condensation with a soft cloth.
- When storing dry food such as rice or seaweed in the Vegetable Compartment, put it in a closed container (bag) before storing. Dried food may absorb moisture.

Note

The vertical storage space has a slightly higher temperature than other spaces.

# **VARIOUS FUNCTIONS**

## Further temperature adjustments (Refrigerator/Freezer)

The temperature settings of the Refrigerator Compartment and the Freezer Compartment can be further adjusted in 11 levels.

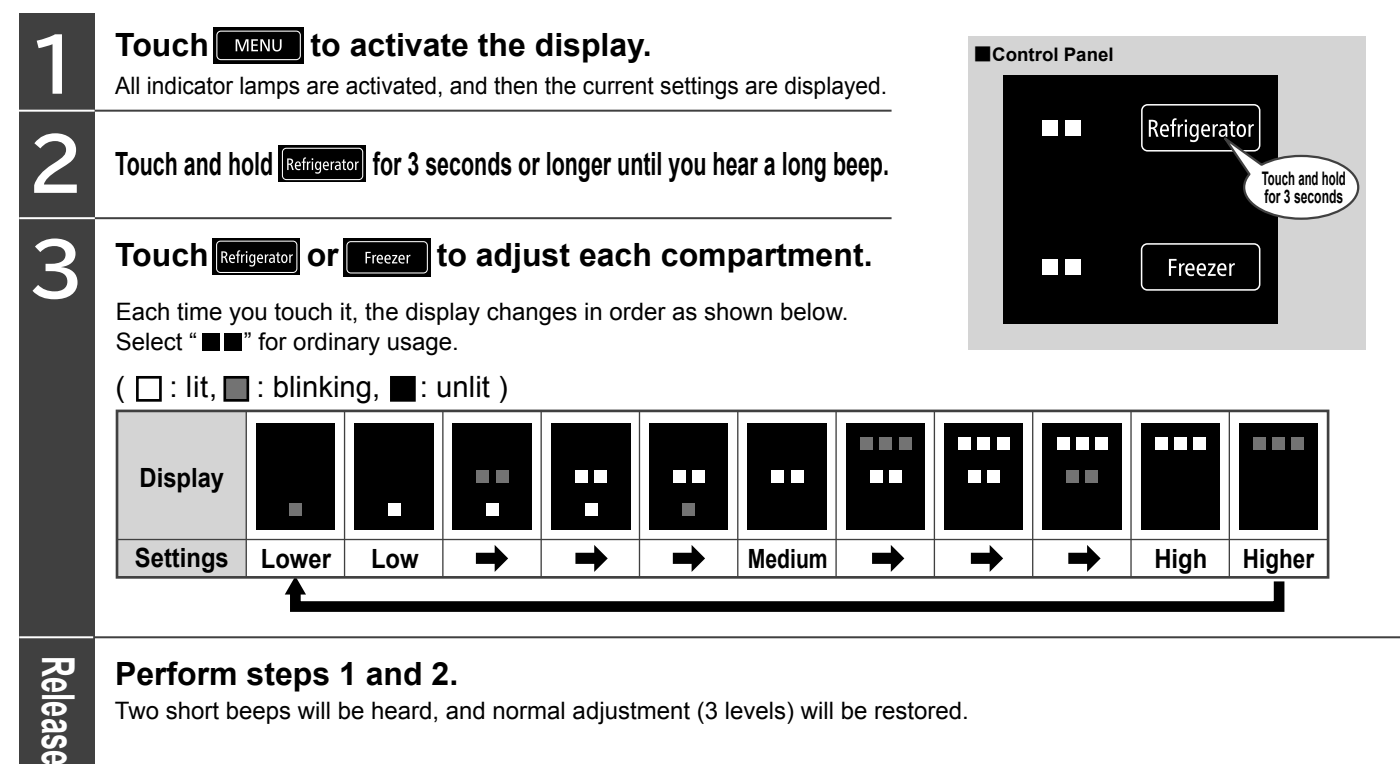

## Locking the Control Panel

By disabling the Control Panel, you can prevent accidental operation or misuse by children. When the find display is lit, you cannot change the settings even if you touch the control panel.

#### Touch to activate the display.

All indicator lamps are activated, and then the current settings are displayed.

#### Touch and hold vacuum for 3 seconds or longer until

#### the setting sound is heard.

The Control Panel lock switches "On" or "Off". The default setting of the Control Panel lock is "Off" ( ) off).

| Control Panel lock settings | "On" (locked) | "Off" (unlocked) |
|-----------------------------|---------------|------------------|
| â                           | On            | Off              |
| Setting sound               | Long beep     | Two short beeps  |

#### Note

- Even if locking the Control Panel, it is not possible to deactivate the function on the Auto Drawer. When you would like to deactivate the function on the Auto Drawer, touch and hold come for 3 seconds or longer until the setting sound (two short beeps) is heard after unlocked the Control Panel. Pg.21
- The Control Panel lock may be released after the power plug is disconnected and reconnected, or after operation restarts following a power outage.
- The display turns off after about 40 seconds to save power, but the setting continues until you cancel it.

## **Door** alarm

#### If you open one of the doors for 1 minute or more, a sound and light will inform you that the door is open.

The door alarm function works with the Refrigerator Compartment, Ice Compartment, Lower Freezer Compartment and Vegetable Compartment. (It does not work with the Upper Freezer Compartment.)

| Door opening time After 1 minute |                     | After 2 minutes     | After 3 minutes or more       |
|----------------------------------|---------------------|---------------------|-------------------------------|
| Alarm sound                      | Loud beep (3 times) | Loud beep (5 times) | Long beep (continuous),Louder |
| Display Section                  | Blinking            | Blinking            | Blinking                      |
| <b>Operation Section</b>         | On                  | On                  | On                            |

#### Note

- The Door Alarm will start in 30 secs if Energy Saving mode is activated. However, the display blinks after 1 minute.
- When the display is blinking, the Operation Section will not respond to touches. Close the door before operating the Control Panel.

## Volume adjustment of door alarm and operation sound

You can make the door alarm and operation sounds louder, or you can set them to not sound.

| 1 | Touch       MENU       to activate the display.         All indicator lamps are activated, and then the current settings are displayed.       Note                                                                                                    |           |                |             |                                                                                                    |                                                                                                    |
|---|----------------------------------------------------------------------------------------------------|-----------|----------------|-------------|----------------------------------------------------------------------------------------------------|----------------------------------------------------------------------------------------------------|
| 2 | <b>Touch and hold Freezer</b> for 3 seconds or longer until you hear the set soun<br>The operation sound volume can be switched to "Standard", "Loud", or<br>"Off". Repeatedly change the setting to choose the volume level you<br>prefer (see table below). The default setting is "Standard". |           |                |             | <ul> <li>It is not possible to adjust the door alarm and the operation sound to different volume levels.</li> <li>If you set the volume level to "Off", the indicator lamp on the Control Panel to inform the door is open will also not blink.</li> <li>Even if the volume is set to "Off", the "Ice Maker"</li> </ul> |                                                                                                    |
|   | Volume                                                                                                    | Standard  | Loud           | Off         | Standard                                                                                                    | Cleaning" alarm will sound.                                                                                                    |
|   | Setting sound                                                                                                    | - •       | Two long beeps | Long beep ■ | Two short beeps                                                                                                    | 3 seconds or longer, a beep sound is heard after                                                                                                    |
|   |                                                                                                    | (Default) | <b>t</b>       |             |                                                                                                    | <ul> <li>doing it. → Pg.37</li> <li>The setting returns to "Standard" after the power plug is disconnected and reconnected, or after operation restarts following a power outage.</li> </ul> |

## Triple power deodorizing effect (Refrigerator Compartment)

Deodorizes various odors in the refrigerator including the four major odors of sulfur, nitrogen, aldehyde, and acid, by combining three types of deodorizing materials.

# SAVING ENERGY

## "Eco" operation indicator lamp

When the operation is relatively stable, *a* automatically lights up to inform you of energy saving operation. Use this indicator lamp as a reference for using the refrigerator wisely, such as by opening and closing the doors infrequently and putting food in and taking it out quickly.

#### Note

#### If *does* not light, the following reasons are possible.

- · The refrigerator has just been installed or many foods have been stored at once
- · The doors have been opened and closed frequently
- · Food or a bag is stuck in a door so that it cannot close completely
- · "Quick Ice" or "Quick Cool" is activated
- The temperature around the refrigerator is approx. 35°C or higher

## "Energy Saving" mode

#### When set to "Energy Saving" mode, the cooling of each compartment is reduced to save energy.

If you open the refrigerator door for 30 seconds or more, the LED lights inside the Refrigerator Compartment and the Vacuum Compartment dim to remind you to close the door quickly. If the doors are not opened for a long period of time, the interior is cooled more slowly to further reduce energy consumption.

#### To activate "Energy Saving" mode

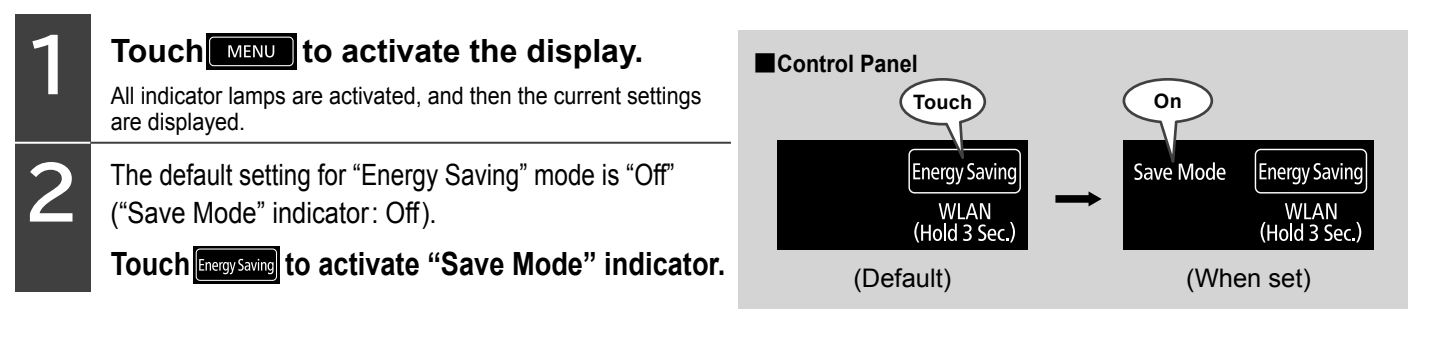

#### To deactivate "Energy Saving" mode

## Touch **MENU** to activate the display.

#### All indicator lamps are activated, and then the current settings are displayed.

#### Touch Energy Saving to deactivate "Save Mode" indicator.

#### Note

#### Automatic temperature control lowers cooling loads, which may cause ice cream to become soft. It also requires more time for freezing and ice making.

- The "Save Mode" indicator lamp is turned on during "Energy Saving" mode.
- If "Quick Ice" or "Quick Cool" is activated while "Save Mode" is activated, the "Save Mode" setting is temporarily canceled. After the "Quick Ice" or "Quick Cool" operations are completed, "Save Mode" is restored.
- If you have already set one or both of the "Freezer Compartment" and "Refrigerator Compartment" temperature to "■", cooling is not reduced further in order to ensure that food is kept fresh.
- If "Energy Saving" mode is activated while "Vege Cool" is activated, cooling is reduced starting from "Vege Cool". (-> Pg.31)

# MAINTENANCE

**WARNING** 

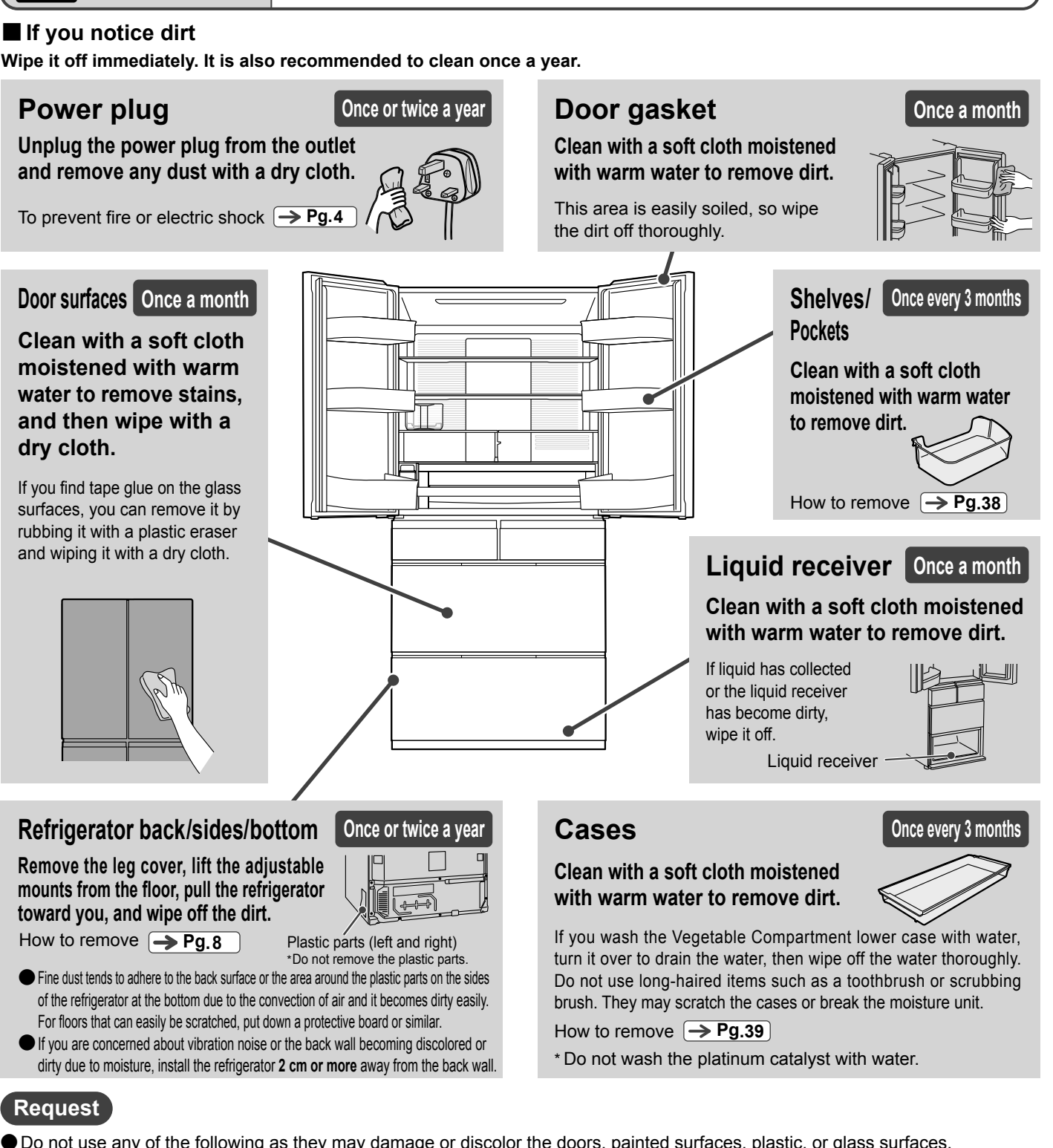

Be sure to remove the power plug from the outlet before cleaning.

Do not use any of the following as they may damage or discolor the doors, painted surfaces, plastic, or glass surfaces.

Alkaline, weak alkaline kitchen detergents (other than neutral), Scourer, polishing sponge, glass cleaners, chlorine bleach

chemical cloth

Polishing powder, soap powder

Benzine, thinner, Hot water

SAVING ENERGY

MAINTENANCE

alcohol

Check the "Liquidity" column of the "Labeling based on the Household Goods Quality Labeling Act" for detergents.

- If you spill edible oil, citrus juice, or food juice on any parts of the refrigerator, be sure to wipe it off. The parts may become discolored or crack.
- Do not wipe the movable contact surfaces of the cases and slide door rails, as they are coated with lubricant.
- If you attach a magnet or suction cup to the side of the main body or to a door, it may leave a mark.
- When the power plug is unplugged, the settings on the Control Panel may be canceled. Set them again according to your preference.

# **MAINTENANCE** (Continued)

## Vacuum Compartment Once a month

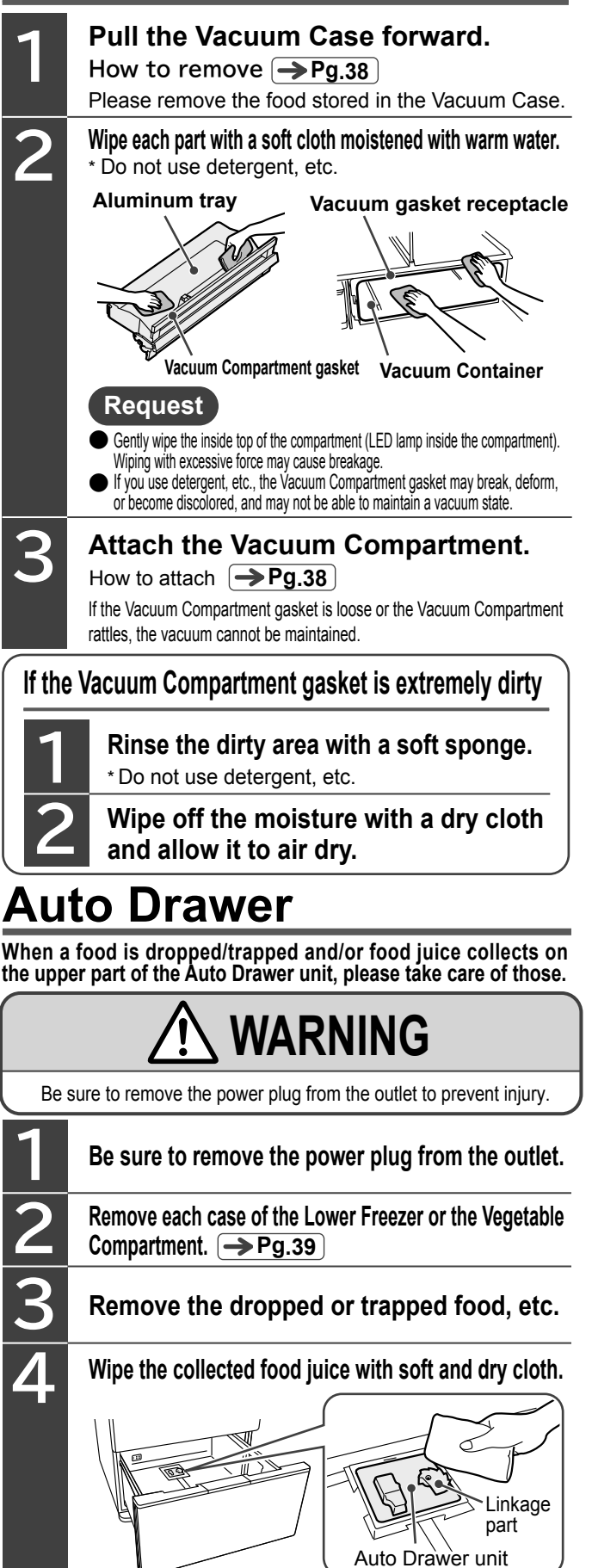

Do not splash water on the Auto Drawer unit. It may cause a malfunction.

Do not disassemble the Auto Drawer unit. It may cause an injury or malfunction.

Be sure not to move the linkage part. It may cause a malfunction.

## Water Supply Tank Once a week

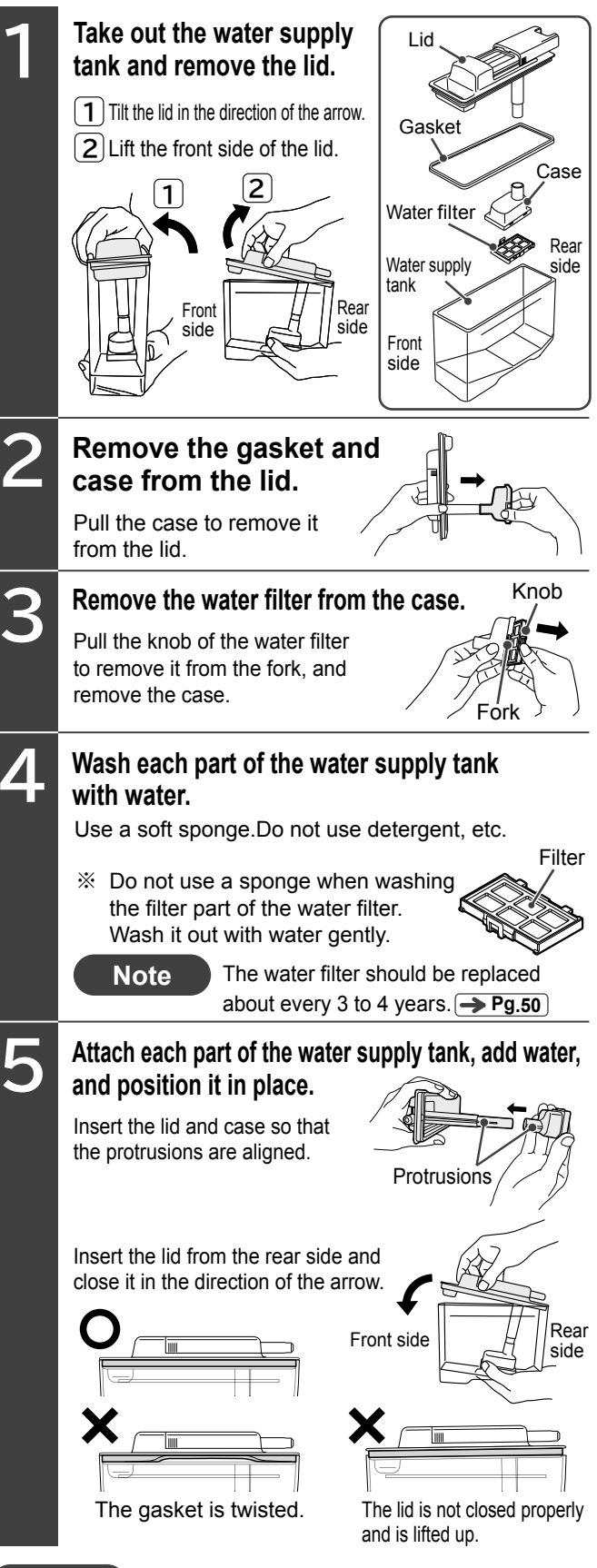

#### Request

If you will not be using the automatic ice maker for a long time, after cleaning the water supply tank, dry it carefully and position it in place. (It is especially important to dry the water filter thoroughly.)

Note

### Ice maker cleaning

When using the automatic ice maker for the first time

When it has not been used for a week or longer

Do not touch the mechanical part of the automatic WARNING ice maker. (Doing so may cause injury.)

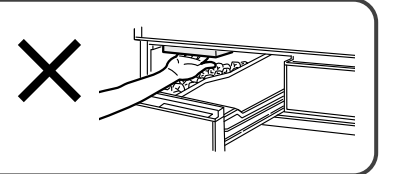

Rinse the ice tray and water channel.

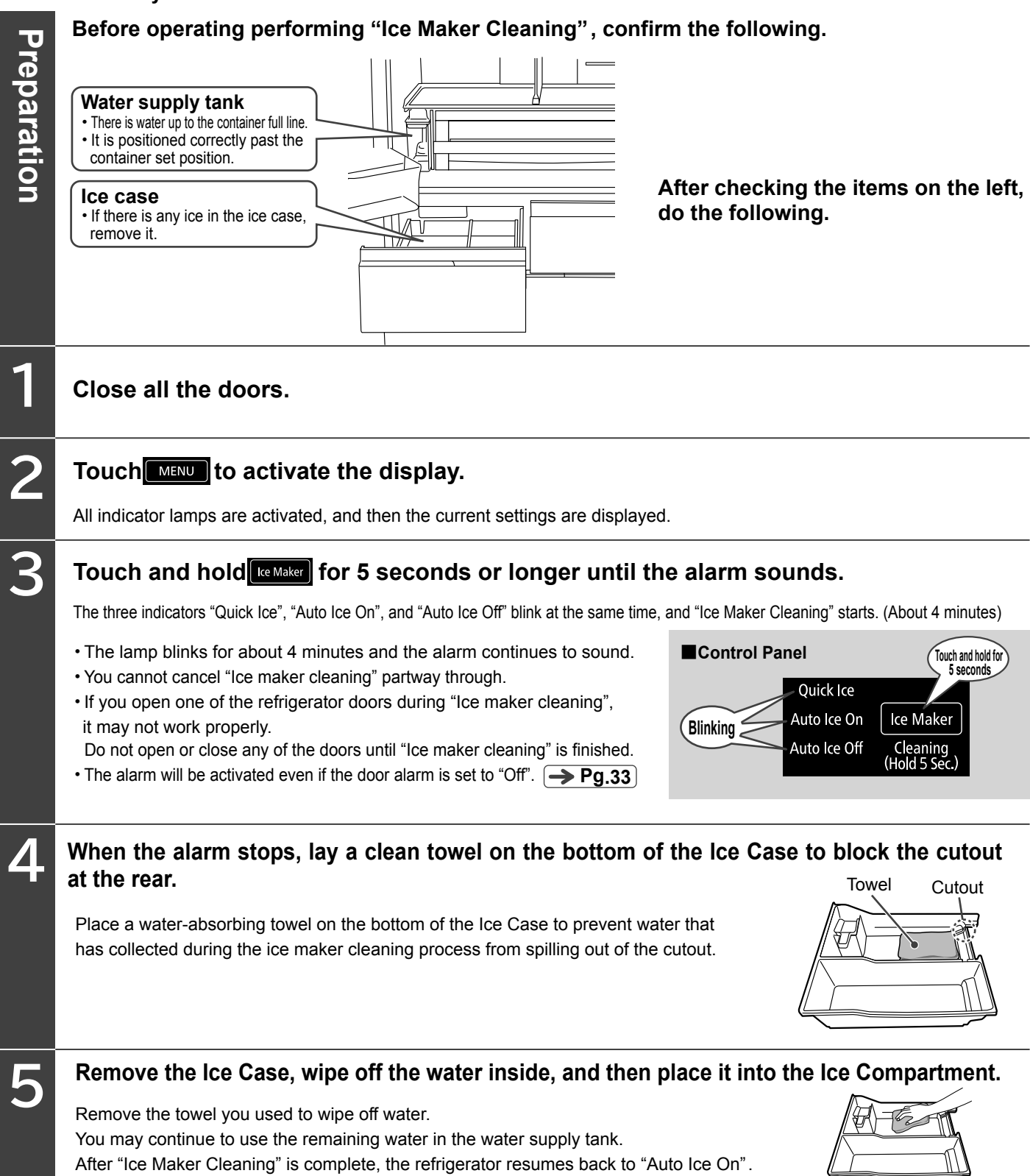

# HOW TO REMOVE/ATTACH PARTS

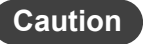

• Before removing parts, remove any food inside.

- Do not remove parts except the ones listed here.
- Please contact a Hitachi customer service center if you wish to remove and clean such parts. 
  Pg.52

• Do not remove the platinum catalysts in the Vacuum Compartment and Vegetable Compartment. Also, do not wash them with water.

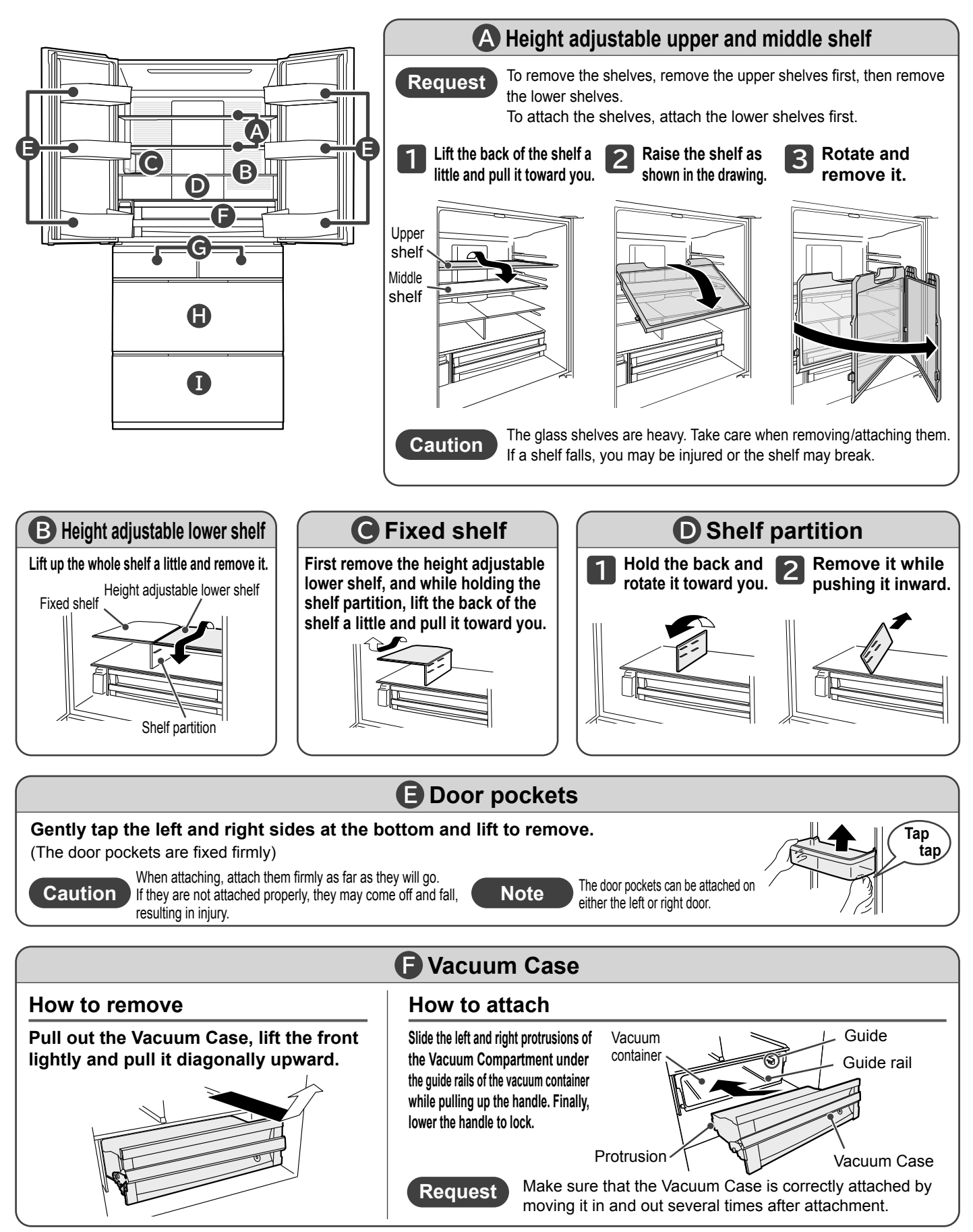

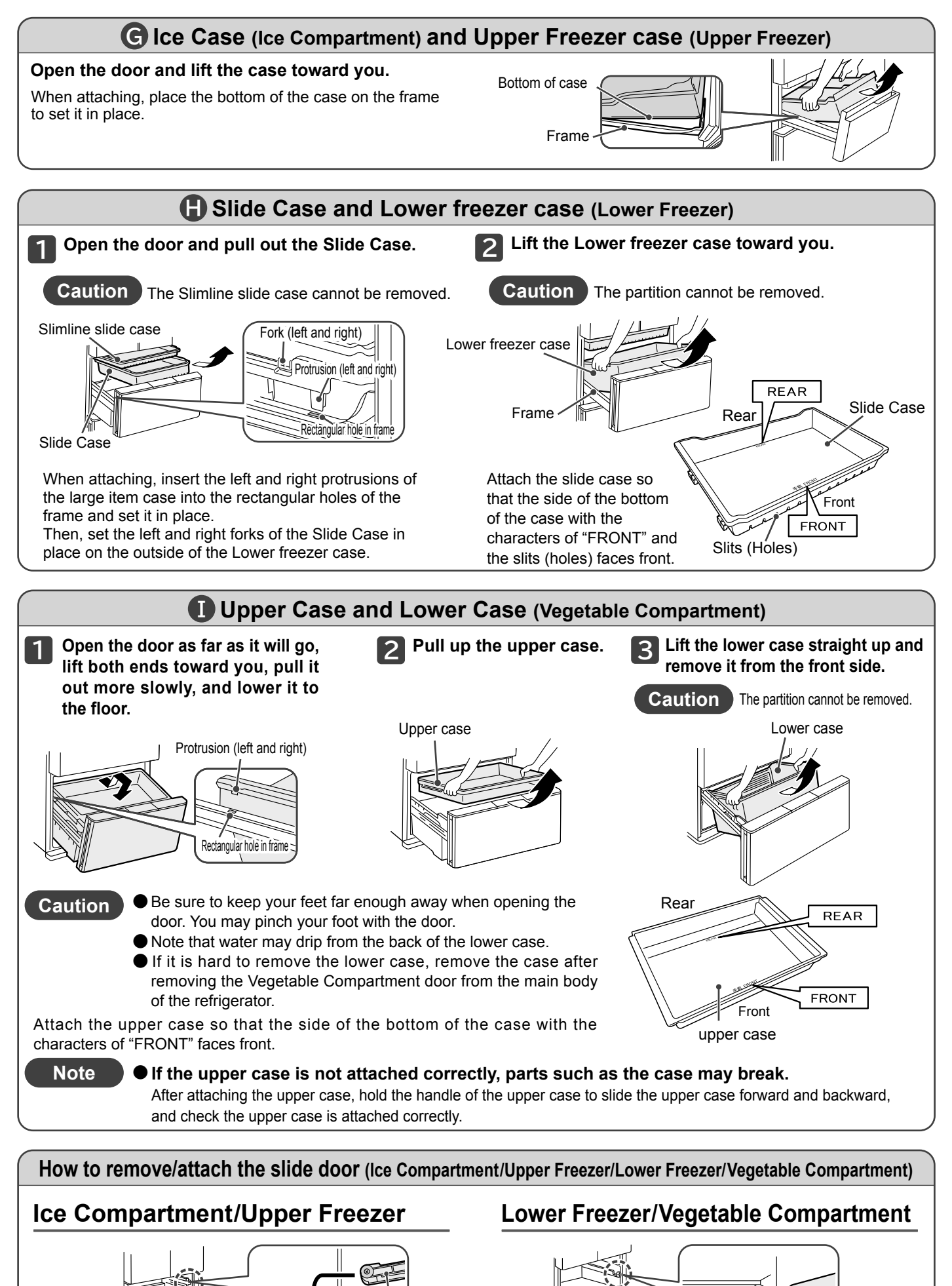

Frame

HOW TO REMOVE/ATTACH PARTS

Frame

# TROUBLESHOOTING

Check the following points before calling for repair. If the refrigerator still does not work correctly, contact a Hitachi customer service center for product information and handling of the problem. 
Pg.52

| :        | Symptoms                                                                  | Checks                                                                                                    | Possible Cause                                                                                                    |
|----------|---------------------------------------------------------------------------|----------------------------------------------------------------------------------------------------|----------------------------------------------------------------------------------------------------|
| Initial  | Not cold                                                                  | Have 24 hours passed since the installation?                                                                                               | Cooling may take 24hours or more. Place food at<br>interval time and refrain from opening and closing the<br>door within 24hours. Cooling will take a longer time<br>during summer or when large amount of food is stored.                                                                                                    |
| stage    | There is no ice                                                           | Have 24 hours passed since the installation?                                                                                               | As the entire refrigerator is not cooled immediately after<br>installation, it takes more than 24 hours for the first ice to be<br>made. Place food at appropriate intervals, refrain from<br>opening and closing the doors as much as possible, and wait.                                                                                          |
|          |                                                                           | Is filt in the Display Section?<br>If yes, the Operation mode is locked.                                                                   | Deactivate "Lock" mode.                                                                                                    |
|          |                                                                           | Is a Refrigerator Compartment door open?                                                                                                   | Please close the door after use.                                                                                                    |
|          |                                                                           | Are there water drops or dirt on the Control Panel?                                                                                        | Remove the dirt with a damp cloth and then wipe it with a dry cloth.                                                                                                    |
| Q        | Control Panel is not working                                              | Are you wearing gloves or do you have a plaster on your finger?                                                                            | Touch directly with your finger.                                                                                                    |
| ontro    |                                                                           | Are you touching another area of the touch panel at the same time?                                                                         | Touch only the area you wish to operate.                                                                                                    |
| ol Panel |                                                                           | Is wlan 후 blinking on the Control Panel?                                                                                                   | The software on the refrigerator is being updated.<br>You cannot operate the control panel on the refrigerator while the software on<br>the refrigerator is being updated.<br>Please wait a second until the update of the software on the refrigerator is completed.                                                                               |
|          | The Operation<br>Section is unlit.                                        |                                                                                                    | The Operation Section goes out about 40 seconds after<br>the completion of operation to save energy.                                                                                                    |
|          | Settings on the Operation<br>Section have been changed<br>unintentionally | Is another user operating the refrigerator with the smartphone?                                                                            | Up to 5 smartphones can be registered on one refrigerator, and the refrigerator can be operated via the smartphones.                                                                                                    |
|          |                                                                           | Is food or a bag stuck in a door so that it cannot close completely?                                                                       | Remove the food and close the door. Ensure the height of the food do not exceed the limit.                                                                                                    |
|          |                                                                           | Have you packed food in forcibly or put a large amount of food in the refrigerator at once?                                                | Keep gaps between food when storing it.                                                                                                    |
| Re       |                                                                           | Are the cases for each compartment attached properly?                                                                                      | Attach them properly.                                                                                                    |
| frigera  |                                                                           | It may be difficult to cool depending on the location<br>where the refrigerator is installed, the gaps, and the<br>surrounding conditions. | Check if the refrigerator is installed correctly.                                                                                                    |
| tor      | Not cold enough<br>Ice cream is soft.                                     | Is "Energy Saving" mode activated?                                                                                                    | Deactivate "Energy Saving" mode.                                                                                                    |
| is r     |                                                                           | Is the temperature set to "■"?                                                                                                    | Change the temperature setting of the compartment                                                                                                    |
| not co   |                                                                           | Is the ambient temperature around the refrigerator too high, such as in summer?                                                            | which does not cool well. $\rightarrow$ Pg.22, 29                                                                                                    |
| old      |                                                                           | Did you open one of the doors for a long time or did you open and close it too frequently?                                                 | The temperature inside the refrigerator gradually rises while one<br>of the refrigerator doors is open. Frequently opening and closing<br>the doors or leaving a door open for a long time makes it difficult<br>for the temperature in the refrigerator to drop. Open and close<br>the doors quickly or open and close them as little as possible. |
|          |                                                                           | Does the Control Panel display change continuously?                                                                                        | The refrigerator is in Store mode. Deactivate this mode.                                                                                                    |

|          | Symptoms Checks                                  |                                                                                                    | Possible Cause                                                                                                    |
|----------|--------------------------------------------------|----------------------------------------------------------------------------------------------------|----------------------------------------------------------------------------------------------------|
|          |                                                  | Is "Auto Ice Off" lit on the control panel?<br>If yes, the "Ice-making" mode has been<br>turned off.                                          | Activate "Auto Ice On" or "Quick Ice" mode> Pg.26, 27                                                                                                    |
|          |                                                  | Is lit on the control panel?<br>The water in the water supply tank is low.                                                                    | Add water into the water supply tank.                                                                                                    |
|          | Ice-maker is not<br>working                      | Is the water in the water supply tank low?                                                                                                    | If the water in the tank is low, ice may not be made.<br>Add water until water level reaches the "Container full line" of<br>the water supply tank.                                     |
|          |                                                  | Is the water supply tank beyond the "Container set position" line?                                                                            | Push it beyond the "Container set position" line> Pg.26                                                                                                    |
|          |                                                  | Is anything other than ice stored in the Ice Case?                                                                                            | Remove it from the Ice Case.                                                                                                    |
|          |                                                  | Is the Ice Case filled with ice over the limit line for stored ice?                                                                           | Remove some ice.                                                                                                    |
|          | It takes a long time<br>to make ice.             | Are you opening the doors frequently or storing a large amount of food at once?                                                               | The inside is not cooled down enough.<br>Minimize the opening and closing frequency of the doors until it is entirely cooled.<br>Allow enough spacing between each item of stored food. |
| Ar       |                                                  | Is the surrounding temperature low?                                                                                                    | Ice making takes more than four hours during winter.<br>Refrain from opening and closing the doors frequently and wait.                                                                 |
| ıtoma    |                                                  | Did you just change the Ice Maker setting from "Auto Ice Off" to "Auto Ice On"?                                                               | Ice making may take time immediately after changing the setting.<br>Refrain from opening and closing the doors frequently and wait.                                                     |
| atic ice |                                                  | Are there any food or package stuck in between<br>the door of the Freezer or Ice Compartments<br>preventing the door from closing completely? | Remove the food and close the door.                                                                                                    |
| ma       |                                                  | Is "Energy Saving" mode activated ?                                                                                                    | Deactivate "Energy Saving" mode.                                                                                                    |
| king     | There are protrusions on the ice.                |                                                                                                    | This is caused by frozen water collected in the ice tray grooves.<br>It is not a fault.                                                                                                 |
|          | Stored ice becomes<br>round.<br>Ice cubes adhere | Is old ice left unused for a long time?                                                                                                    | Old ice cubes naturally shrink and stick together. There is no problem as long as the ice cubes can be separated with the ice scoop.                                                    |
|          |                                                  | Are you opening the doors frequently or storing a large amount of food at once?                                                               | Open and close the doors quickly or open and close them as little as possible.                                                                                                    |
|          | together.                                        | Was one the Refrigerator Compartment doors or slide doors temporarily left partially open?                                                    | When closing the door, close it fully.                                                                                                    |
|          | The ice maker makes small ice cubes.             | Is the water in the water supply tank low?                                                                                                    | When water is low, small ice cubes may be made. Add water until water level reaches the "Container full line" of the Water Supply Tank.                                                 |
|          | Freshly-made ice cubes adhere together.          |                                                                                                    | Water accumulated in the ice tray grooves may freeze and the ice cubes may adhere together. It does not indicate any fault.                                                             |
|          | There are white                                  |                                                                                                    | This is due to the air bubble formed in the ice.                                                                                                    |
|          | ice cubes.                                       | Did you use mineral water to make ice?                                                                                                    | The minerals contained in the water may freeze and turn white, but this is harmless.                                                                                                    |
|          | When not making ice                              |                                                                                                    | Activate "Auto Ice Off" mode.<br>See "Stop Ice Making". → Pg.27                                                                                                    |

|                     | Symptoms                                                                                                    | Checks                                                                                                    | Possible Cause                                                                                                    |
|---------------------|----------------------------------------------------------------------------------------------------|----------------------------------------------------------------------------------------------------|----------------------------------------------------------------------------------------------------|
| ⊐                   | There is frost,                                                                                             | Was one the Refrigerator Compartment doors or slide doors temporarily left partially open?                                      | When closing slide doors and doors, make sure that no food or bags are caught, and close them properly.                                                                                                    |
| ost and/or condens  | condensation, or ice<br>on the inside of the<br>refrigerator or slide<br>door frame.                        | Did you open one of the doors for a long time<br>or did you open and close it too frequently?                                   | When a door is opened or closed, water in the air may cling to the walls or parts in the Freezer in the form of frost or ice. Open and close the doors quickly, or reduce the frequency of opening and closing the doors. Wipe off any frost or condensation with a dry cloth.                                                                                                    |
|                     | Condensation                                                                                                | Is the air surrounding the refrigerator humid?                                                                                  | Condensation may adhere to these parts when the indoor humidity is high (e.g. rainy day). Wipe off the condensation with a dry cloth.                                                                                                    |
|                     | outside of the refrigerator.                                                                                | Is the temperature set to " ■■■ "<br><sup>Moint Codl</sup> ?                                                                    | When the temperature is set to " $\blacksquare$ $\blacksquare$ " $\boxdot$ Motified , condensation may be formed on the surface of the doors. Set the temperature to " $\blacksquare$ ". Wipe off the condensation with a dry cloth. $\frown$ Pg.22                                                                                                    |
| atio                | There is condensation on the back of the refrigerator and the walls.                                        | Is the humidity around the refrigerator too high or is the gap<br>between the back of the refrigerator and the wall too narrow? | Keep the back of the refrigerator at least 2 cm away from the wall.<br>Pg.8                                                                                                    |
| n formed            | There is condensation<br>inside the Refrigerator<br>Compartment.                                            | Did you open one of the doors for a long time<br>or did you open and close it too frequently?                                   | Condensation may form on the walls and/or around<br>the Cold Air Blowout Port $\bigcirc Pg.22$ when the doors<br>are opened and closed frequently or when the humid-<br>ity is high around the refrigerator. It does not indicate<br>any fault. Wipe off the condensation with a dry cloth.                                                                                                    |
|                     | 3 or more temperature<br>control lamps for energy<br>saving/freezer/refrigera-<br>tor are blinking.         | For energy saving/freezer/refrigerator,<br>check each of the seven lamps<br>"■■■/■" to see if they are blinking<br>or off.      | Place a  mark on which lamps are<br>blinking and contact a <u>Hitachi customer</u><br><u>service center for repair.</u> → Pg.52<br>If you record the information, the problem<br>will be communicated accurately.                                                                                                    |
|                     | "Auto Ice On" indicator<br>lamp blinking or recent<br>"Implicator lamp blinking"<br>indicator lamp blinking | Did you place food or ice other than ice made by the automatic ice maker in the Ice Compartment?                                | Food, etc. may be blocking the ice tray.<br>Empty the Ice Compartment and perform "Ice Maker Cleaning".<br>→ Pg.37                                                                                                    |
| In                  | The Ice Maker "Quick Ice",<br>"Auto Ice On", and "Auto Ice Off"<br>indicator lamps blink simultaneously.    | Did you touch and hold te Maker for 5 seconds or longer?                                                                        | Ice Maker Cleaning is in progress. The indicator lamps will<br>stop blinking in about 4 minutes. Do not open any of the<br>refrigerator doors while the indicator lamps are blinking.                                                                                                    |
| ndicator is blinkin | 3 or more temperature control<br>lamps for WLAN , Freezer and<br>Refrigerator are blinking                  | For ₩₩₩ , Freezer and Refrigerator, check each of the seven lamps "■■■ /■■ /■" to see if they are blinking or off.              | Place a mark on which lamps are blinking<br>and contact a customer service center for repair.<br>Pg.52                                                                                                    |
|                     | wlan and 후 indicator<br>lamps blinking                                                                      |                                                                                                    | The software on the refrigerator is being updated.<br>When the update is completed, those lamps stop blinking. <b>Pg.17</b>                                                                                                    |
|                     | wLAN blinking.                                                                                              |                                                                                                    | It is not possible to connect to the Wireless LAN because the communication is being on standby. Please wait a second until this indicator lamp lights up.                                                                                                    |
|                     | All the indicators are blinking.                                                                            | Is the door opened?<br>Is the door opened due to food stuck in between?                                                         | Close the opened-door.<br>Remove the food stuck inbetween and close the door properly.                                                                                                    |
|                     | The lit lamps<br>are changing<br>continuously.                                                              |                                                                                                    | The refrigerator is in Store mode Cancel this mode.<br>The refrigerator does not cool in Store mode.<br>Open the Refrigerator Compartment doors (left and right) and the Freezer Compartment lower door.<br>Touch Metricon the Control Panel to light up the display.<br>Touch and hold Metricon for 10 seconds or longer until you hear two short beeps.<br>All the indicator lamps light for a few seconds, Store mode is released, and cooling operation resumed.<br>Close the Refrigerator Compartment doors (left and right) and the Freezer Compartment lower door. |

| Symptoms Checks           |                                                                                                    | Checks                                                                                                    | Possible Cause                                                                                                    |
|---------------------------|----------------------------------------------------------------------------------------------------|----------------------------------------------------------------------------------------------------|----------------------------------------------------------------------------------------------------|
|                           |                                                                                                    | Is the setting of the Vacuum Compartment "Vacuum Off"?                                                                                                    | Change the setting to "Vacuum On"> Pg.25                                                                                                    |
|                           |                                                                                                    | Is the handle lowered fully after the Vacuum Case is pushed all the way in?                                                                                            | If the Vacuum Compartment is not locked, a vacuum will<br>not be created. Push the Vacuum Case all the way in, and<br>then push the handle down as far as it will go to lock it.                                                                                                    |
|                           |                                                                                                    | Is the Vacuum Compartment gasket misaligned?<br>Or, is the gasket lifted up?                                                                                           | Align the protrusion of the<br>Vacuum Compartment gasket<br>with the hole of the                                                                                                    |
|                           | There is no "Rushing air                                                                                        | Fin                                                                                                    | case to attach it.<br>Insert the gasket<br>as far as it will go<br>without lifting up.<br>Case seen from below                                                                                                    |
|                           | sound" when opening<br>the Vacuum Compartment.                                                                  | Lifting  <br>Gasket side                                                                                                    | Gasket protrusion Gasket side                                                                                                    |
|                           | N CO                                                                                                    |                                                                                                    |                                                                                                    |
| Concerns on the Vacuum Co |                                                                                                    | Is food packaging caught in the<br>Vacuum Compartment gasket<br>or vacuum gasket receptacle, or<br>is dirt, lint, or a scrap attached?                                 | If food packaging is caught, remove it.<br>Clean the Vacuum Compartment gasket if it is dirty.<br>→ Pg.36                                                                                                    |
|                           |                                                                                                    | Is the gasket caught?                                                                                                    | If the gasket is caught, the vacuum cannot be maintained.<br>Straighten any parts of the gasket that are caught. → Pg.38<br>The left and right sides and the underside are hard to see,<br>so please remove the Vacuum Compartment Case to check.<br>Clean the Vacuum Compartment gasket if it is dirty.<br>→ Pg.36           |
| mpa                       |                                                                                                    | Was the door of the Vacuum Compartment or the Refrigerator Compartment just opened / closed?                                                                           | It takes about three to four minutes for the Vacuum Compartment to be vacuumed after the<br>vacuum pump starts to operate. Wait for more than four minutes after opening or closing.                                                                                                    |
| rtme                      | It is not clear whether the Vacuum Compartment has been vacuumized.                                             | Do you hear a sound when opening the Vacuum Compartment?                                                                                                    | The Vacuum Compartment has been vacuumized properly if a vacuum releasing sound (rushing air sound) is heard when opening it.                                                                                                    |
| nt                        | The handle cannot be locked.                                                                                    | Is there any food, etc. caught in the inner part of the Vacuum Case or the Vacuum Compartment gasket?                                                                  | Remove any food if it is caught.                                                                                                    |
|                           |                                                                                                    | Is the Vacuum Case set in place?                                                                                                    | Attach the Vacuum Case as shown in "How to attach".<br>Pg.38                                                                                                    |
|                           | Booming sound and<br>vibration occur around<br>the Vacuum Compartment.                                          |                                                                                                    | This sound is caused when the vacuum pump operates.<br>You can stop the vacuum pump operation when<br>you want to stop the sound (e.g. night time).<br>Change the setting of the Vacuum Compartment<br>to "Vacuum Off". → Pg.25                                                                                               |
|                           |                                                                                                    | Is something caught in the Vacuum Case or is<br>the Vacuum Compartment gasket dirty?<br>Is the handle lowered fully after the Vacuum Case is<br>pushed all the way in? | A sound may be heard or vibration may be felt more frequently.<br>Remove any packaging material of foods or other items<br>that are caught. Clean the Vacuum Compartment gasket<br>if it is dirty.<br>Lower the handle fully after pushing the Vacuum Case<br>all the way in.                                                 |
|                           | Water drops, frost or<br>ice is formed the inside<br>of the Vacuum Case or<br>around the Vacuum<br>Compartment. | Are you storing food with high water content?<br>Water drops and frost                                                                                                 | Moisture from food with high water content may<br>cause condensation and/or frost to adhere inside<br>the Vacuum Compartment because it is sealed.<br>It is recommend to wrap foods with high water<br>content in cellophane wrap. If there are water<br>drops or frost, wipe with a soft cloth moistened<br>with warm water. |

| Symptoms                                             |                                                                                                    | Checks                                                                                           | Possible Cause                                                                                                    |
|------------------------------------------------------|----------------------------------------------------------------------------------------------------|--------------------------------------------------------------------------------------------------|----------------------------------------------------------------------------------------------------|
| Concerns on the V                                    | Condensation forms<br>inside the Vegetable<br>Compartment.                                                                            | Are you storing a large amount of vegetables with high water content?                            | Since the humidity in the Vegetable Compartment is higher than in<br>other compartments, condensation may form on the case, top, or<br>surfaces of food depending on the amount and type of vegetables. It<br>does not indicate any fault. If you are concerned about condensation,<br>it is recommend to wrap the food in cellophane wrap. Also, if there is a<br>large amount of condensation, water may accumulate in the Vegetable<br>Compartment case. Wipe off any accumulated water with a soft cloth. |
|                                                      |                                                                                                    | Is the moisture unit blocked by food bags or containers?                                         | Condensation is more likely to occur if the moisture unit is blocked.<br>Move the food bag or container blocking the moisture unit to another<br>location. Wipe off any condensation with a soft cloth.                                                                                                    |
| getable Co                                           | The Vegetable<br>Compartment door                                                                                                    | Is any food, etc. caught<br>between the upper case<br>and the lower case?                        | Remove it if any.                                                                                                    |
| ompartment                                           | doesn't close / When<br>the Vegetable<br>Compartment door<br>is opened, the upper<br>case doesn't go back<br>to the locking position. | Is a plastic bottle and/or food<br>item in contact with the handle<br>of the upper case?         | Store the plastic bottle, food, etc. so that it doesn't come into contact with the handle.                                                                                                    |
|                                                      |                                                                                                    | Is any food, etc. caught between<br>the upper case and the top of the<br>Vegetable Compartment?  | Remove it if any.<br>Also, do not forcibly close the door when food, etc. is in<br>contact with the top of the Vegetable Compartment.                                                                                                    |
| Concerns on uneven height<br>or tilting of the doors | There is a height<br>difference between<br>the left and right<br>doors.<br>The door is tilted.                                        | Is the floor even?                                                                               | You can use the refrigerator as it is without any problems in terms of performance, but if you are concerned, make adjustments with the left and right adjustable mounts. $\rightarrow$ Pg.8                                                                                                    |
|                                                      |                                                                                                    | Is the floor material soft and is the added weight of the stored items causing the legs to sink? | If the refrigerator body is tilting, install it on a sturdy board with a thickness of 1 cm or more.                                                                                                    |
|                                                      | There is a smell of plastic.                                                                                                    |                                                                                                  | This is because many plastic parts are used in the refrigerator, but the smell gradually decreases as the refrigerator cools fully. It does not indicate any fault.                                                                                                    |
| Strange smell                                        | The ice smalls                                                                                                    | Is the water supply tank or water filter dirty, or is the ice old?                               | Wash regularly to prevent sliminess and water stains.                                                                                                    |
|                                                      | i ne ice smells.                                                                                                    |                                                                                                  | There may be a strong smell of chlorine because the chlorine in tap water is condensed.                                                                                                    |
|                                                      | The inside of the refrigerator smells.                                                                                                | Did you store any foods with strong smells without wrapping them?                                | The deodorizing function cannot completely remove all odors.<br>Seal the food, such as wrapping it in cellophane wrap.                                                                                                    |

|                          | Symptoms                                                                                                    | Checks                                                                                                    | Possible Cause                                                                                                    |
|--------------------------|----------------------------------------------------------------------------------------------------|----------------------------------------------------------------------------------------------------|----------------------------------------------------------------------------------------------------|
| Refrige                  | The refrigerator                                                                                                    | Is the temperature set to "■■■"?                                                                                                    | Set the temperature setting to " $\blacksquare$ ". $\rightarrow$ Pg.22, 29                                                                                                    |
| ator is t                | is too cold.<br>Food freezes.                                                                                                 | Is the ambient temperature 5°C or below?                                                                                                    | When the ambient temperature is low, the inside of the refrigerator may become too cold. Set the temperature setting to "■".                                                                                                    |
| oo cold                  |                                                                                                    | Is the food placed in front of the Cold Air Blowout Port?                                                                                                    | Do not place food in front of the Cold Air Blowout Port.<br>You can prevent food from freezing by using a lid or cellophane wrap.                                                                                                    |
| Refrigerator becomes hot | The side of the<br>refrigerator and<br>the edge of the<br>door become hot.<br>You feel a warm<br>air current at<br>your feet. |                                                                                                    | The areas around the refrigerator can become hot as the heat<br>generated by the cooling system is dissipated to the outside.<br>Immediately after installation or in summer, the temperature<br>may reach 50 to 60° C. Although there is no problem in terms of<br>safety or performance, do not touch these areas. |
|                          |                                                                                                    | Is the floor uneven?                                                                                                    | Install the refrigerator on a sturdy board with a thickness of 1 cm or more.                                                                                                    |
|                          |                                                                                                    | Is the refrigerator against the wall or furniture?                                                                                                    | Install the refrigerator with space clearance around it please.                                                                                                    |
|                          | Abnormal sound from the refrigerator                                                                                          | Is the leg cover detached?                                                                                                    | Operation sound may resonate and get louder.<br>Attach the leg cover securely.                                                                                                    |
|                          |                                                                                                    | <ul> <li>Are you in the situation as shown below?</li> <li>The inside of the refrigerator is not cooled when using for the first time, etc.</li> <li>Frequently opening and closing the refrigerator doors</li> <li>The ambient temperature around the refrigerator is high.</li> <li>"Quick Ice" or "Quick Cool" is activated.</li> </ul> | Operation sound may be loud as the compressor is operating<br>at high-speed to cool the inside of the refrigerator quickly.<br>The sound is reduced after the inside of the refrigerator is<br>cooled enough.                                                                                                    |
|                          | The operating noise goes on for a long time.                                                                                  |                                                                                                    | Since the compressor is operated slowly to save energy, the operating noise may go on for a long time.                                                                                                    |
| Corn                     | Sometimes the noise gets louder.                                                                                              |                                                                                                    | The driving force changes according to temperature changes in<br>the refrigerator. As a result, you may feel that the refrigerator is<br>noisy sometimes.                                                                                                    |
| icerns                   |                                                                                                    | Sounds normally heard<br>(Humming/hooting/squealing/rattling/snarling)                                                                                                    | Those are the sounds heard when the motor or compressor operates to cool the inside of the refrigerator.                                                                                                    |
| on nois                  |                                                                                                    | Collision sound (tapping)<br>Water boiling sound (burbling/bubbling out)<br>Carbonic acid bursting sound (fizzy/bubbly)                                                                                                    | This is the sound of the refrigerant flowing to cool the inside of the refrigerator.                                                                                                    |
| ês<br>S                  |                                                                                                    | Water flowing sound (trickling)<br>Sound like grilling meat (sizzling)                                                                                                    | This is the sound of water flowing during defrosting or the sound of evaporation.                                                                                                    |
|                          | Others<br>If you hear a noise                                                                                                 | Squeaky sound (squeaking/creaking)                                                                                                    | This is the squeaking sound caused by parts expanding when the temperature inside the refrigerator changes or the parts squeaking sound when the air pressure in the Vacuum Compartment changes.                                                                                                    |
|                          | (Not indicate any fault)                                                                                                    | Sound like something is caught (rattling)<br>Roaring sound (honking)                                                                                                    | This is the sound of the electrical components that control the temperature inside the refrigerator.                                                                                                    |
|                          |                                                                                                    | Collision sound (rattling/rumbling)                                                                                                    | This is the sound when ice leaves the automatic ice maker's ice tray.                                                                                                    |
|                          |                                                                                                    | Water flowing sound (zipping/gurgling)                                                                                                    | This is the sound when water is poured into the ice tray.<br>If you do not want to make ice, touch <b>tember</b> and set the mode to<br>"Auto Ice Off".                                                                                                    |
|                          |                                                                                                    | Occasional sounds (clicking/snarling/clacking/<br>humming/squealing/clattering/sizzling)                                                                                                    | This is the operation sound of parts to cool the inside of the refrigerator.                                                                                                    |

|              | Symptoms                                              | Possible Cause                                                                                                    |
|--------------|-------------------------------------------------------|----------------------------------------------------------------------------------------------------|
|              | Using mobile router                                   | The operation is not guaranteed using mobile router.<br>Some mobile routers may not be available even if those support IEE802.11b/g/n (2.4 GHz band only).                                                                                                    |
|              |                                                       | Check the requirements to connect the refrigerator with the smartphone are satisfied. $\rightarrow$ Pg.13                                                                                                    |
|              |                                                       | Check the Wireless LAN router is powered on.<br>Refer to the instruction manual of the Wireless LAN router and turn the power on.                                                                                                    |
|              |                                                       | Check the SSID and the password (such as "Encryption key" or "Security key") of the Wireless LAN router are set correctly.                                                                                                    |
| Wireless LAN |                                                       | Check the Wireless LAN router is not in the stealth mode (hiding SSID). Deactivate the stealth mode<br>and pair the refrigerator with the smartphone.<br>Refer to the instruction manual of the Wireless LAN router for details on deactivating the stealth mode.<br>Return the setting of the Wireless LAN router to the stealth mode after pairing is completed<br>successfully.                                                                                                    |
|              |                                                       | When MAC address filtering is set on the wireless LAN router, pairing cannot be set.<br>Check the instruction manual for your wireless LAN router and clear the MAC address<br>filtering settings.                                                                                                    |
|              | Cannot link/pair the refrigerator with the smartphone | When you use a microwave oven or a device with Bluetooth using the 2.4GHz band nearby, the communication between the refrigerator and the smartphone may break off or be slow temporarily due to the radio wave interference.                                                                                                    |
|              |                                                       | If the refrigerator and the Wireless LAN router are installed at a distance, there is a possibility that the radio wave is weak.<br>Install the Wireless LAN router closer to the refrigerator or use the Wireless LAN repeater.                                                                                                    |
|              |                                                       | Pairing can only be performed with each of the individual smartphones at a time.<br>Do not pair the refrigerator with multiple smartphones at a time.                                                                                                    |
|              |                                                       | It is possible to pair the refrigerator with up to five smartphones.<br>Delete the unnecessary registration from Menu button " $\equiv$ " on the upper left of the App screen $\rightarrow$<br>"Connection Setup" $\rightarrow$ "Name Setup" $\rightarrow$ "Confirm and Delete Registered Users" on the mobile<br>application using the smartphone paired with the refrigerator.                                                                                                    |
|              |                                                       | <ul> <li>When using Android smartphone, the message such as a "Wi-Fi not connected to internet" may appear. In this case, paring may be failed depending to the model that you are using.</li> <li>Paring may be proceeded by following the procedure below.</li> <li>If the message such as a "Wi-Fi not connected to internet" appears, tap the message, and when the message such as a "This network is not connected to internet. Do you keep connection? " appears, tap "YES". Paring may be proceeded by following the procedure below.</li> </ul> |
|              |                                                       | If the above is not applied, power off the smartphone and Wireless LAN router, and turn those on again after waiting for a while.                                                                                                    |

| Symptoms                                                                                                    | Possible Cause                                                                                                    |
|----------------------------------------------------------------------------------------------------|----------------------------------------------------------------------------------------------------|
|                                                                                                    | Connect a smartphone to the wireless router which is targeted to be connected to the unit.                                                                                                    |
|                                                                                                    | Pairing can be only set one by one.<br>Don't set pairing with multiple smartphones at the same time.                                                                                                    |
|                                                                                                    | Make sure that the Wireless LAN router is not stealth mode / ANY key connection prohibited / SSID hidden. Release stealth mode and pair it. Refer to the instruction manual of the Wireless LAN router on how to release the stealth mode.                                                                                                    |
|                                                                                                    | While WLAN of the unit is blinking, it is under communication preparing and cannot be connected to the Wireless LAN. Wait until it lights.                                                                                                    |
| The unit and the smartphone                                                                                                    | Make sure that the Wireless LAN feature is set as "Yes".         If it is set as "No", it cannot be connected to the Wireless LAN.                                                                                                    |
| cannot be paired.                                                                                                    | Make sure that the password is correct.<br>If the password is wrong, it cannot be connected to the Wireless LAN.                                                                                                    |
|                                                                                                    | If the unit and the Wireless LAN router are far apart, radio waves may be weak.<br>Move the Wireless LAN router near to the unit, or use a relay device for the Wireless LAN router.                                                                                                    |
|                                                                                                    | If a microwave oven that uses the 2.4 GHz band or a device that uses Bluetooth, etc. is used near, the communication may be temporarily interrupted or delayed due to the influence of radio waves.                                                                                                    |
|                                                                                                    | The Wireless LAN router, corresponding to both of 2.4 GHz and 5 GHz, shall be connected to the 2.4 GHz SSID. Use the Wireless LAN router corresponding to IEEE802.11b, IEEE802.11g, and IEEE802.11h (2.4 GHz only).                                                                                                    |
| SSID or Password of the Wireless LAN router unknown                                                                                    | Refer to the instruction manual of the Wireless LAN router.<br>The password may be written as "Encryption key" or "Security key" depending on the manufactures or models of<br>the Wireless LAN routers.                                                                                                    |
| Changing Wireless LAN router                                                                                                    | When changing the Wireless LAN router connected to the refrigerator, tap the menu button " $\equiv$ " on the upper left of the App screen, and select $\rightarrow$ "Connection Setup" $\rightarrow$ "Network Setup" to change the SSID or password of the Wireless LAN router.<br>Operate according to the guidance shown on the display screen. |
|                                                                                                    | The refrigerator does not respond to the operation via the smartphone immediately after another user operates the refrigerator via the smartphone. Operate again after waiting a little.                                                                                                    |
|                                                                                                    | Check if the smartphone is connected to the Wireless LAN or mobile phone line.                                                                                                    |
| Cannot operate the refrigerator<br>via the smartphone<br>The refrigerator cannot respond                                               | When the refrigerator and the Wireless LAN router are installed at a distance, there is a possibility that the radio wave is weak.<br>Install the Wireless LAN router closer to the refrigerator or use the Wireless LAN repeater.                                                                                                    |
| to the operation via the smartphone                                                                                                    | It is not possible to connect to the Wireless LAN because the connection to the Wireless LAN is being on standby while WLAN on the control panel of the refrigerator is blinking. Please wait a second until this indicator lamp lights up.                                                                                                    |
|                                                                                                    | When so on the control panel of the refrigerator is Off, it is not possible to connect to the Wireless LAN.<br>Refer to the descriptions in the "si unlit".                                                                                                    |
| Push notification not received                                                                                                    | Push notification is not received because the connection to the Wireless LAN is being on standby while WLAN is blinking.<br>The connection to the Wireless LAN is being on standby immediately after turning the power of the refrigerator on. Therefore, please wait a second.                                                                   |
|                                                                                                    | Check the push notification is activated in "Settings" on the mobile application of the smartphone.                                                                                                    |
|                                                                                                    | Check the push notification is activated in "Notifications" on the mobile application of the smartphone.                                                                                                    |
| Deactivating the push notification                                                                                                    | Deactivate the push notification in "Notifications" on the mobile application of the smartphone.                                                                                                    |
| The operation status of the refrigerator is<br>different from the message of the push<br>notification.                                 | Depending on the status of the server and the communication status of the refrigerator and the smartphone, the operation status of the refrigerator may be notified with a delay.                                                                                                    |
| The operation status displayed on the mobile application of the smartphone is different from the operation status of the refrigerator. | Depending on the status of the server and the communication status of the refrigerator and the smartphone, the operation status displayed on the mobile application of the smartphone may be different from the operation status of the refrigerator.                                                                                             |
| WLAN is blinking                                                                                                    | WLAN blinks because the connection to the Wireless LAN is being on standby immediately after turning the power of the refrigerator on. Please wait a second until WLAN is lit.                                                                                                    |

Wireless LAN

|              | Symptoms                                                                                                    | Possible Cause                                                                                                    |  |
|--------------|----------------------------------------------------------------------------------------------------|----------------------------------------------------------------------------------------------------|--|
| Wireless LAN |                                                                                                    | Image: object of the pairing setup is not completed.Perform the pairing setup.Image: object of the pairing setup.                                                                                                    |  |
|              | 🛜 is unlit.                                                                                                    | Check if the power of the Wireless LAN router is ON.<br>Refer to the instruction manual of the Wireless LAN router and turn the power of the Wireless LAN router on.<br>Check if the Wireless LAN function is set as "Activated". |  |
|              |                                                                                                    | Check if the Wireless LAN function is set as "Activated".<br>If the Wireless LAN function is set as "Deactivated", the refrigerator cannot connect to the Wireless LAN. <b>Pg.15</b>                                              |  |
|              | The operation status of the refrigerator and that<br>displayed on the mobile application of the<br>smartphone are different from the descriptions<br>in the instruction manual of the refrigerator. | The actual operation status may be different from the descriptions in the instruction manual of the refrigerator due to the update of the software on the refrigerator and the mobile application of the smartphone, etc.         |  |

| Symptoms Checks |                                                                             | Checks                                                                                                    | Possible Cause                                                                                                    |  |
|-----------------|-----------------------------------------------------------------------------|----------------------------------------------------------------------------------------------------|----------------------------------------------------------------------------------------------------|--|
|                 | Operation sound is loud.<br>Operation sound which<br>concerns you is heard. | Collision thumping sound                                                                                                    | This is the sound when the Auto Drawer is operating.<br>It does not indicate any fault.                                                                                                    |  |
|                 |                                                                             | Roaring sound such as zing, toot and whir                                                                                                    | This is the sound when the Auto Drawer is operating.<br>It does not indicate any fault.                                                                                                    |  |
|                 |                                                                             | The operation sound of the Vegetable compartment is heard louder than that of the Lower Freezer.                                                                                                    | The operation sound of the Vegetable compartment is heard louder compared to that of the Lower Freezer. This will also vary depending on the amount of the food stored. It does not indicate any fault.                                                                                                    |  |
|                 | The Auto Drawer does not                                                    | Is Auto Door Iit?                                                                                                    | Make ↓ Auto Door Ilight up. → Pg.21                                                                                                    |  |
|                 | open even when the Auto<br>Drawer switch is pressed.                        | Is either the Lower Freezer door or the Vegetable compartment door open?                                                                                                    | Close the open door, and then press the Auto Drawer switch of the door you would like to open.                                                                                                    |  |
|                 | The Auto Drawer does                                                        | Is anything such as food, zipper storage bag and plastic wrap trapped?                                                                                                    | Remove the trapped food, etc.                                                                                                    |  |
|                 | not open/close.                                                             | Does the supply of the power fail or the Auto Drawer hit an obstacle while the Auto Drawer is operating?                                                                                                    | It needs more force to open/close the Auto Drawer because the Auto Drawer function stops<br>during operation. Push the door in manually using force. Otherwise, pull out the power plug with<br>the door pulled out, and then put the power plug in the outlet after waiting at least 10 seconds.                           |  |
| Auto E          | The drawing-out quantity of the Auto Drawer is small.                       |                                                                                                    | The drawing-out length of the Auto Drawer during operation is approximately 15 cm or longer.<br>The drawing-out length of the Auto Drawer may be vary or the door may return slightly after<br>the door opens electrically depending on the installation conditions of the refrigerator.<br>It does not indicate any fault. |  |
| rawer           | The Auto Drawer switch<br>is detached.                                      | It does not indicate any fault. The Auto Drawer switch may be detached if a shock is applied. If the Auto Drawer switch is detached, attach it according to the procedures as shown below If check the position of the pin. If the pin protrudes, push it back to the position where the pin dose not protrude from the surface of the 2 Push the section indicated by arrows (three locations). If the detached part returns to the correct position, a "click" sound is heard. Finally, if you can press the Auto Drawer switch, it is attached correctly. If whether the pin dose not protrude from the surface of the pin dose not protrude from the surface of the detached part returns to the correct position, a "click" sound is heard. Finally, if you can press the Auto Drawer switch, it is attached correctly. If the other the pin dose not protrude from the surface of the pin dose not protrude from the surface of the detached part returns to the correct position, a "click" sound is heard. Finally, if you can press the Auto Drawer switch, it is attached correctly. If the other the pin dose not protrude from the surface of the pin dose not protrude from the surface of the pin dose not protrude from the surface of the back side. If the fort side width is narrower than that of the back side. Image: A stack and the back side. Image: A stack and the back side. |                                                                                                    |  |

| Symptoms |                                                                                                    | Possible Cause                                                                                                    |                                                                                                    |  |
|----------|----------------------------------------------------------------------------------------------------|----------------------------------------------------------------------------------------------------|----------------------------------------------------------------------------------------------------|--|
|          | Electric shock when you touch the body of the refrigerator                                                        | The refrigerator may be ch                                                                                                    | narged with static electricity. This is safe.                                                                        |  |
|          | Static interference on radio and television                                                                       | This is due to the very slight electromagnetic waves generated by this refrigerator.<br>Install the refrigerator away from TVs, radios, entry phones, etc.<br>Keep the power supply line away from any antenna wires.                                                                                                    |                                                                                                    |  |
|          | There are thin hair lines on the plastic parts.                                                                   | These lines are caused by on transparent parts. There                                                                                                    | liquid resin flowing when the plastic is molded. Especially visible is no issue with the quality and will not crack. |  |
|          | The door surfaces/the sides or<br>top surface of the refrigerator<br>are wavy or distorted.                       | Slight waving and/or distortions are generated in the manufacturing process of the refriger<br>They may be conspicuous depending on the position and brightness of the light sou<br>but they are not a fault. Also, they do not affect the performance of the refrigerator.                                                                                          |                                                                                                    |  |
|          | There are small holes inside<br>the door and on the side of the<br>Refrigerator Compartment.                      | These holes are used to release the internal air when filling the doors and compartment with insulating materia<br>in the refrigerator manufacturing process. They do not indicate any fault.<br>Holes (side of Refrigerat<br>Compartment)<br>* Depending on the product, stickers may be affixed. Do not remove these stickers.                                     |                                                                                                    |  |
|          | There was a power outage.                                                                                         | Reduce the frequency of opening and closing the doors and avoid storing additional food<br>until the power supply is restored.<br>After the power is restored, check the settings on the Control Panel.<br>Each settings such as the temperature settings and the ice making modes may change<br>after the power fail recovery. Therefore, reset those as necessary. |                                                                                                    |  |
| Others   | If you are not using the refrigerator for a long time.                                                            | Remove all the items in the refrigerator.<br>Remove the power plug and clean the inside of the refrigerator and automatic ice maker.                                                                                                    |                                                                                                    |  |
|          | Removing frost.                                                                                                   | This refrigerator automatically defrosts, so no action is required. The thawed water collects in the evaporation tray and automatically evaporates.                                                                                                    |                                                                                                    |  |
|          | Moving/transporting the refrigerator                                                                              | See "Preparation for moving/transporting (moving house) ".                                                                                                    |                                                                                                    |  |
|          | Broken glass<br>(door glass/glass shelf)                                                                          | Do not touch the broken glass, and immediately contact your dealer for repair.                                                                                                    |                                                                                                    |  |
|          | When I close one door,<br>another door opens.                                                                     | Did you close the door with too much force?<br>Since each compartment is connected by a cold air passage, other doors may open momentarily<br>due to the change in air pressure when the door is closed.                                                                                                    |                                                                                                    |  |
|          | It is hard to open the door immediately after closing it.                                                         | Did you leave the door open for a long time?<br>This is because the air that has entered the refrigerator is suddenly cooled and the<br>pressure temporarily drops. Rather than leaving the door open for a long time, open and<br>close it each time you need to take something out or put something in.                                                            |                                                                                                    |  |
|          | If you are concerned about<br>vibration noise or the back<br>wall becoming discolored or<br>dirty due to moisture | Install the refrigerator 2 cm or more away from the back wall. $\rightarrow$ Pg.8                                                                                                    |                                                                                                    |  |
|          |                                                                                                    | Are there flies near the refrigerator?                                                                                                    | Keep the environment clean.<br>Use an insect trapper.                                                                |  |
|          | A fly or other insect enters the refrigerator.                                                                    | Does the refrigerator contain food with strong odors?                                                                                                    | Cover or wrap the food.                                                                                              |  |
|          |                                                                                                    | Has the door been left opened for a long time?                                                                                                    | Close the refrigerator doors as quickly as possible after taking the food from the refrigerator.                     |  |

## Preparation for moving/transporting (moving house)

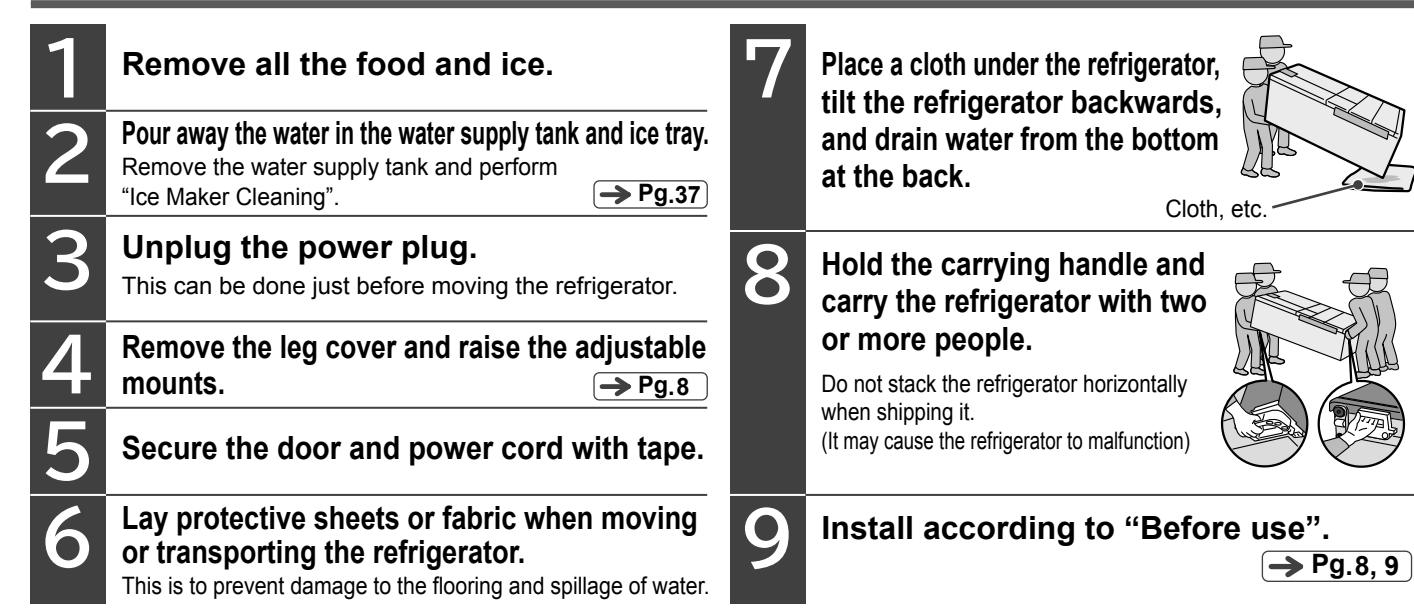

# **AVAILABLE PARTS**

During the purchase of the following parts, please specify your refrigerator model. Only purchase parts from authorised dealers.

| When this happens                                                                                                    | Product name                             | Model                | Product model |  |
|----------------------------------------------------------------------------------------------------|------------------------------------------|----------------------|---------------|--|
| <b>The ice smells.</b><br>The water filter may be old and dirty.<br>(The usage period is approximately 3 to 4 years) | Water filter for the automatic ice maker | Common to all models | RJK-30        |  |

# NOTES ON NON-CFC REFRIGERATORS/GUIDE ON TOTAL STORABLE WEIGHT

#### Notes on non-CFC refrigerators

- This refrigerator uses hydrocarbons, instead of chlorofluorocarbons (CFCs), in its refrigerant and insulation materials. Hydrocarbons do not damage the ozone layer, have minimal impact on global warming, and are thus considered comparatively environment-friendly.
- Note that hydrocarbons are flammable. The refrigerant is sealed in the cooling circuit and should not leak under normal operation. If the cooling circuit is damaged, open a window to ventilate the room, and avoid using fire and electrical appliances. Keep your distance from the refrigerator, and contact a customer service center to request repair.

#### Guide on total storable weight

Refer to the following table as a guide on the total weight of food that can be stored on each shelf or in each container.

|                              | Name of parts                                                                                                    | R-GWC670T Type                                                           |
|------------------------------|----------------------------------------------------------------------------------------------------|--------------------------------------------------------------------------|
| Refrigerator<br>Compartment  | Height adjustable upper shelf<br>Height adjustable middle shelf<br>Height adjustable lower shelf, Fixed shelf<br>Shelf above the vacuum compartment<br>Vacuum Case<br>Total for the right door pockets<br>Total for the left door pockets | 25.0 kg<br>25.0 kg<br>23.5 kg<br>15.0 kg<br>5.4 kg<br>21.0 kg<br>21.0 kg |
| Ice Compartment              | Ice Case → Pg.27<br>Small Items storage space                                                                                                    | 1.5 kg                                                                   |
| Upper Freezer<br>Compartment | Upper Freezer case                                                                                                    | 5.5 kg                                                                   |
| Lower Freezer<br>Compartment | Slimline slide case<br>Slide case<br>Lower Freezer case                                                                                                    | 6.0 kg<br>6.5 kg<br>17.5 kg                                              |
| Vegetable<br>Compartment     | Upper Case<br>Lower Case                                                                                                    | 7.0 kg<br>20.0 kg                                                        |

#### Important notes on disposal

The insulation material of this refrigerator uses cyclopentane and other gases that require special procedures for safe disposal. To dispose of this refrigerator, please contact your local environmental protection agency (or some other relevant agency), and inquire about safe disposal procedures.

### **AFTER-SALES SERVICE**

Please contact one of the following Hitachi customer service centers if the power cord is damaged or maintenance is required.

If the refrigerator malfunctions, immediately unplug the power cord, and contact a customer service center to request repair.

 Singapore Arcelik Hitachi Home Appliances Sales (Singapore) Pte. Ltd. 438A Alexandra Road, #01-01/02/03, Alexandra Technopark, Singapore 119967 Tel: +65-6536-2520 Fax: +65-6536-2521

> Manufacturer Hitachi Global Life Solutions, Inc.

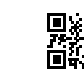